# Guía de instalación y configuración de Debian

En esta guía veremos algunas cosas simples para el uso de Debian y su instalación.

Educación Básica.

Presentado por: Moisés Hernández Luis Soto Francisco Vidales Samir Sánchez

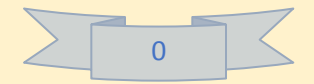

## Contenido de la guía.

| 1 Esquema                                             |
|-------------------------------------------------------|
| 2 Introducción                                        |
| 2.1 ¿Qué es Debian?                                   |
| 2.2 Beneficios de usar DEBIAN 4                       |
| 3 Instalación de DEBIAN en máquina virtual5           |
| 3.1 Configuración de la red12                         |
| 3.2 Configurar usuarios y contraseñas14               |
| 3.3 Particionado de discos16                          |
| 3.4 Configurar el gestor de paquetes                  |
| 3.5 Instalar GRUB                                     |
| 4 Configuración y uso de herramientas importantes 23  |
| 4.1 Actualización de paquetes24                       |
| 4.2 Cambio de entorno de escritorio                   |
| 4.3 Instalación y configuración del firewall42        |
| 4.4 Creación de usuarios                              |
| 4.5 Cuotas de disco                                   |
| 4.6Monitorización del sistema70                       |
| 4.7 Herramienta administrativas del sistema (básicas) |
| 4.7.1 Analizador de uso de disco                      |
| 4.7.2 Gestor de tareas                                |
| 4.7.3 Monitor del sistema                             |
| 4.7.4 Terminal                                        |
| 4.8 Copia de seguridad                                |
| 4.9 Otros                                             |
| 5Bibliografía                                         |

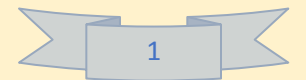

#### 1.- Esquema.

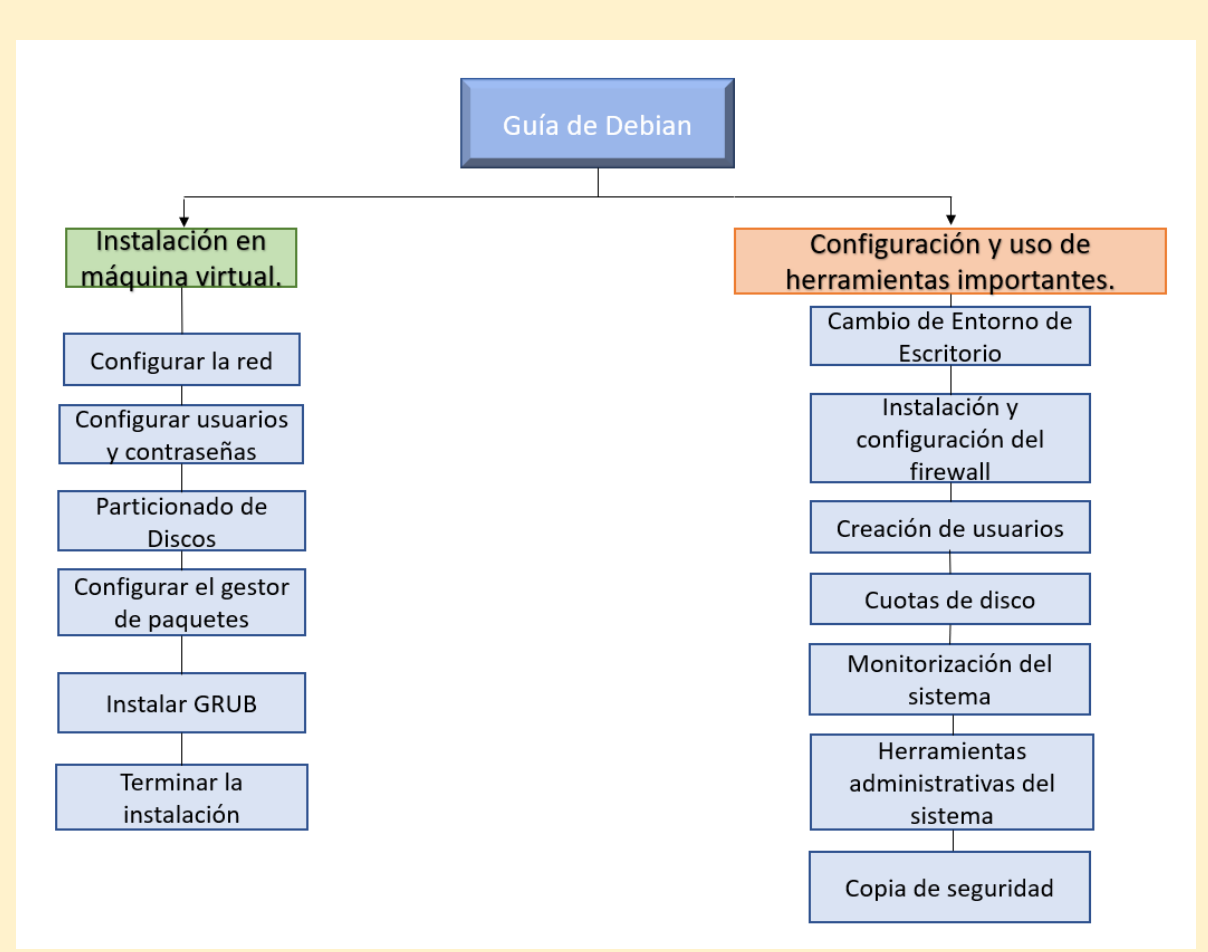

Este será el esquema que dará seguimiento al proceso que se llevará a cabo en esta guía.

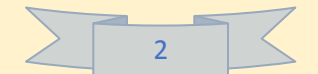

#### 2.- Introducción.

El propósito de esta guía es dar a conocer los procedimientos para una instalación segura, eficaz y certera que proporcionará a cualquier usuario la capacidad de dichos procesos.

Esta guía contiene contenido visual y está orientada para un público de educación media-superior, así como para cualquier persona que quiera acceder a ella.

#### 2.1.- ¿Qué es Debian?

Se trata de una comunidad integrada en su totalidad tanto por usuarios como por personas dedicadas al desarrollo de software libre (por lo general sistema operativo).

Este proyecto surgió en el año 1993 mediante una convocatoria realizada por lan Murdock a los desarrolladores

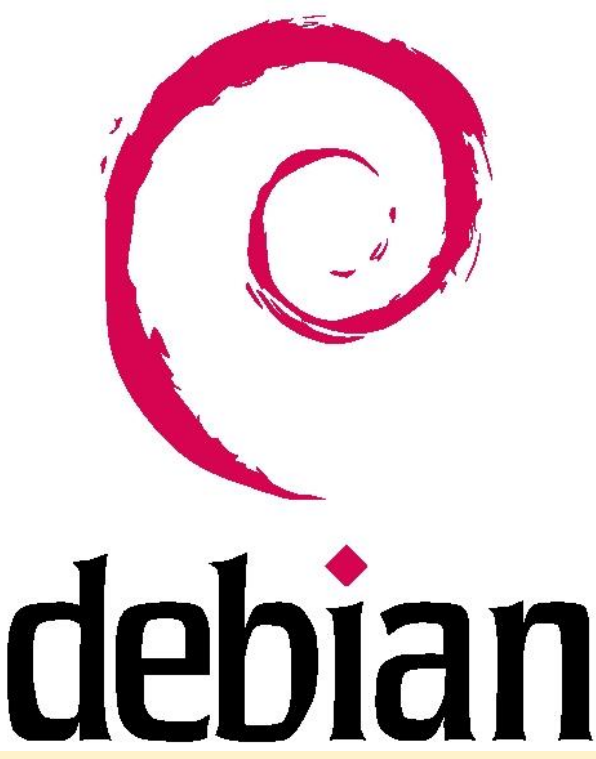

de software, con el fin de que los mismos aportaran sus ideas en cuestiones referentes a la separación del software libre del no libre y de su distribución. El proyecto Debian con el pasar de los años ha ido en crecimiento, hasta el momento son más de mil los desarrolladores que integran dicha iniciativa.

#### 2.2.- Beneficios de usar DEBIAN.

- ° Está mantenida por sus usuarios.
- ° Soporte incomparable
- ° No estará solo en su elección

° El mejor sistema de empaquetamiento de software del mundo

- ° Instalación sencilla
- ° Increíble cantidad de software
- ° Paquetes bien integrados
- ° Código fuente
- ° Actualizaciones fáciles
- ° Múltiples arquitecturas y kernels
- ° Sistema de seguimiento de errores
- ° Estabilidad
- ° Rápido y ligero en memoria

° Los controladores para la mayoría del hardware están escritos por usuarios de GNU/Linux / GNU/kFreeBSD, no por el fabricante.

- ° Buena seguridad del sistema
- ° Software de seguridad

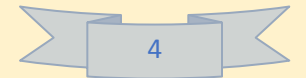

3.- Instalación de DEBIAN en máquina virtual. Requisitos mínimos para instalar DEBIAN 8.1

La instalación de Debian en realidad es muy sencilla, pero yo no te ayudaré, en cambio nuestro amigo pingü te guiará en este camino.

Hola yo soy pingü y te guiare en esta guía de Debian, para empezar, puedes descargar el iso en este link:

https://www.debian.org/distri b/index.es.html

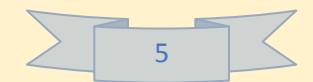

Como primer paso nombraremos la máquina virtual, se pone el sistema operativo y su distribución correspondiente. Tú decides el nombre.

|          |                                                    |                                                                                                    |                                                                  | ?                                  | ×a   |
|----------|----------------------------------------------------|----------------------------------------------------------------------------------------------------|------------------------------------------------------------------|------------------------------------|------|
| 1        | ← Crear r                                          | náquina virtual                                                                                                   |                                                                  |                                    |      |
| or<br>In | Nomb                                               | e y sistema operativo                                                                                             | D                                                                |                                    | ar   |
|          | Seleccior<br>seleccior<br>en ella. E<br>identifica | e un nombre descriptivo para<br>e el tipo de sistema operativo<br>I nombre que seleccione será<br>r esta máquina. | la nueva máquina v<br>que tiene intenciór<br>usado por VirtualBo | virtual y<br>1 de insta<br>1x para | alar |
|          | Nombre:                                            | Debian Vidales                                                                                                    |                                                                  |                                    |      |
|          | Tipo:                                              | Linux                                                                                                    |                                                                  | <b>•</b>                           |      |
|          | Versión:                                           | Debian (64-bit)                                                                                                   |                                                                  | -                                  |      |
|          |                                                    |                                                                                                    |                                                                  |                                    |      |
|          |                                                    |                                                                                                    |                                                                  |                                    |      |
|          |                                                    |                                                                                                    |                                                                  |                                    |      |
|          |                                                    | Modo experto                                                                                                    | Next                                                             | Cancel                             | ar   |

Si no tienes máquina virtual descárgala aquí: https://www.virtualbox.org/wiki/Download\_Old\_Build s\_5\_2

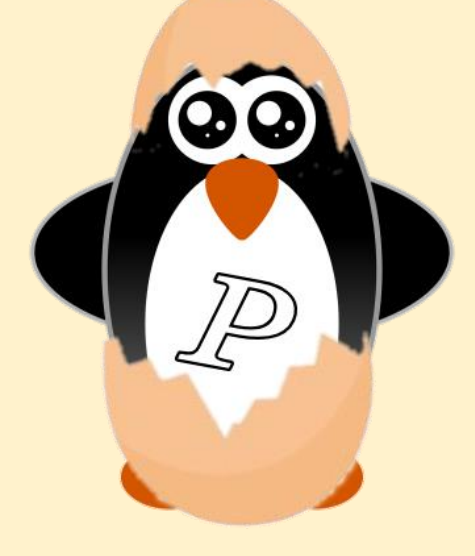

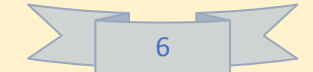

|                                                                        |                          | ? ×      |
|------------------------------------------------------------------------|--------------------------|----------|
| 🔶 Crear máquina virtual                                                |                          |          |
| Tamaño de memoria                                                      |                          |          |
| Seleccione la cantidad de memoria<br>reservada para la máquina virtual | a (RAM) en megabytes a : | ser      |
| El tamaño de memoria recomenda                                         | do es <b>1024</b> MB.    |          |
|                                                                        | 40                       | )96 韋 MI |
| 4 MB                                                                   | 6144 MB                  |          |
|                                                                        |                          |          |
|                                                                        |                          |          |
|                                                                        |                          |          |
|                                                                        |                          |          |
|                                                                        | Next                     | Cancelar |

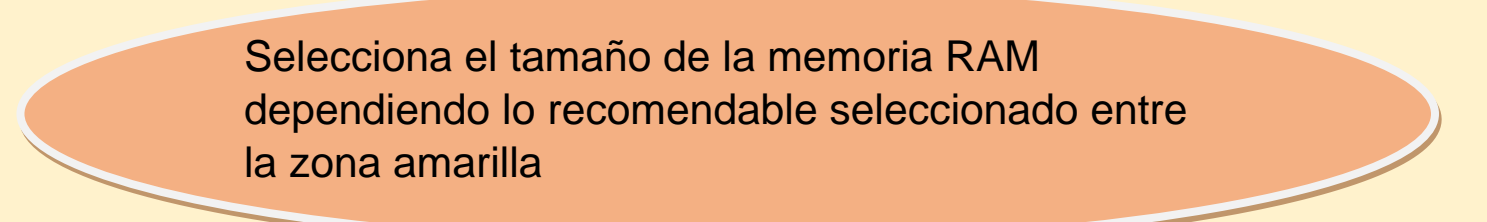

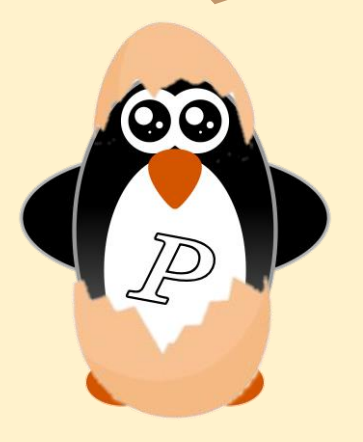

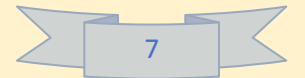

Se crea un disco virtual y se selecciona el tamaño, en este disco se guardarán todos los archivos que almacenemos dentro de esta máquina virtual.

|                                                                                                    | ?                        | ×                  |
|----------------------------------------------------------------------------------------------------|--------------------------|--------------------|
| <ul> <li>Crear de disco duro virtual</li> </ul>                                                                                                    |                          |                    |
| Ubicación del archivo y tamaño                                                                                                    |                          |                    |
| Escriba el nombre del archivo de unidad de disco duro virtual en el cam<br>clic en el icono de carpeta para seleccionar una carpeta diferente donc | po debajo<br>le crear el | o haga<br>archivo. |
| Debian Vidales                                                                                                    |                          |                    |
| Seleccione el tamaño de disco duro virtual en megabytes. Este tamaño<br>archivo de datos que una máquina virtual podrá almacenar en el disco       | es el límito<br>duro.    | e para el          |
| · · · · · · · · · · · · · · · · · · ·                                                                                                    | :                        | 33,77 GB           |
| 4,00 MB 2,00 TB                                                                                                    |                          |                    |
|                                                                                                    |                          |                    |
|                                                                                                    |                          |                    |
|                                                                                                    |                          |                    |
|                                                                                                    |                          |                    |
|                                                                                                    |                          |                    |
| Crear                                                                                                    | Ca                       | incelar            |

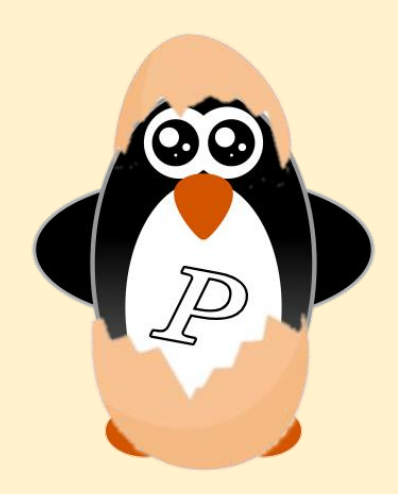

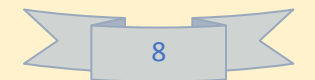

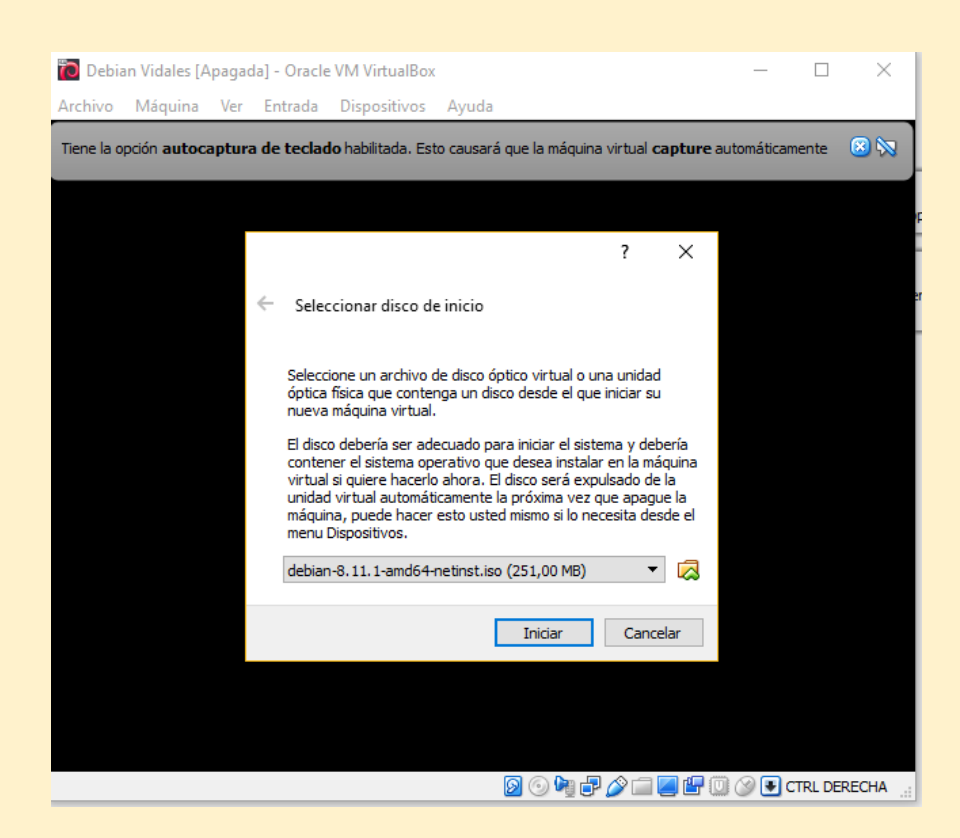

Se inicia la máquina virtual y se selecciona la iso de Debian, que previamente tendríamos ya descargada y guardada.

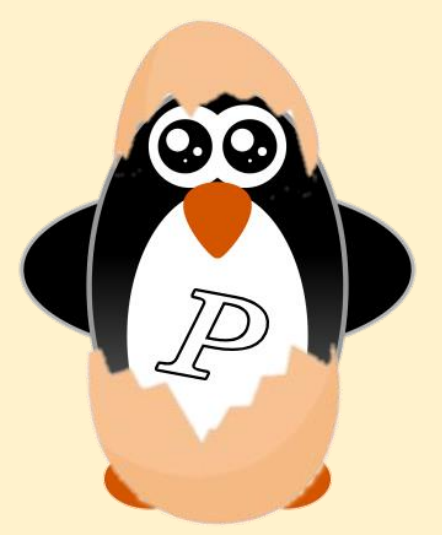

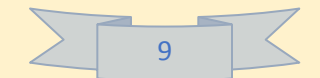

Seleccionaremos la instalación gráfica para que nos deje usar el mouse en la instalación y se vea más amigable para ti

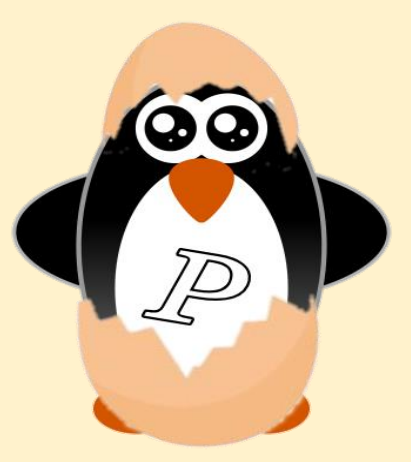

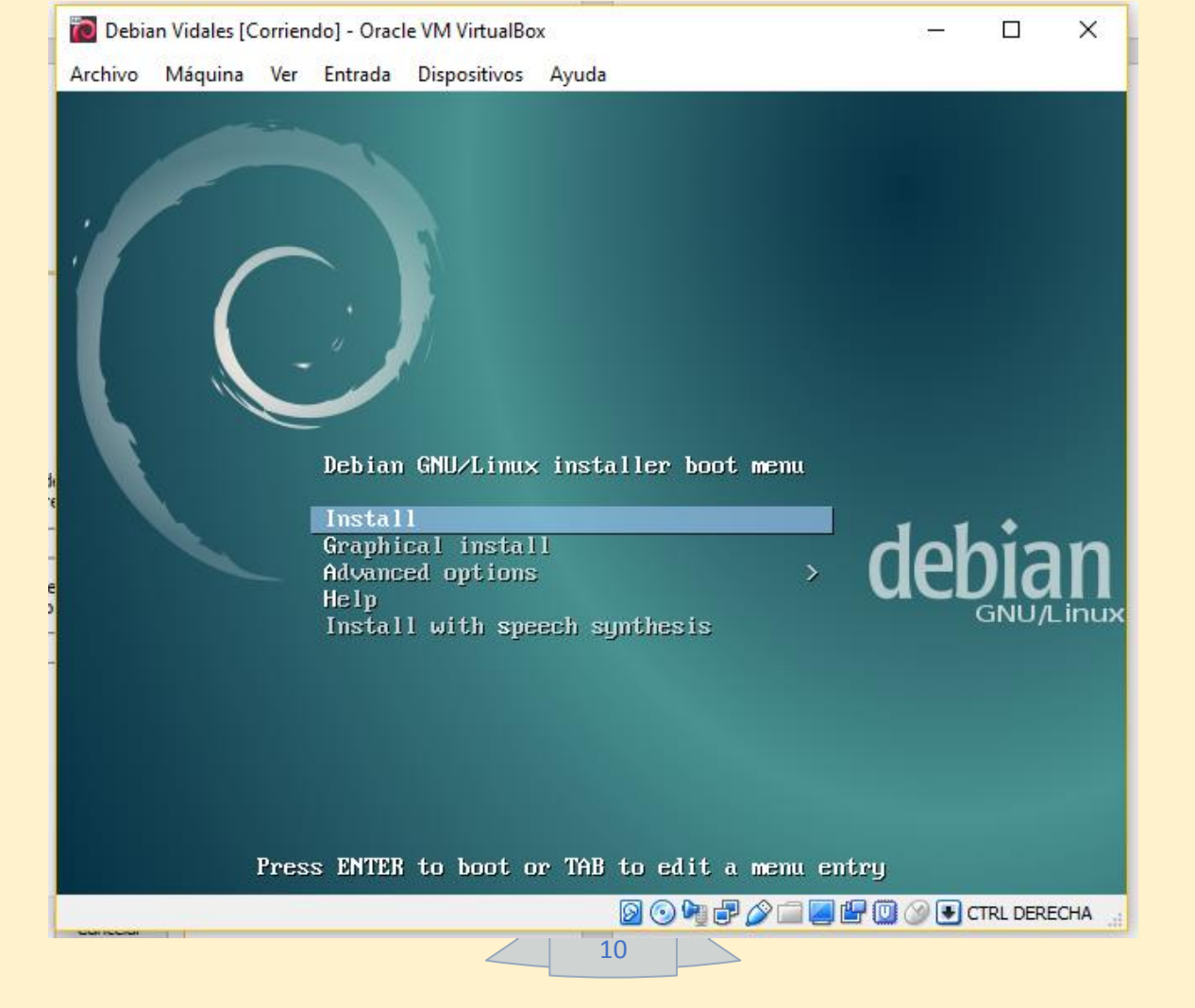

| 🙋 Debian Vidale                        | s [Corrien          | do] - Orac           | le VM VirtualB             | ох                       |                           |                         |                          |                         |                     | -                |               | X  |
|----------------------------------------|---------------------|----------------------|----------------------------|--------------------------|---------------------------|-------------------------|--------------------------|-------------------------|---------------------|------------------|---------------|----|
| Archivo Máqui                          | na Ver              | Entrada              | Dispositivos               | Ayuda                    |                           |                         |                          |                         | V                   |                  |               |    |
|                                        |                     |                      |                            |                          |                           |                         |                          |                         | O                   |                  | debia         | ۹N |
| Seleccione                             | su ubica            | ación                |                            |                          |                           |                         |                          |                         |                     |                  |               |    |
| La ubicació<br>ayudarle a<br>vd. vive. | n selec<br>selecci  | cionada<br>onar la l | aquí se ut<br>localizaciói | ilizará pa<br>1 de su si | ra fijar su<br>stema. Est | zona hor<br>ta localiza | aria y tan<br>ación será | nbién com<br>a habituai | io ejemp<br>mente e | lo pai<br>I país | ra<br>: donde | Ð  |
| Esta es un<br>ubicación r              | i lista r<br>o está | educida<br>en la lis | de ubicaci<br>ta.          | ones bas                 | ada en el i               | idioma qu               | ie ha sele               | ccionado                | . Escoja            | «otro            | » si su       |    |
|                                        | io o area           | a:                   |                            |                          |                           |                         |                          |                         |                     |                  |               | _  |
| Estados U                              | nidos               |                      |                            |                          |                           |                         |                          |                         |                     |                  |               | ^  |
| Guatemala                              |                     |                      |                            |                          |                           |                         |                          |                         |                     |                  |               |    |
| Honduras                               |                     |                      |                            |                          |                           |                         |                          |                         |                     |                  |               |    |
| México                                 |                     |                      |                            |                          |                           |                         |                          |                         |                     |                  |               |    |
| Nicaragua                              |                     |                      |                            |                          |                           |                         |                          |                         |                     |                  |               |    |
| Panamá                                 |                     |                      |                            |                          |                           |                         |                          |                         |                     |                  |               |    |
| Paraguay                               |                     |                      |                            |                          |                           |                         |                          |                         |                     |                  |               |    |
| Perú                                   |                     |                      |                            |                          |                           |                         |                          |                         |                     |                  |               |    |
| Puerto Ric                             | 0                   |                      |                            |                          |                           |                         |                          |                         |                     |                  |               | _  |
| República                              | Dominic             | ana                  |                            |                          |                           |                         |                          |                         |                     |                  |               |    |
| Uruguay                                |                     |                      |                            |                          |                           |                         |                          |                         |                     |                  |               |    |
| Venezuela                              |                     |                      |                            |                          |                           |                         |                          |                         |                     |                  |               |    |
| otro                                   |                     |                      |                            |                          |                           |                         |                          |                         |                     |                  |               | -  |
| L                                      |                     |                      |                            |                          |                           |                         |                          |                         |                     |                  |               | Ċ  |
|                                        |                     | -                    |                            |                          |                           |                         | P-1                      |                         |                     | Conti            | nuar          | _  |
| Canturarla                             | nantal              | a                    |                            |                          |                           |                         | Refrece                  | ner                     |                     |                  |               |    |
| Capturar la                            | pantal              | la                   |                            |                          |                           |                         | Retroce                  | eder                    |                     | conti            | laar          |    |

Seleccionaremos el idioma y ubicación correspondiente.

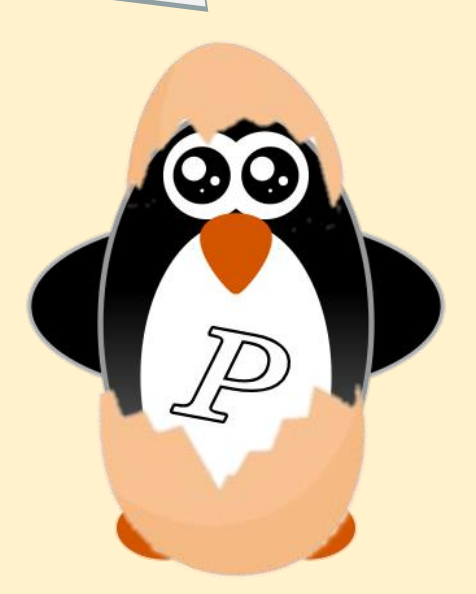

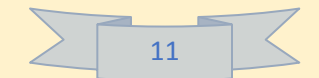

## 3.1.- Configuración de la red.

| Debiar                     | n Vidales [Co                                    | orrien        | do] - Orac           | le VM VirtualBo            | x                    |                     |                       |                    |                      |                    |                   | _               |                     | ×       |
|----------------------------|--------------------------------------------------|---------------|----------------------|----------------------------|----------------------|---------------------|-----------------------|--------------------|----------------------|--------------------|-------------------|-----------------|---------------------|---------|
| rchivo                     | Máquina                                          | Ver           | -<br>Entrada         | Dispositivos               | Ayuda                |                     |                       |                    |                      |                    |                   |                 |                     |         |
|                            |                                                  |               |                      |                            |                      |                     |                       |                    |                      |                    | C                 |                 | debi                | an      |
| Config                     | urar la re                                       | ed            |                      |                            |                      |                     |                       |                    |                      |                    |                   |                 |                     |         |
| El non<br>de rec<br>este r | nbre de r<br>d si no sa<br>nombre.<br>re de la m | náqu<br>abe c | iina es i<br>jué nom | una sola pa<br>Ibre deberí | labra qu<br>a tener. | ue ident<br>Si está | ifica el :<br>configu | sistema<br>rando u | en la re<br>na red o | d. Cons<br>Iomésti | ulte al<br>ca pue | admiı<br>de inv | nistrado<br>entarso | or<br>9 |
| debia                      | nVidales                                         | 1             |                      |                            |                      |                     |                       |                    |                      |                    |                   |                 |                     |         |
|                            |                                                  |               |                      |                            |                      |                     |                       |                    |                      |                    |                   |                 |                     |         |
|                            |                                                  |               |                      |                            |                      |                     |                       |                    |                      |                    |                   |                 |                     |         |
|                            |                                                  |               |                      |                            |                      |                     |                       |                    |                      |                    |                   |                 |                     |         |
|                            |                                                  |               |                      |                            |                      |                     |                       |                    |                      |                    |                   |                 |                     |         |
|                            |                                                  |               |                      |                            |                      |                     |                       |                    |                      |                    |                   |                 |                     |         |
|                            |                                                  |               |                      |                            |                      |                     |                       |                    |                      |                    |                   |                 |                     |         |
|                            |                                                  |               |                      |                            |                      |                     |                       |                    |                      |                    |                   |                 |                     |         |
|                            |                                                  |               |                      |                            |                      |                     |                       |                    |                      |                    |                   |                 |                     |         |
|                            |                                                  |               |                      |                            |                      |                     |                       |                    |                      |                    |                   |                 |                     |         |
|                            |                                                  |               |                      |                            |                      |                     |                       |                    |                      |                    |                   |                 |                     |         |
| Captu                      | ırar la pa                                       | ntal          | а                    |                            |                      |                     |                       | F                  | Retroced             | ler                |                   | Con             | tinuar              |         |
|                            |                                                  |               |                      |                            |                      |                     |                       | G                  | a 🙆 🕼 🖥              |                    | <b>a</b> 🖷 🗇      |                 |                     | ЕСНА    |

Le daremos un nombre a tu maquina:

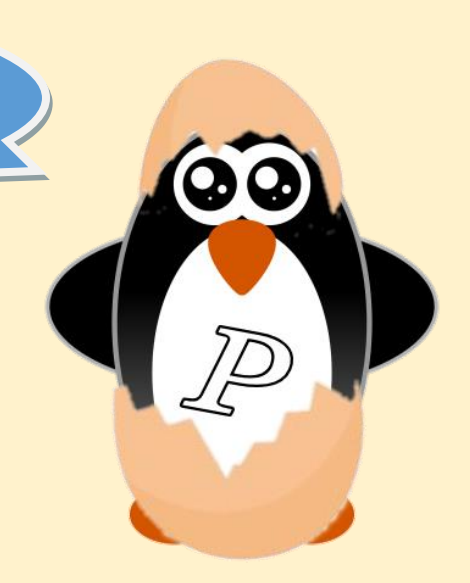

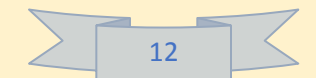

| 🔞 Debian Vidales [Corriendo] - Oracle VM VirtualBox                                                                                                    | -                        |                 | ×              |
|----------------------------------------------------------------------------------------------------|--------------------------|-----------------|----------------|
| Archivo Máquina Ver Entrada Dispositivos Ayuda                                                                                                    |                          |                 |                |
|                                                                                                    |                          | debia           | n <sup>8</sup> |
| Configurar la red                                                                                                    |                          |                 |                |
| El nombre de dominio es la parte de su dirección de Internet a la derecha del nombre de si<br>Habitualmente es algo que termina por .com, .net, .edu, o .org. Puede inventárselo si está<br>una red doméstica, pero asegúrese de utilizar el mismo nombre de dominio en todos sus o<br>Nombre de dominio: | stema<br>instal<br>rdena | lando<br>dores. |                |
| debianVIdales.com                                                                                                    |                          |                 |                |
|                                                                                                    |                          |                 |                |
|                                                                                                    |                          |                 |                |
|                                                                                                    |                          |                 |                |
|                                                                                                    |                          |                 |                |
|                                                                                                    |                          |                 |                |
|                                                                                                    |                          |                 |                |
|                                                                                                    |                          |                 |                |
|                                                                                                    |                          |                 |                |
|                                                                                                    |                          |                 |                |
|                                                                                                    |                          |                 |                |
|                                                                                                    |                          |                 |                |
|                                                                                                    |                          |                 |                |
| Capturar la pantalla Retroceder                                                                                                    | Conti                    | nuar            |                |
| 2 O M 7 D 🖬 🖉 🖾 🔤                                                                                                    | ③ € ¢                    | TRL DERE        | CHA            |

Crearemos nuestro dominio. Puedes inventarlo poniendo un nombre y posteriormente un .com

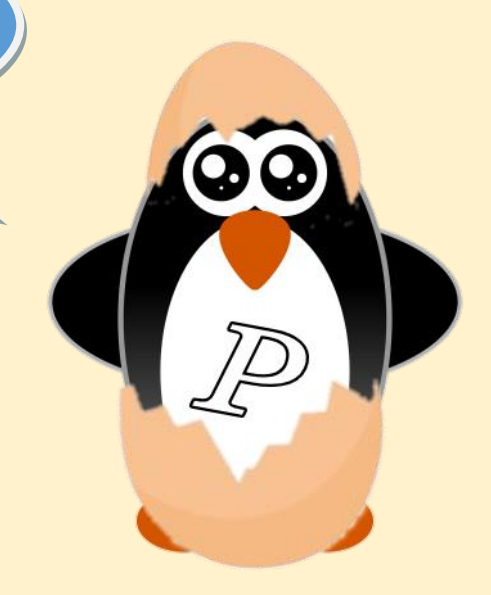

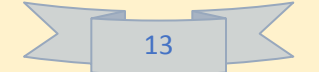

## 3.2.- Configurar usuarios y contraseñas.

| 间 Debian Vidales [Corriendo] - Oracle VM VirtualBox                                                                                                    | – 🗆 X                                                                                                    |
|----------------------------------------------------------------------------------------------------|----------------------------------------------------------------------------------------------------|
| Archivo Máquina Ver Entrada Dispositivos Ayuda                                                                                                    |                                                                                                    |
|                                                                                                    | debian <sup>®</sup>                                                                                                    |
| Configurar usuarios y contraseñas                                                                                                    |                                                                                                    |
| Necesita definir una contraseña para el superusuario («root»), la cuenta de a<br>Podría tener graves consecuencias que un usuario malicioso o un usuario sin<br>tuviera acceso a la cuenta del administrador del sistema, así que debe tener<br>contraseña para el superusuario que no sea fácil de adivinar. No debería ser<br>encuentre en el diccionario, o una palabra que pueda asociarse fácilmente co<br>Una buena contraseña debe contener una mezcla de letras, números y signo<br>cambiarse regularmente.<br>La contraseña del usuario «root» (administrador) no debería estar en blanco<br>blanco, entonces se deshabilitará la cuenta de root creará una cuenta de us<br>permisos para convertirse en usuario administrador utilizando la orden «sud<br>Tenga en cuenta que no podrá ver la contraseña mientras la introduce. | dministración del sistema.<br>la debida cualificación<br>cuidado y elegir un la<br>una palabra que se<br>in usted.<br>s de puntuación, y debe<br>Si deja este valor en<br>uario a la que se le darán<br>o». |
| Clave del superusuario:                                                                                                    |                                                                                                    |
|                                                                                                    |                                                                                                    |
| Por favor, introduzca la misma contraseña de superusuario de nuevo para ver<br>correctamente.                                                                                                    | ificar que la introdujo                                                                                                    |
| Vuelva a introducir la contraseña para su verificación:                                                                                                    |                                                                                                    |
| ••••••                                                                                                    |                                                                                                    |
|                                                                                                    |                                                                                                    |
|                                                                                                    |                                                                                                    |
|                                                                                                    |                                                                                                    |
|                                                                                                    |                                                                                                    |
| Capturar la pantalla Retrocede                                                                                                    | r Continuar                                                                                                    |
|                                                                                                    |                                                                                                    |
|                                                                                                    |                                                                                                    |

Ingresaremos una contraseña para el superusuario o root que usaremos más

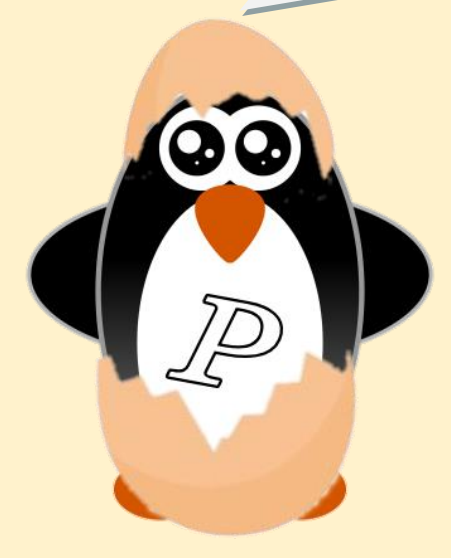

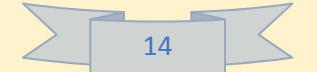

|                                                                                                    |                                                                                                    | debia                                                                                                    | n <sup>a</sup> |      |
|----------------------------------------------------------------------------------------------------|----------------------------------------------------------------------------------------------------|----------------------------------------------------------------------------------------------------|----------------|------|
| Configurar usuarios y contraseñas                                                                                                    |                                                                                                    |                                                                                                    |                |      |
| Se creará una cuenta de usuario para que l<br>no sean administrativas                                                                                                    | a use en vez de la cuenta de superusuari                                                                                         | o en sus tareas qu                                                                                                    | 2              |      |
| Por favor, introduzca el nombre real de este<br>origen predeterminado para los correos em<br>programas que muestren el nombre real de<br>Mombre complete nore ol nueva enuerte:                                                                                                    | usuario. Esta información se usará, por o<br>iados por el usuario o como fuente de inf<br>usuario. Su nombre completo es una ele | ejemplo, como el<br>formación para los<br>cción razonable.                                                                          |                |      |
| vidales                                                                                                    |                                                                                                    |                                                                                                    |                |      |
|                                                                                                    |                                                                                                    |                                                                                                    |                |      |
|                                                                                                    |                                                                                                    |                                                                                                    |                |      |
|                                                                                                    |                                                                                                    |                                                                                                    |                |      |
|                                                                                                    |                                                                                                    |                                                                                                    |                |      |
|                                                                                                    |                                                                                                    |                                                                                                    |                |      |
|                                                                                                    |                                                                                                    |                                                                                                    |                |      |
|                                                                                                    |                                                                                                    |                                                                                                    |                |      |
|                                                                                                    |                                                                                                    |                                                                                                    |                |      |
|                                                                                                    |                                                                                                    |                                                                                                    |                |      |
| Capturar la pantalla                                                                                                    | Retroceder                                                                                                    | Continuar                                                                                                    |                |      |
|                                                                                                    |                                                                                                    |                                                                                                    |                |      |
|                                                                                                    | 2 (O) Vii (F) 🌽 🔤 🞑                                                                                                    | I 💾 🛄 🚫 🛃 CTRL DERE                                                                                                    | CHA            |      |
|                                                                                                    |                                                                                                    |                                                                                                    |                |      |
| Debian Vidales [Corriendo] - Oracle VM VirtualBox                                                                                                    |                                                                                                    | - п х                                                                                                    | 1              |      |
| n Debian Vidales [Corriendo] - Oracle VM VirtualBox<br>Archivo Máquina Ver Entrada Dispositivos Ayuda                                                                                                    |                                                                                                    | ×                                                                                                    |                |      |
| Debian Vidales [Corriendo] - Oracle VM VirtualBox<br>Archivo Máquina Ver Entrada Dispositivos Ayuda<br>R                                                                                                    | le la constante de la constante de la constante de la constante de la constante de la constante de la constante                  | ×                                                                                                    |                |      |
| Debian Vidales [Corriendo] - Oracle VM VirtualBox<br>Archivo Máquina Ver Entrada Dispositivos Ayuda                                                                                                    |                                                                                                    | – – ×<br>debian <sup>®</sup>                                                                                                    |                |      |
| Debian Vidales [Corriendo] - Oracle VM VirtualBox Archivo Máquina Ver Entrada Dispositivos Ayuda                                                                                                    |                                                                                                    | – – ×<br>debian <sup>®</sup>                                                                                                    |                |      |
| Debian Vidales [Corriendo] - Oracle VM VirtualBox<br>Archivo Máquina Ver Entrada Dispositivos Ayuda                                                                                                    |                                                                                                    | – – ×<br>debian <sup>®</sup>                                                                                                    |                |      |
| Debian Vidales [Corriendo] - Oracle VM VirtualBox<br>Archivo Máquina Ver Entrada Dispositivos Ayuda<br>Configurar usuarios y contraseñas<br>Una buena contraseña debe contener una m<br>cambiarse regularmente.                                                                                                    | ezcla de letras, números y signos de puntua                                                                                      | – – ×<br>debian®                                                                                                    |                |      |
| <ul> <li>Debian Vidales [Corriendo] - Oracle VM VirtualBox</li> <li>Archivo Máquina Ver Entrada Dispositivos Ayuda</li> <li>Configurar usuarios y contraseñas</li> <li>Una buena contraseña debe contener una m cambiarse regularmente.</li> <li>Elija una contraseña para el nuevo usuario:</li> </ul>                                                                                                    | ezcla de letras, números y signos de puntua                                                                                      | – 🗆 X<br>debian <sup>®</sup>                                                                                                    |                |      |
| <ul> <li>Debian Vidales [Corriendo] - Oracle VM VirtualBox</li> <li>Archivo Máquina Ver Entrada Dispositivos Ayuda</li> <li>Configurar usuarios y contraseñas</li> <li>Una buena contraseña debe contener una m<br/>cambiarse regularmente.<br/>Elija una contraseña para el nuevo usuario:</li> <li>Entrada para el nuevo usuario:</li> <li>Por favor, introduzca la misma contraseña de</li> </ul>                                                                                                    | ezcla de letras, números y signos de puntua<br>usuario de nuevo para verificar que la intro                                      | - C ×<br>debian <sup>8</sup>                                                                                                    |                |      |
| <ul> <li>Debian Vidales [Corriendo] - Oracle VM VirtualBox</li> <li>Archivo Máquina Ver Entrada Dispositivos Ayuda</li> <li>Configurar usuarios y contraseñas</li> <li>Una buena contraseña debe contener una m<br/>cambiarse regularmente.</li> <li>Elija una contraseña para el nuevo usuario:</li> <li>Entraduzca la misma contraseña de<br/>correctamente.</li> <li>Vuelva a introduzca la misma contraseña de<br/>correctamente.</li> </ul>                                                                                                    | ezcla de letras, números y signos de puntua<br>usuario de nuevo para verificar que la intro<br>ón:                               | - C ×<br>debian®                                                                                                    |                | 600  |
| <ul> <li>Debian Vidales [Corriendo] - Oracle VM VirtualBox</li> <li>Archivo Máquina Ver Entrada Dispositivos Ayuda</li> <li>Configurar usuarios y contraseñas</li> <li>Una buena contraseña debe contener una m cambiarse regularmente.</li> <li>Elija una contraseña para el nuevo usuario:</li> <li>Ora favor, introduzca la misma contraseña de correctamente.</li> <li>Vuelva a introducir la contraseña para su verificaci</li> <li>Contraseña</li> </ul>                                                                                                    | ezcla de letras, números y signos de puntua<br>usuario de nuevo para verificar que la intro<br>ón:                               | - C ×<br>debian <sup>®</sup>                                                                                                    |                | (00) |
| <ul> <li>Debian Vidales [Corriendo] - Oracle VM VirtualBox</li> <li>Archivo Máquina Ver Entrada Dispositivos Ayuda</li> <li>Configurar usuarios y contraseñas</li> <li>Una buena contraseña debe contener una m<br/>cambiarse regularmente.<br/>Elija una contraseña para el nuevo usuario:</li> <li>Eliono</li> <li>Por favor, introduzca la misma contraseña de<br/>correctamente.<br/>Vuelva a introducir la contraseña para su verificaci</li> <li>Entrada de contraseña para su verificaci</li> </ul>                                                                                                    | ezcla de letras, números y signos de puntua<br>usuario de nuevo para verificar que la intro<br>ón:                               | - C × debian <sup>8</sup> ación, y debe                                                                                             |                | 00   |
| <ul> <li>Debian Vidales [Corriendo] - Oracle VM VirtualBox</li> <li>Archivo Măquina Ver Entrada Dispositivos Ayuda</li> <li>Configurar usuarios y contraseñas</li> <li>Una buena contraseña debe contener una m<br/>cambiarse regularmente.</li> <li>Elija una contraseña para el nuevo usuario:</li> <li>Elija una contraseña para el nuevo usuario:</li> <li>Por favor, introduzca la misma contraseña de<br/>correctamente.</li> <li>Vuelva a introducir la contraseña para su verificaci</li> <li>Entrada de contraseña para su verificaci</li> </ul>                                                                                                    | ezcla de letras, números y signos de puntua<br>usuario de nuevo para verificar que la intro<br>ón:                               | - C × debian <sup>8</sup> ación, y debe                                                                                             |                | 00   |
| <ul> <li>Debian Vidales [Corriendo] - Oracle VM VirtualBox</li> <li>Archivo Máquina Ver Entrada Dispositivos Ayuda</li> <li>Configurar usuarios y contraseñas</li> <li>Una buena contraseña debe contener una m cambiarse regularmente.</li> <li>Elija una contraseña para el nuevo usuario:</li> <li>Entrado entraseña para el nuevo usuario:</li> <li>Por favor, introduzca la misma contraseña de correctamente.</li> <li>Vuelva a introducir la contraseña para su verificaci</li> </ul>                                                                                                    | ezcla de letras, números y signos de puntua<br>usuario de nuevo para verificar que la intro<br>ón:                               | - C ×<br>debian <sup>8</sup>                                                                                                    |                | 00   |
| <ul> <li>Debian Vidales [Corriendo] - Oracle VM VirtualBox</li> <li>Archivo Máquina Ver Entrada Dispositivos Ayuda</li> <li>Configurar usuarios y contraseñas</li> <li>Una buena contraseña debe contener una m<br/>cambiarse regularmente.</li> <li>Elija una contraseña para el nuevo usuario:</li> <li>Entrada ontraseña para el nuevo usuario:</li> <li>Por favor, introduzca la misma contraseña de<br/>correctamente.</li> <li>Wuelva a introducir la contraseña para su verificaci</li> <li>Entrada de contraseña</li> </ul>                                                                                                    | ezcla de letras, números y signos de puntua<br>usuario de nuevo para verificar que la intro<br>ón:                               | - C × debian <sup>8</sup> ación, y debe                                                                                             |                |      |
| Debian Vidales [Corriendo] - Oracle VM VirtualBox Archivo Măquina Ver Entrada Dispositivos Ayuda Configurar usuarios y contraseñas Una buena contraseña debe contener una m cambiarse regularmente. Elija una contraseña para el nuevo usuario: Elija una contraseña para el nuevo usuario: Por favor, introduzca la misma contraseña de correctamente. Vueka a introducir la contraseña para su verificaci                                                                                                    | ezcla de letras, números y signos de puntua<br>usuario de nuevo para verificar que la intro<br>ón:                               | - C ×<br>debian <sup>8</sup> ación, y debe                                                                                          |                |      |
| <ul> <li>Debian Vidales [Corriendo] - Oracle VM VirtualBox</li> <li>Archivo Măquina Ver Entrada Dispositivos Ayuda</li> <li>Configurar usuarios y contraseñas</li> <li>Una buena contraseña debe contener una m<br/>cambiarse regularmente.</li> <li>Elija una contraseña para el nuevo usuario:</li> <li>Elija una contraseña para el nuevo usuario:</li> <li>Por favor, introduzca la misma contraseña de<br/>correctamente.</li> <li>Vuelva a introducir la contraseña para su verificaci</li> <li>Entrado entraseña</li> </ul>                                                                                                    | ezcla de letras, números y signos de puntua<br>usuario de nuevo para verificar que la intro<br>ón:                               | - C × debian <sup>8</sup> ación, y debe                                                                                             |                |      |
| Debian Vidales [Corriendo] - Oracle VM VirtualBox<br>Archivo Máquina Ver Entrada Dispositivos Ayuda Configurar usuarios y contraseñas Una buena contraseña debe contener una m<br>cambiarse regularmente. Elija una contraseña para el nuevo usuario: Oro favor, introduzca la misma contraseña de<br>correctamente. Vuelva a introducir la contraseña para su verificaci Overemente                                                                                                    | ezcla de letras, números y signos de puntua<br>usuario de nuevo para verificar que la intro<br>ón:                               | - C ×<br>debian <sup>®</sup>                                                                                                    |                |      |
| Debian Vidales [Corriendo] - Oracle VM VirtualBox Archivo Máquina Ver Entrada Dispositivos Ayuda Configurar usuarios y contraseñas Una buena contraseña debe contener una m cambiarse regularmente. Elija una contraseña para el nuevo usuario: entraseña para el nuevo usuario: entraseña de correctamente. Vuelva a introducir la contraseña para su verificaci entraseña para el nuevo el nuevo el nue       | ezcla de letras, números y signos de puntua<br>usuario de nuevo para verificar que la intro<br>ón:                               | - C ×<br>debian <sup>8</sup> ación, y debe                                                                                          |                |      |
| Debian Vidales [Corriendo] - Oracle VM VirtualBox Archivo Máquina Ver Entrada Dispositivos Ayuda Configurar usuarios y contraseñas Una buena contraseña debe contener una m cambiarse regularmente. Elija una contraseña para el nuevo usuario: econocio Por favor, introduzca la misma contraseña de correctamente. Vuelva a introducir la contraseña para su verificacionado en el nuevo el nuevo el | ezcla de letras, números y signos de puntua<br>usuario de nuevo para verificar que la intro<br>ón:                               | - C ×                                                                                                    |                |      |
| <ul> <li>Debian Vidales [Corriendo] - Oracle VM VirtualBox<br/>Archivo Máquina Ver Entrada Dispositivos Ayuda</li> <li>Configurar usuarios y contraseñas</li> <li>Una buena contraseña debe contener una m<br/>cambiarse regularmente.<br/>Elija una contraseña para el nuevo usuario:</li> <li>Elija una contraseña para el nuevo usuario:</li> <li>Por favor, introduzca la misma contraseña de<br/>correctamente.<br/>Vuelva a introducir la contraseña para su verificaci</li> <li>Eeeeeeei</li> <li>Capturar la pantalla</li> </ul>                                                                                                    | ezcla de letras, números y signos de puntua<br>usuario de nuevo para verificar que la intro<br>ón:<br>Retroceder                 | - Continuar                                                                                                    |                |      |
| Debian Vidales [Corriendo] - Oracle VM VirtualBox Archivo Máquina Ver Entrada Dispositivos Ayuda      Configurar usuarios y contraseñas      Una buena contraseña debe contener una m     cambiarse regularmente.     Elija una contraseña para el nuevo usuario:     Elija una contraseña para el nuevo usuario:     Por favor, introduzca la misma contraseña de     correctamente.     Vuelva a introducir la contraseña para su verificaci      veessesi                                                                                                    | ezcla de letras, números y signos de puntua<br>usuario de nuevo para verificar que la intro<br>ón:                               | - Continuar                                                                                                    |                |      |
| Debian Vidales [Corriendo] - Oracle VM VirtualBox Archivo Máquina Ver Entrada Dispositivos Ayuda Configurar usuarios y contraseñas Una buena contraseña debe contener una m cambiarse regularmente. Elija una contraseña para el nuevo usuario: Elija una contraseña para el nuevo usuario: Oror favor, introduzca la misma contraseña de correctamente. Vuelva a introducir la contraseña para su verificaci Oror favor, introduzca la misma contraseña de correctamente. Vuelva a introducir la contraseña para su verificaci Capturar la pantalla                                                                                                    | ezcla de letras, números y signos de puntua<br>usuario de nuevo para verificar que la intro<br>ón:<br>Retroceder                 | debian <sup>®</sup> debian <sup>®</sup> debian <sup>®</sup> dujo      Continuar      Continuar      O    O    O    O    O    O    O |                |      |

| 3.3 Particionado de discos                                                                                                    |                                                                          |                         |
|----------------------------------------------------------------------------------------------------|--------------------------------------------------------------------------|-------------------------|
| Debian Vidales [Corriendo] - Oracle VM VirtualBox           Archivo         Máquina         Ver         Entrada         Dispositivos         Ayuda                                                                         |                                                                          | - 🗆 X                   |
|                                                                                                    | $\bigcirc$                                                               | debian≋                 |
| Particionado de discos                                                                                                    |                                                                          |                         |
| Éste es un resumen de las particiones y puntos de montaje que tiene<br>partición para modificar sus valores (sistema de ficheros, puntos de m<br>partición nueva o un dispositivo para inicializar la tabla de particiones | configurados actualmente. Seleco<br>ontaje, etc.), el espacio libre para | cione una<br>añadir una |
| Particionado guiado                                                                                                    |                                                                          |                         |
| Configurar los volúmenes iSCSI                                                                                                    |                                                                          |                         |
| SCSI1 (0,0,0) (sda) - 36.3 GB ATA VBOX HARDDISK                                                                                                    |                                                                          |                         |
| Decharar los cambios realizados a las particiones                                                                                                    |                                                                          |                         |
| Finalizar el particionado y escribir los cambios en el disco                                                                                                    |                                                                          |                         |
|                                                                                                    |                                                                          |                         |
|                                                                                                    |                                                                          |                         |
|                                                                                                    |                                                                          |                         |
|                                                                                                    |                                                                          |                         |
|                                                                                                    |                                                                          |                         |
|                                                                                                    |                                                                          |                         |
|                                                                                                    |                                                                          |                         |
| Capturar la pantalla Ayuda                                                                                                    | Retroceder                                                               | Continuar               |
|                                                                                                    |                                                                          |                         |

Seleccionaremos el disco o partición en la que se instalará Debian. En este caso como estas trabajando con máquina virtual se seleccionará el disco virtual completo.

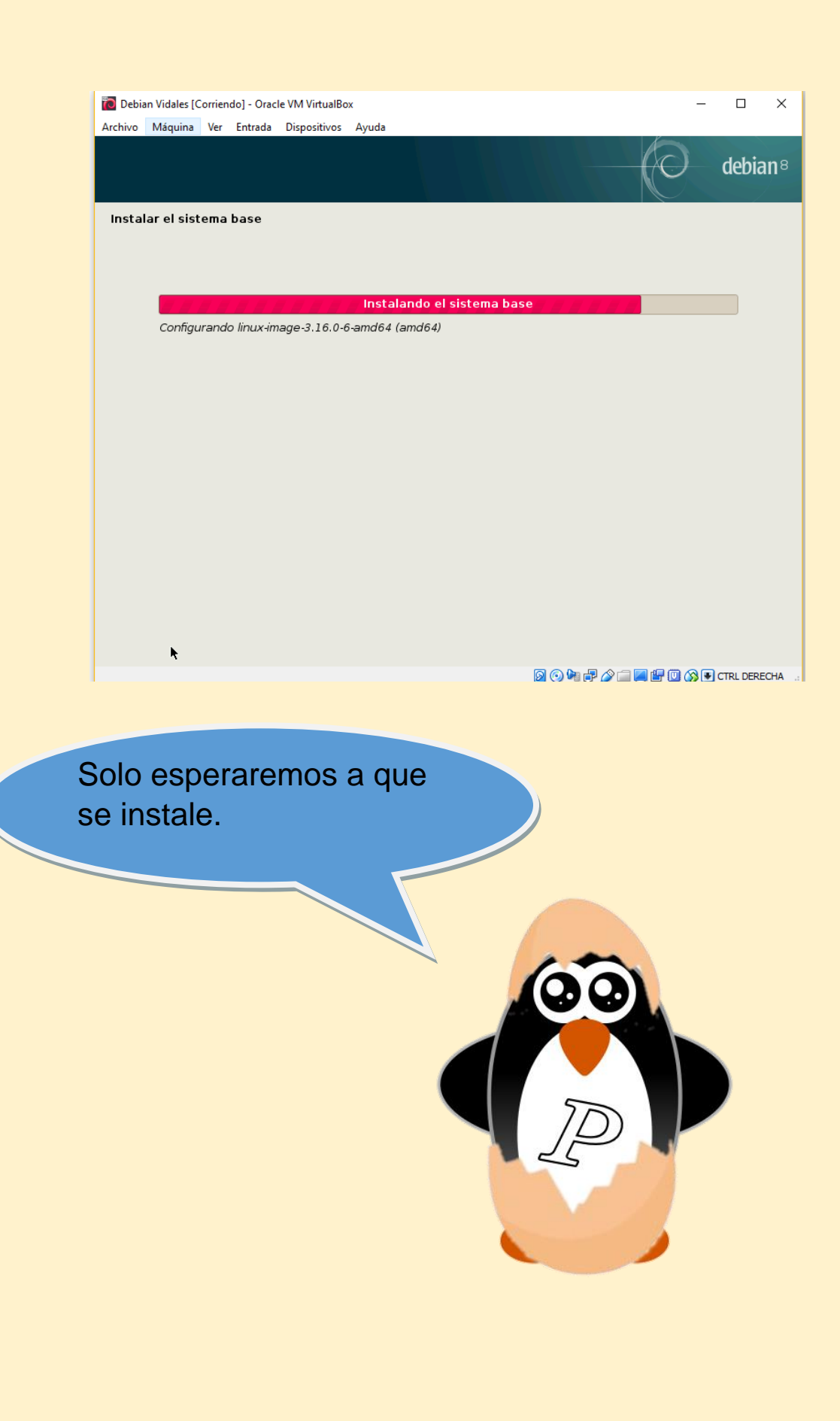

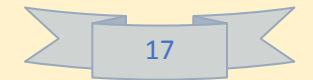

#### 3.4.- Configurar el gestor de paquetes.

00

| 🙋 Debian Vidales [Corriendo] - Oracle VM VirtualBox                                                                                   |                    | - 🗆 X               |
|----------------------------------------------------------------------------------------------------|--------------------|---------------------|
| Archivo Máquina Ver Entrada Dispositivos Ayuda                                                                                        |                    |                     |
| L3                                                                                                    | C                  | debian <sup>®</sup> |
| Configurar el gestor de paquetes                                                                                                    |                    |                     |
| Por favor, seleccione una réplica de Debian. Debería escoger una réplica<br>qué réplica tiene mejor conexión de Internet hasta usted. | en su país o regió | n si no sabe        |
| Normalmente, ftp. <código de="" país="" su="">.debian.org es una buena elección<br/>Réplica de Debian:</código>                       | n.                 |                     |
| ftp.mx.debian.org                                                                                                    |                    |                     |
| httpredir. debian. org                                                                                                    |                    |                     |
|                                                                                                    |                    |                     |
| Capturar la pantalla Retro                                                                                                    | ceder              | Continuar           |
| 0                                                                                                    | h 7 🎤 🗖 🗖 🐨 🔘      | 🚫 💽 CTRL DERECHA    |

Después de la instalación seleccionaremos una réplica de Debian para el gestor de paquetes.

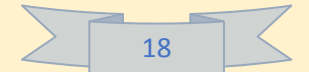

#### 3.5.- Instalar GRUB.

| Debian Vidales [Corriendo] - Oracle VM VirtualBox                                                                                                    |                                                                     |                                                                                                   |                             |                                      |             |     |
|----------------------------------------------------------------------------------------------------|---------------------------------------------------------------------|---------------------------------------------------------------------------------------------------|-----------------------------|--------------------------------------|-------------|-----|
| chivo Máquina Ver Entrada Dispositivos Ayuc                                                                                                    | a                                                                   |                                                                                                   |                             |                                      |             |     |
|                                                                                                    |                                                                     |                                                                                                   | (O)                         | debian                               | 8           |     |
|                                                                                                    |                                                                     |                                                                                                   |                             |                                      |             |     |
| nstalar el cargador de arranque GRUB en i                                                                                                    | ın disco duro                                                       |                                                                                                   |                             |                                      |             |     |
| Parece que esta instalación es el único sis<br>sin riesgos el cargador de arrangue GRUB                                                                                                    | tema operativo en el                                                | ordenador. Si esto                                                                                | es así, pueo                | de instalar<br>duro                  |             |     |
| Aviso: Si el instalador no pudo detectar ot                                                                                                    | ro sistema operativo                                                | instalado en el sist                                                                              | tema, la mod                | lificación                           |             |     |
| del registro principal de arranque hará qu<br>podrá configurar GRUB manualmente más                                                                                                    | e ese sistema operat<br>adelante para arrano                        | ivo no puede arran<br>arlo.                                                                       | ncarse. Sin ei              | mbargo,                              |             |     |
| ¿Desea instalar el cargador de arranque GRUB                                                                                                    | en el registro principal d                                          | le arranque?                                                                                      |                             |                                      |             |     |
| • Sí                                                                                                    |                                                                     |                                                                                                   |                             |                                      |             |     |
| - ii                                                                                                    |                                                                     |                                                                                                   |                             |                                      |             |     |
|                                                                                                    |                                                                     |                                                                                                   |                             |                                      |             |     |
|                                                                                                    |                                                                     |                                                                                                   |                             |                                      |             |     |
|                                                                                                    |                                                                     |                                                                                                   |                             |                                      |             |     |
|                                                                                                    |                                                                     |                                                                                                   |                             |                                      |             |     |
|                                                                                                    |                                                                     |                                                                                                   |                             |                                      |             |     |
|                                                                                                    |                                                                     |                                                                                                   |                             |                                      |             |     |
|                                                                                                    |                                                                     |                                                                                                   |                             |                                      |             |     |
| Capturar la pantalla                                                                                                    | Γ                                                                   | Retroceder                                                                                        | Cor                         | ntinuar                              |             |     |
|                                                                                                    | L                                                                   |                                                                                                   |                             |                                      |             |     |
|                                                                                                    |                                                                     |                                                                                                   |                             |                                      |             |     |
| Debian Vidales [Corriendo] - Oracle VM VirtualBox                                                                                                    |                                                                     |                                                                                                   |                             | - 0                                  | ×           |     |
| hivo Máquina Ver Entrada Dispositivos Ayu                                                                                                    | la                                                                  |                                                                                                   |                             |                                      |             |     |
|                                                                                                    |                                                                     |                                                                                                   | 60                          | dehia                                | n8          |     |
|                                                                                                    |                                                                     |                                                                                                   |                             |                                      | _           |     |
|                                                                                                    |                                                                     |                                                                                                   | C                           | ucbiu                                |             |     |
| erminar la instalación                                                                                                    |                                                                     |                                                                                                   |                             | ucolu                                |             |     |
| erminar la instalación                                                                                                    |                                                                     |                                                                                                   |                             | ucbiu                                |             |     |
| erminar la instalación<br>Instalación completada<br>La instalación se ha completado, /                                                                                                    | Nhora podrá arranca                                                 | r el nuevo sistema.                                                                               | . Asegúrese                 | de extraer o                         | el          |     |
| erminar la instalación<br>Instalación completada<br>La instalación se ha completado. J<br>disco de instalación (CD-ROM o dis<br>reiniciar la instalación.                                                                            | Nhora podrá arranca<br>quetes) para que el                          | r el nuevo sistema.<br>sistema arranque                                                           | . Asegúrese<br>del disco en | de extraer e<br>lugar de             | el          |     |
| erminar la instalación<br>Instalación completada<br>La instalación se ha completado. /<br>lisco de instalación (CD-ROM o dis<br>reiniciar la instalación.                                                                            | Nhora podrá arranca<br>quetes) para que el                          | r el nuevo sistema.<br>sistema arranque                                                           | . Asegúrese<br>del disco en | de extraer e<br>lugar de             | el          |     |
| erminar la instalación<br>Instalación completada<br>La instalación se ha completado. J<br>disco de instalación (CD-ROM o dis<br>reiniciar la instalación.                                                                            | Nhora podrá arranca<br>quetes) para que el                          | r el nuevo sistema.<br>sistema arranque                                                           | . Asegúrese<br>del disco en | de extraer o<br>lugar de             | el          |     |
| erminar la instalación<br>Instalación completada<br>La instalación se ha completado<br>disco de instalación (CD-ROM o dis<br>reiniciar la instalación.                                                                               | Ahora podrá arranca<br>quetes) para que el                          | r el nuevo sistema.<br>sistema arranque                                                           | . Asegúrese<br>del disco en | de extraer d                         | el          |     |
| erminar la instalación<br>Instalación completada<br>La instalación se ha completado. /<br>disco de instalación (CD-ROM o dis<br>reiniciar la instalación.                                                                            | Ahora podrá arranca<br>quetes) para que el                          | r el nuevo sistema.<br>sistema arranque                                                           | . Asegúrese<br>del disco en | de extraer de lugar de               | el          |     |
| erminar la instalación<br>Instalación completada<br>La instalación se ha completado. /<br>disco de instalación (CD-ROM o dis<br>reiniciar la instalación.                                                                            | Ahora podrá arranca<br>quetes) para que el                          | r el nuevo sistema.<br>sistema arranque                                                           | . Asegúrese<br>del disco en | de extraer o<br>lugar de             | el          |     |
| erminar la instalación<br>Instalación completada<br>La instalación se ha completado. /<br>disco de instalación (CD-ROM o dis<br>reiniciar la instalación.                                                                            | Nhora podrá arranca<br>quetes) para que el                          | r el nuevo sistema.<br>sistema arranque                                                           | . Asegúrese<br>del disco en | de extraer o<br>lugar de             | el          |     |
| erminar la instalación<br>Instalación completada<br>La instalación se ha completado<br>disco de instalación (CD-ROM o dis<br>reiniciar la instalación.                                                                               | Ahora podrá arranca<br>quetes) para que el                          | r el nuevo sistema.<br>sistema arranque                                                           | . Asegúrese<br>del disco en | de extraer e<br>lugar de             | el          |     |
| erminar la instalación<br>Instalación completada<br>La instalación se ha completado<br>disco de instalación (CD-ROM o dis<br>reiniciar la instalación.                                                                               | Ahora podrá arranca<br>quetes) para que el                          | r el nuevo sistema.<br>sistema arranque                                                           | . Asegúrese<br>del disco en | de extraer o<br>lugar de             | el          |     |
| erminar la instalación<br>Instalación completada<br>La instalación se ha completado. /<br>dísco de instalación (CD-ROM o dis<br>reiniciar la instalación.                                                                            | Ahora podrá arranca<br>quetes) para que el                          | r el nuevo sistema.<br>sistema arranque                                                           | . Asegúrese<br>del disco en | de extraer o                         | el          |     |
| erminar la instalación<br>Instalación completada<br>La instalación se ha completado. /<br>disco de instalación (CD-ROM o dis<br>reiniciar la instalación.                                                                            | Nhora podrá arranca<br>quetes) para que el                          | r el nuevo sistema.<br>sistema arranque                                                           | . Asegúrese<br>del disco en | de extraer o<br>lugar de             | el          |     |
| erminar la instalación<br>Instalación completada<br>La instalación se ha completado. /<br>disco de instalación (CD-ROM o dis<br>reiniciar la instalación.                                                                            | Ahora podrá arranca<br>quetes) para que el                          | r el nuevo sistema.<br>sistema arranque                                                           | . Asegúrese<br>del disco en | de extraer o<br>lugar de             | el          |     |
| erminar la instalación<br>Instalación completada<br>La instalación se ha completado. /<br>disco de instalación (CD-ROM o dis<br>reiniciar la instalación.                                                                            | Nhora podrá arranca<br>quetes) para que el                          | r el nuevo sistema.<br>sistema arranque                                                           | Asegúrese<br>del disco en   | de extraer o<br>lugar de             | el          |     |
| erminar la instalación<br>Instalación completada<br>La instalación se ha completado. /<br>disco de instalación (CD-ROM o dis<br>reiniciar la instalación.                                                                            | Ahora podrá arranca<br>quetes) para que el                          | r el nuevo sistema.<br>sistema arranque<br>Retroceder                                             | Asegúrese<br>del disco en   | de extraer e<br>lugar de             | el          |     |
| erminar la instalación<br>Instalación completada<br>La instalación se ha completado. /<br>disco de instalación (CD-ROM o dis<br>reiniciar la instalación.<br>apturar la pantalla                                                     | Ahora podrá arranca<br>quetes) para que el                          | r el nuevo sistema.<br>sistema arranque<br>Retroceder                                             | Asegúrese<br>del disco en   | de extraer e<br>lugar de<br>ontinuar | el<br>CHA . |     |
| erminar la instalación<br>Instalación completada<br>La instalación se ha completado. /<br>disco de instalación (CD-ROM o dis<br>reiniciar la instalación.                                                                            | Ahora podrá arranca<br>quetes) para que el                          | r el nuevo sistema.<br>sistema arranque<br>Retroceder                                             | Asegúrese<br>del disco en   | de extraer o<br>lugar de<br>ontinuar | el<br>Dha   |     |
| erminar la instalación<br>Instalación completada<br>La instalación se ha completado. /<br>disco de instalación (CD-ROM o dis<br>reiniciar la instalación.                                                                            | Nhora podrá arranca<br>quetes) para que el                          | r el nuevo sistema.<br>sistema arranque<br>Retroceder<br>2                                        | Asegúrese<br>del disco en   | de extraer o<br>lugar de<br>ontinuar | el<br>DHA " |     |
| erminar la instalación<br>Instalación completada<br>La instalación se ha completado. /<br>disco de instalación (CD-ROM o dis<br>reiniciar la instalación.<br>Capturar la pantalla                                                    | Nhora podrá arranca<br>quetes) para que el                          | r el nuevo sistema.<br>sistema arranque<br>Retroceder                                             | Asegúrese<br>del disco en   | de extraer o<br>lugar de<br>ontinuar | el<br>HA    | (00 |
| erminar la instalación<br>Instalación completada<br>La instalación se ha completado. /<br>disco de instalación (CD-ROM o dis<br>reiniciar la instalación.<br>:apturar la pantalla                                                    | thora podrá arranca<br>quetes) para que el                          | r el nuevo sistema.<br>sistema arranque<br>Retroceder<br>일 ⓒ 및 문 21                               | Asegúrese<br>del disco en   | de extraer e<br>lugar de<br>ontinuar | el<br>Dha   |     |
| erminar la instalación<br>Instalación completada<br>La instalación se ha completado. /<br>disco de instalación (CD-ROM o dis<br>reiniciar la instalación.<br>Capturar la pantalla<br>Ahora Instalamos<br>Esto sorá puestre           | Ahora podrá arranca<br>quetes) para que el                          | r el nuevo sistema.<br>sistema arranque<br>Retroceder<br>© © ¶ 🗗 Ø 1                              | Asegúrese<br>del disco en   | de extraer e<br>lugar de<br>ontinuar | el<br>DHA , |     |
| erminar la instalación<br>Instalación completada<br>La instalación se ha completado, /<br>disco de instalación (CD-ROM o dis<br>reiniciar la instalación.<br>Eapturar la pantalla<br>Ahora Instalamos<br>Este será nuestro           | Nhora podrá arranca<br>quetes) para que el<br>s el grub<br>o gestor | r el nuevo sistema.<br>sistema arranque<br>Retroceder<br>20 1 2 2 2 2 2 2 2 2 2 2 2 2 2 2 2 2 2 2 | Asegúrese<br>del disco en   | ontinuar                             | el<br>CHA , |     |
| erminar la instalación<br>Instalación completada<br>La instalación se ha completado. /<br>disco de instalación (CD-ROM o dis<br>reiniciar la instalación.<br>apturar la pantalla<br>Ahora Instalamos<br>Ste será nuestro<br>rranque. | Nhora podrá arranca<br>quetes) para que el                          | r el nuevo sistema.<br>sistema arranque<br>Retroceder<br>@ @ @ @ @ @<br>).<br>de                  | Asegúrese<br>del disco en   | de extraer o<br>lugar de<br>ontinuar | el<br>DHA   |     |
| erminar la instalación<br>Instalación completada<br>La instalación se ha completado. /<br>disco de instalación (CD-ROM o dis<br>reiniciar la instalación.<br>apturar la pantalla<br>Ahora Instalamos<br>Ste será nuestro<br>rranque. | thora podrá arranca<br>quetes) para que el                          | r el nuevo sistema.<br>sistema arranque<br>Retroceder<br>2 0 1 2 2 1<br>0.<br>de                  | Asegúrese<br>del disco en   | de extraer o<br>lugar de             | el<br>Ha    |     |

19

## Al reiniciar la máquina seleccionaremos Debian

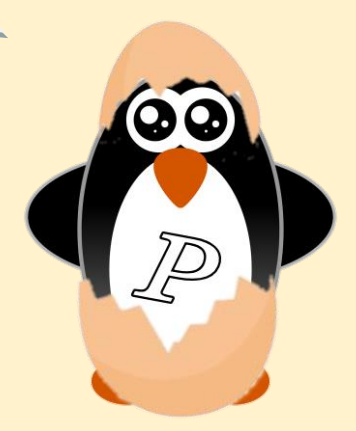

| Debian Vidales [Corriendo] - Oracle VM                                                                                         | VirtualBo                         | ox                              |                                          |                                        |                                       |                                 | 1000           |          | ×     |
|----------------------------------------------------------------------------------------------------|-----------------------------------|---------------------------------|------------------------------------------|----------------------------------------|---------------------------------------|---------------------------------|----------------|----------|-------|
| GNU GRUB                                                                                                    | versi                             | ón 2.                           | 02~be1                                   | ta2-22-                                | ∙deb8u:                               | 1                               |                |          |       |
| <b>∗Debian GNU/Linux</b><br>Opciones avanzadas para De                                                                         | bian                              | GNU/L                           | .inux                                    |                                        |                                       |                                 |                |          |       |
|                                                                                                    |                                   |                                 |                                          |                                        |                                       |                                 |                |          |       |
|                                                                                                    |                                   |                                 |                                          |                                        |                                       |                                 |                |          |       |
|                                                                                                    |                                   |                                 |                                          |                                        |                                       |                                 |                |          |       |
| Use las teclas † y ↓ pa<br>Pulse «Intro» para arra<br>los órdenes antes de ar<br>La entrada marcada se ejec<br><b>debian</b> 8 | ira se<br>incar<br>ranca<br>utará | lecci<br>el SO<br>r o «<br>auto | lonar :<br>) selec<br>(c» par<br>)mática | la entr<br>ccionac<br>ra una<br>amente | rada ma<br>do, «e)<br>línea<br>en 2 s | arcada<br>> para<br>de ór<br>s. | edit<br>denes. | Ľ        |       |
| ucoluli                                                                                                    |                                   |                                 | 0                                        | ) 🍋 🗗 (                                | 0                                     |                                 | 0.             | TRL DERE | ECHAI |

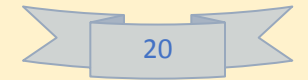

| Debian Vidales [Corriendo] - Oracle VM VirtualBox           | - 🗆 X                            |
|-------------------------------------------------------------|----------------------------------|
| Archivo Máquina Ver Entrada Dispositivos Ayuda<br>mié 10:15 | <b>⋳</b> - es - □ •0 ↔ -         |
|                                                             |                                  |
|                                                             |                                  |
|                                                             |                                  |
|                                                             |                                  |
|                                                             |                                  |
|                                                             |                                  |
|                                                             |                                  |
| vidales                                                     |                                  |
| Contraseña:                                                 |                                  |
|                                                             |                                  |
|                                                             |                                  |
|                                                             |                                  |
| Cancelar 🐼 Iniciar sesion                                   |                                  |
|                                                             |                                  |
|                                                             |                                  |
|                                                             |                                  |
|                                                             |                                  |
|                                                             |                                  |
|                                                             |                                  |
|                                                             | 동 한국 책은 지방하는 것들이 많을 것을 다 물질 못했다. |

Al iniciarse seleccionaremos el usuario y pondremos la contraseña correspondiente.

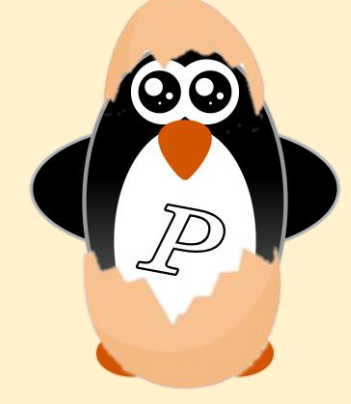

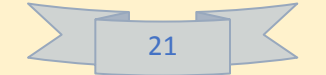

| Debian vidales [contendo] - oracle vivi virtualitox        | – 🗆 X          |
|------------------------------------------------------------|----------------|
| chivo Máquina Ver Entrada Dispositivos Ayuda               | - □ •) U -     |
|                                                            |                |
| Q Escribir para buscar                                     |                |
|                                                            |                |
|                                                            | Ø,             |
|                                                            | Q.             |
|                                                            |                |
|                                                            |                |
|                                                            | C              |
|                                                            |                |
|                                                            |                |
| Actualización                                              |                |
| Existe una importante actualización de sortware disponíble | ý.             |
| (Instalar actualizaciones)                                 |                |
|                                                            | U CTRL DERECHA |

Con esto has finalizado la instalación de Debian, suerte en tu trabajo.

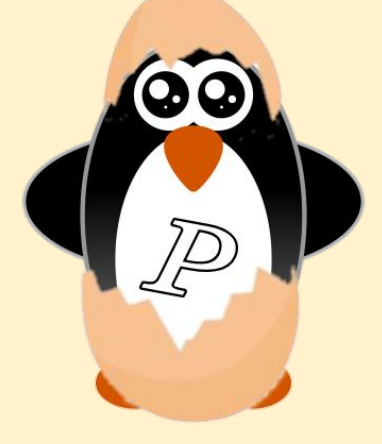

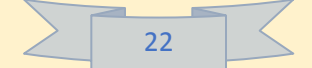

## 4.- Configuración y uso de herramientas importantes.

A partir de ahora los siguientes puntos te servirán para adentrarte y adaptare al sistema operativo.

Debian es un sistema operativo muy intuitivo de utilizar, estos serán algunos aspectos de configuración de sistema mas importantes a la hora de usar dicha distribución.

Si quieres consultar alguno específico regresa al índice y búscalo por su página.

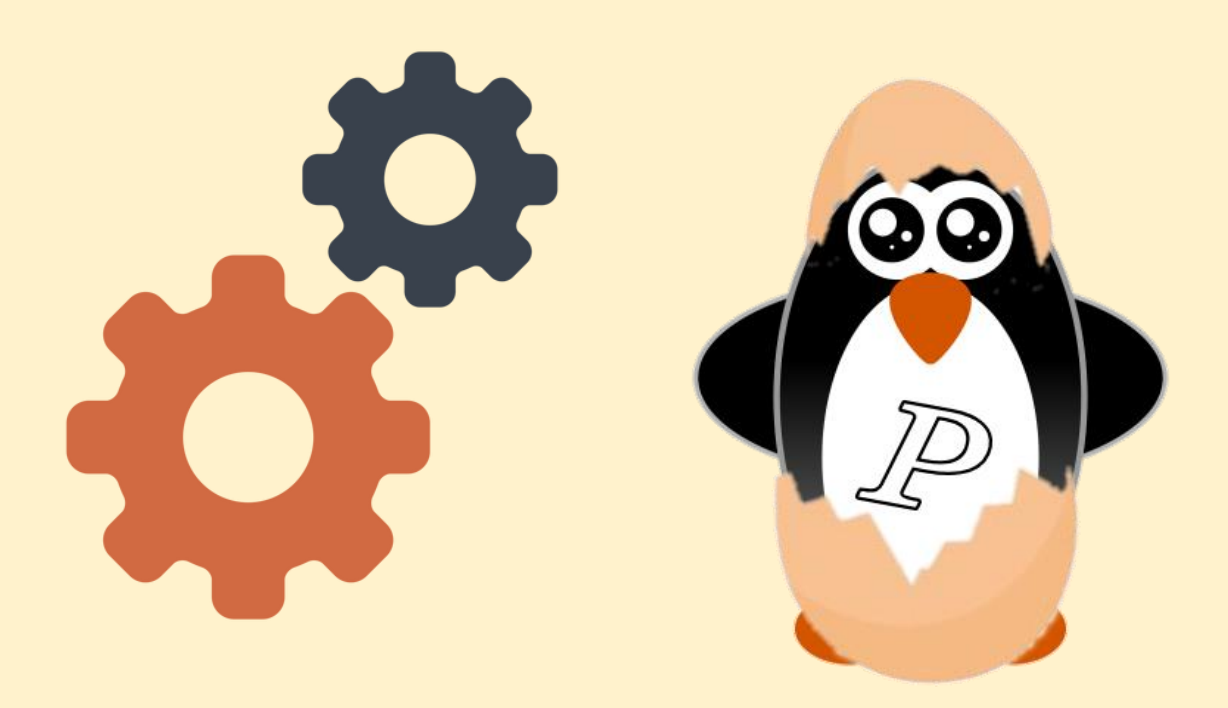

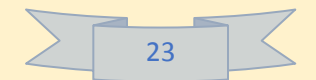

#### 4.1.- Actualización de paquetes.

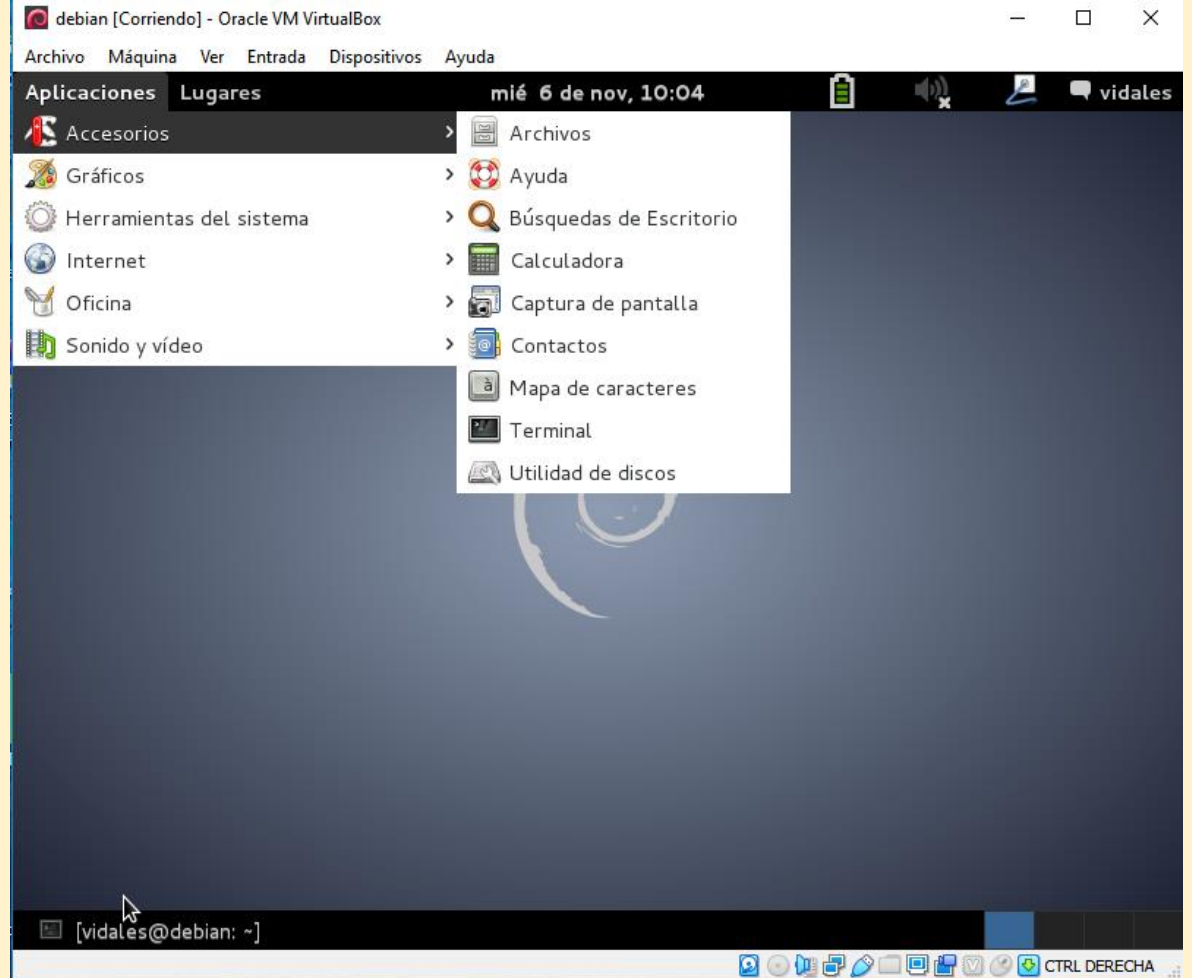

Para entrar a la terminal debemos presionar las teclas ctrl + Alt+ T si no, podemos ir a aplicaciones después accesorios y terminal.

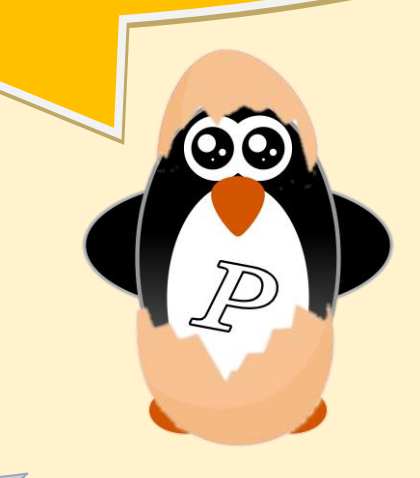

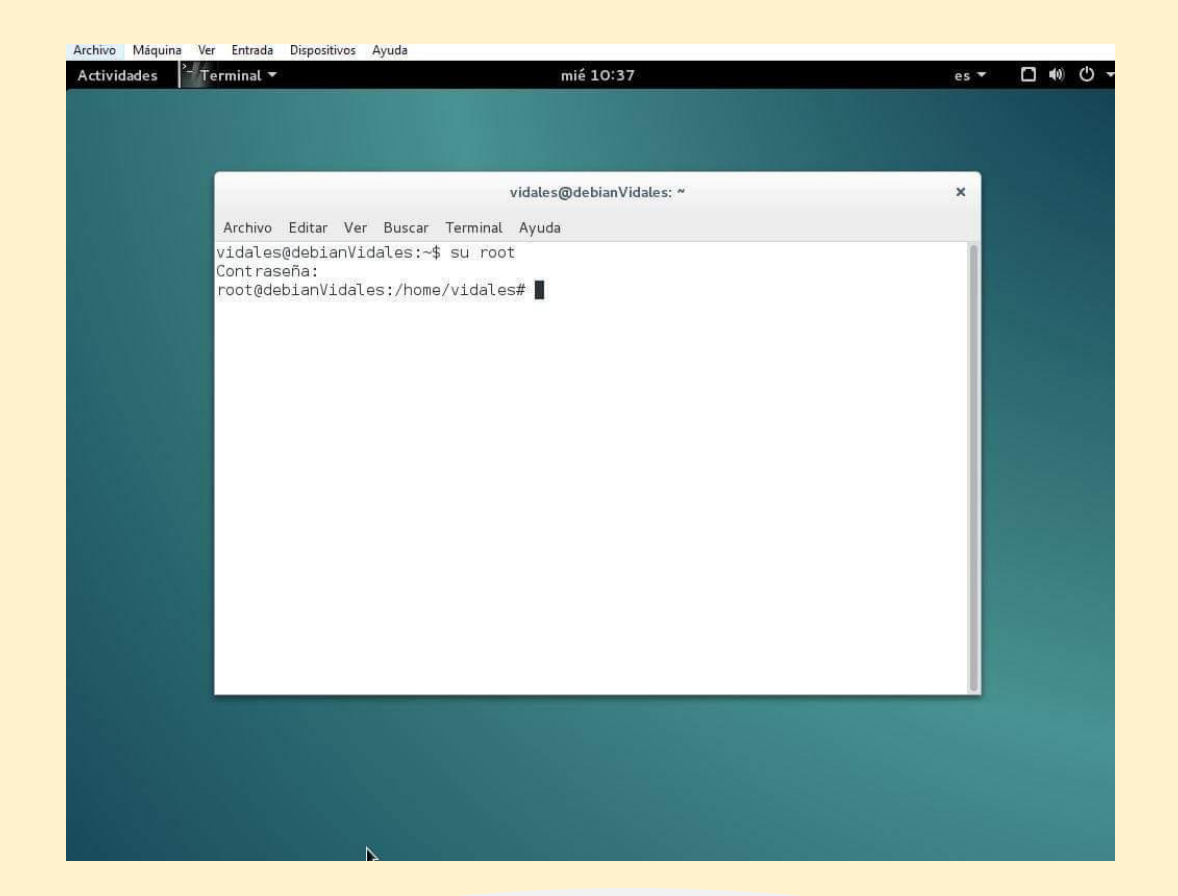

Los comandos que se ejecutarán no pueden ser efectuados en un usuario normal por lo que se tendrá que acceder al root.

Se escribirá el siguiente comando: "su" y posteriormente se escribirá la contraseña del superusuario o root que se le ha dado en la instalación del Sistema operativo.

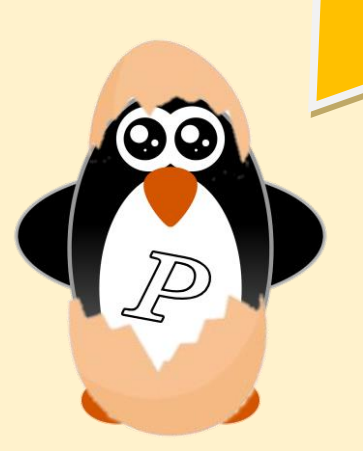

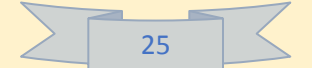

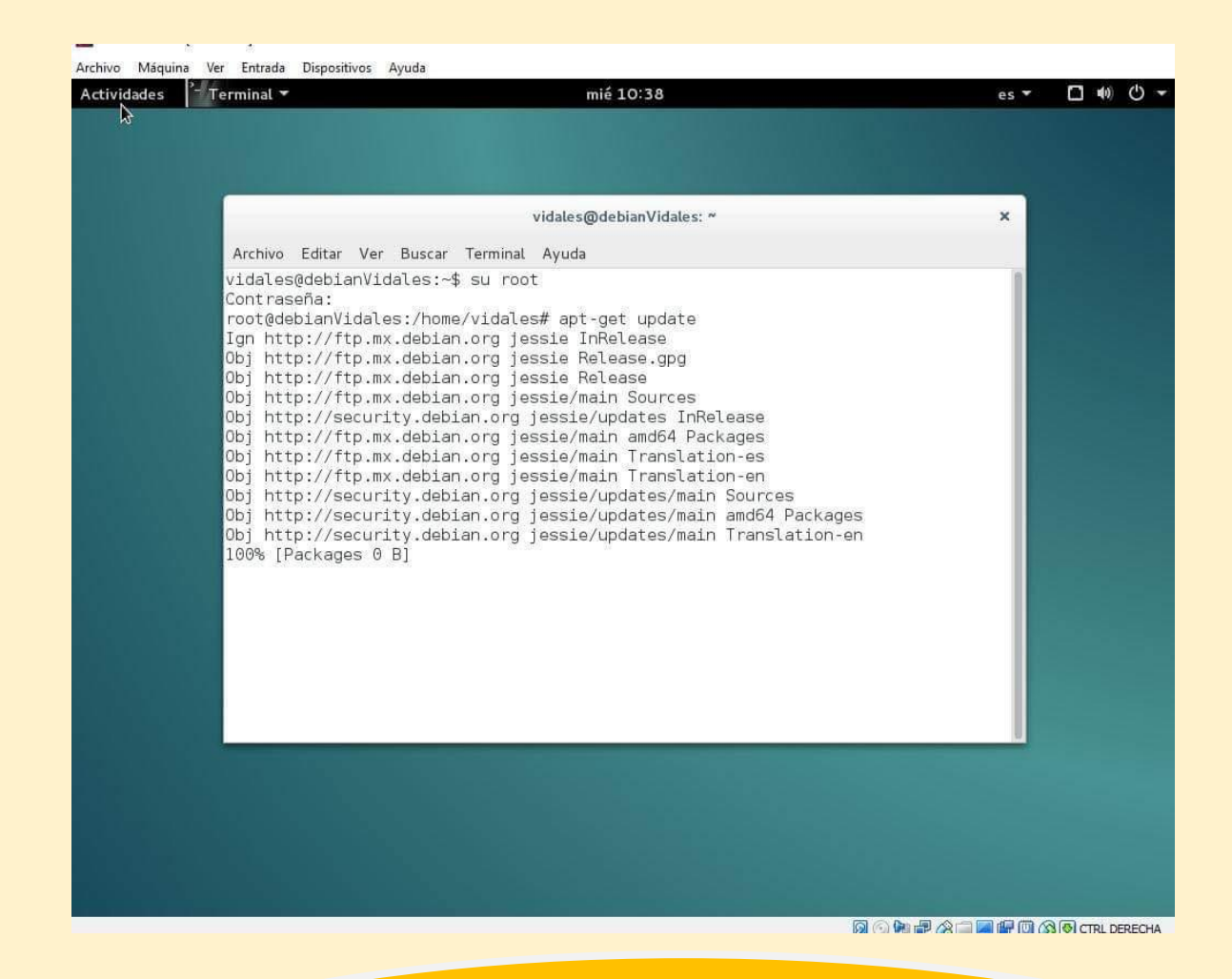

Debian usa un gestor de paquetes apt-get por lo tanto, ya situados en la terminal como root, se usará el comando para actualizar los paquetes:

apt-get update

NOTA: Solo actualiza la lista de Paquetes Disponibles

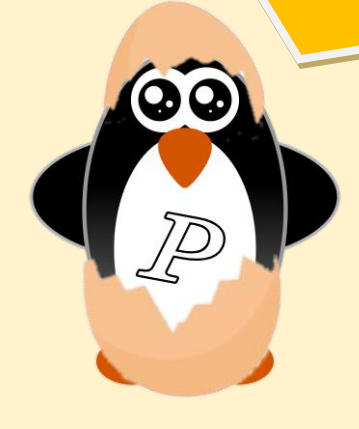

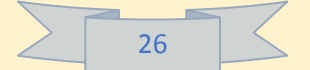

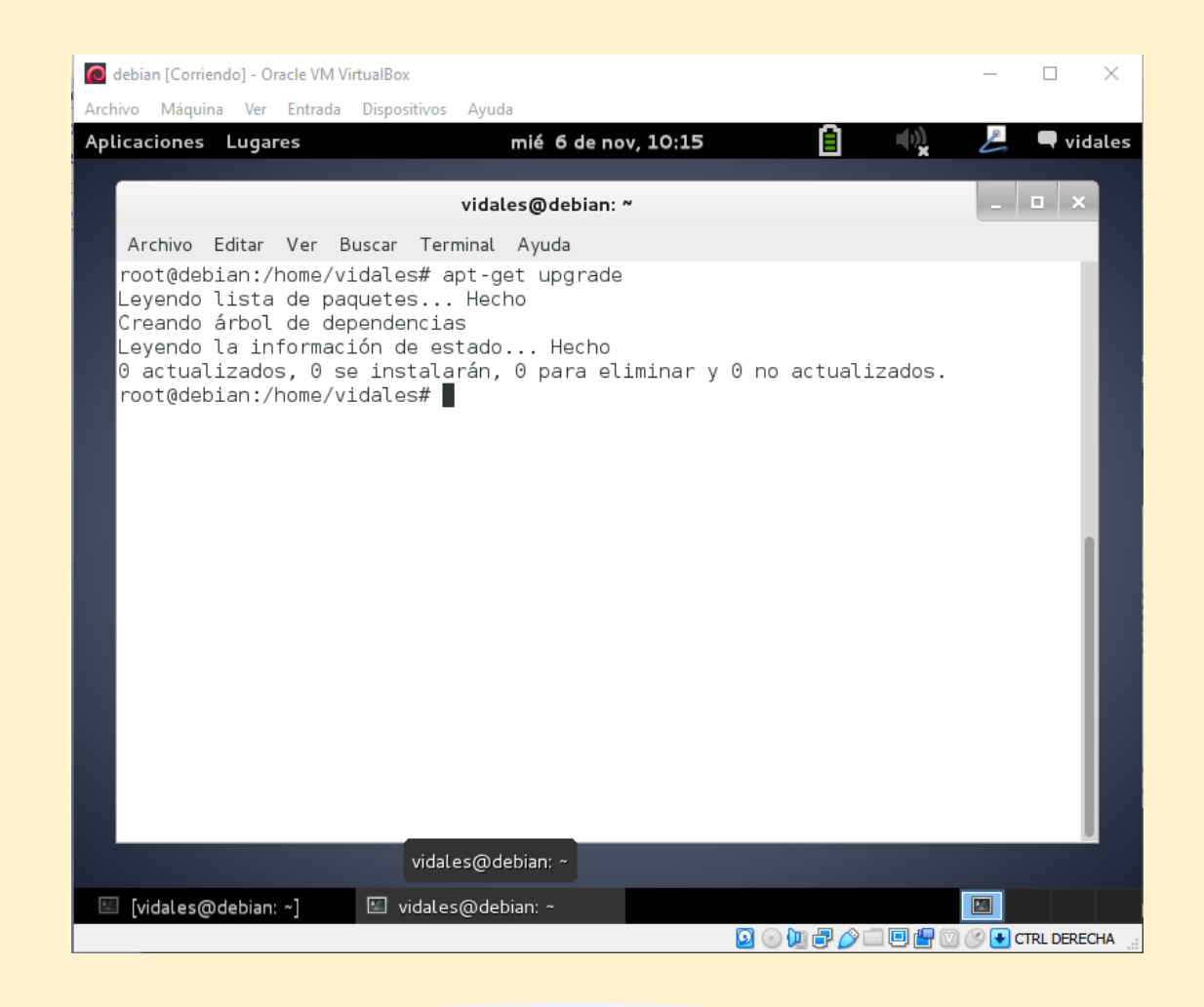

Una vez el comando anterior ha descargado la lista de software disponible y la versión en la que se encuentra, podemos actualizar dichos paquetes usando este comando:

apt-get upgrade.

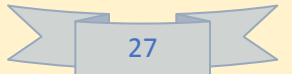

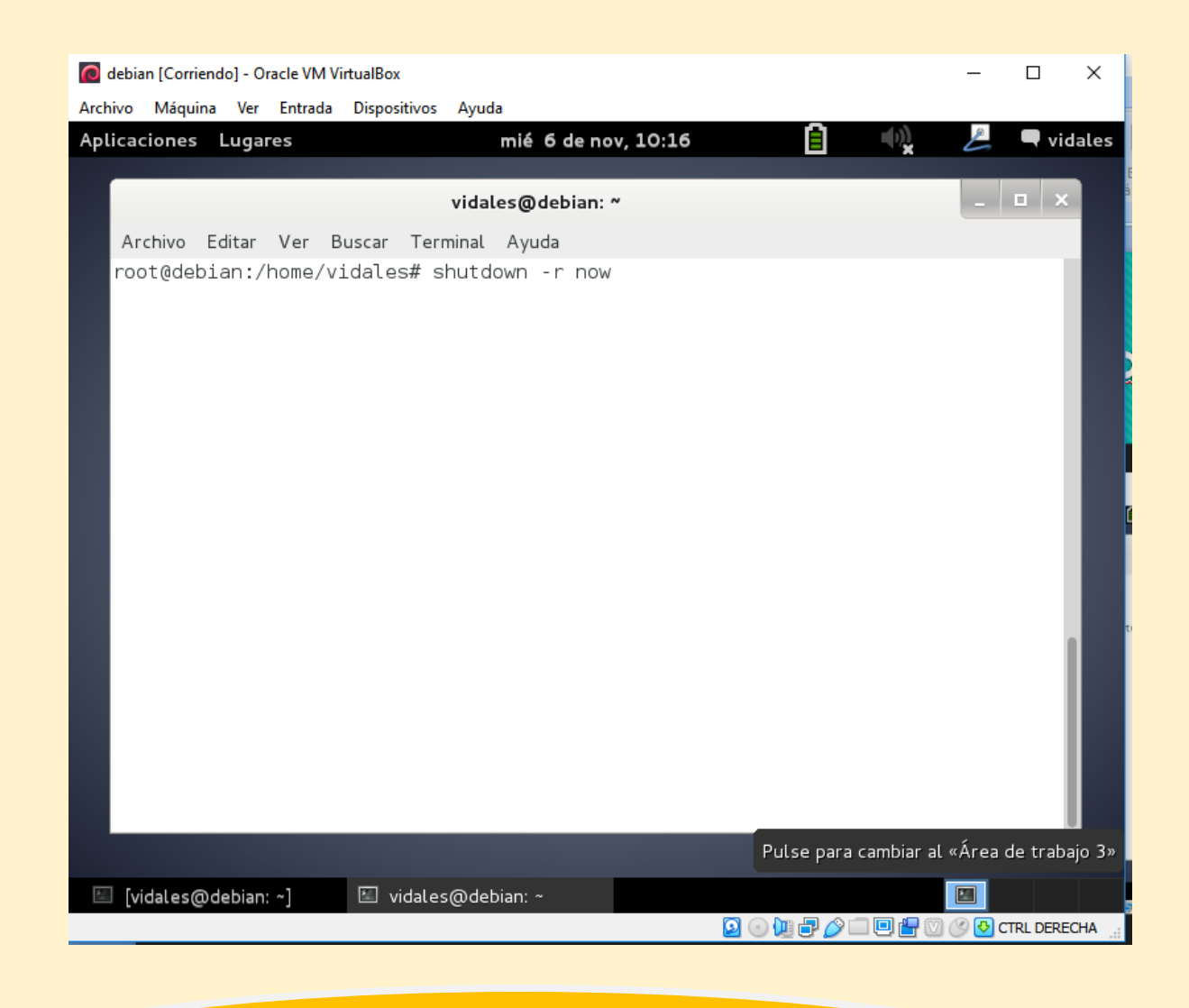

Por último para efectuar los cambios reiniciaremos el sistema con el comando: "shutdown –r now".

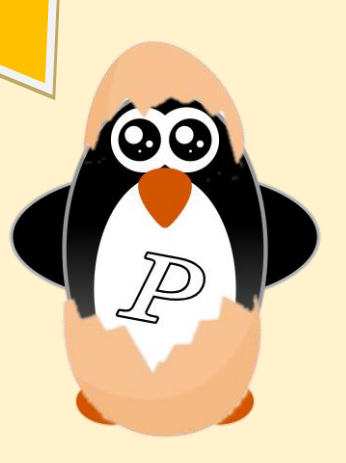

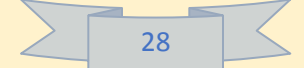

#### 4.2.- Cambio de entorno de escritorio.

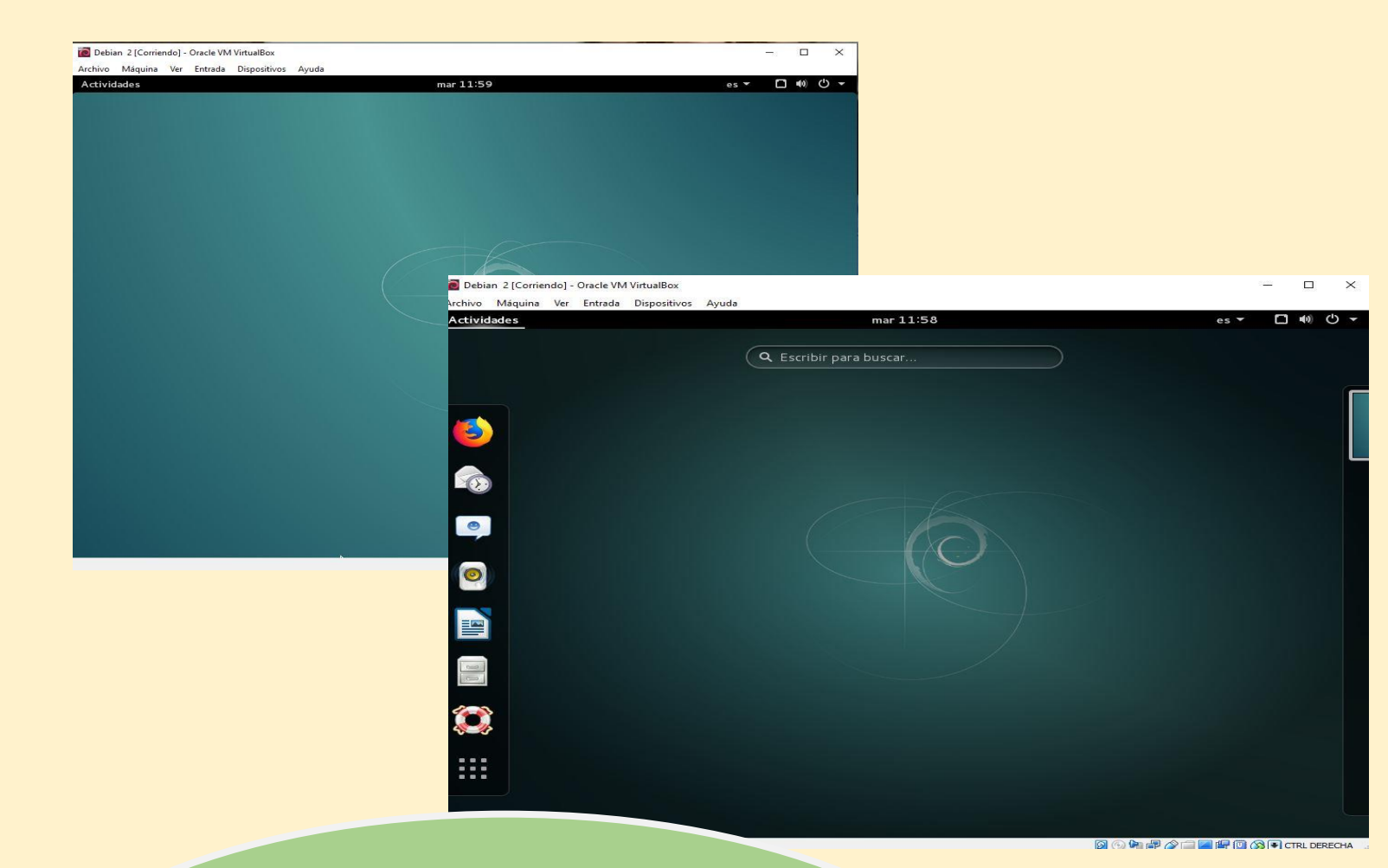

Como se puede apreciar, por defecto Debian viene con GNOME (En las versiones más recientes) así que se cambiará al entorno XFCE que es mucho más ligero.

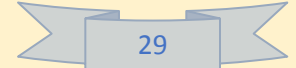

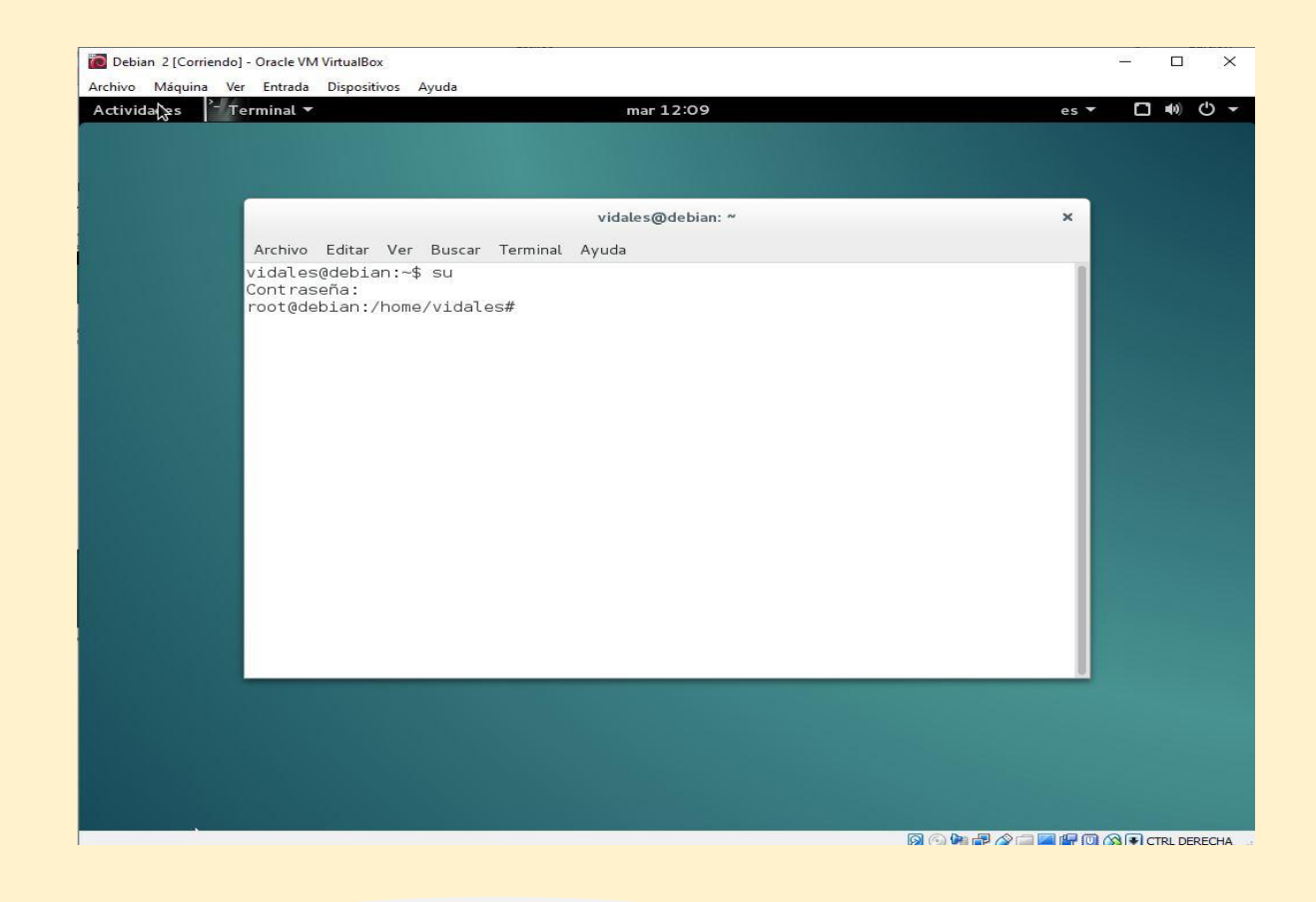

Primero se abrirá la terminal y posteriormente con el comando "su" se entrará en el modo root.

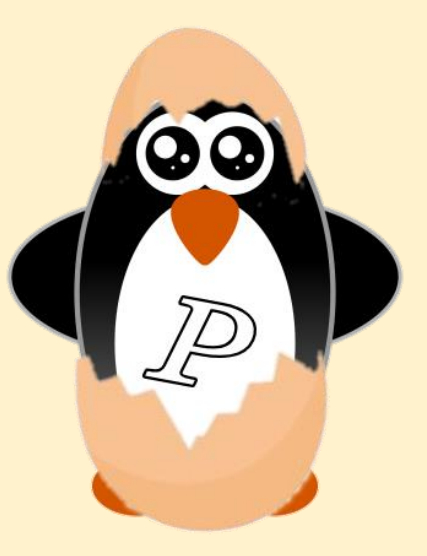

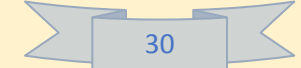

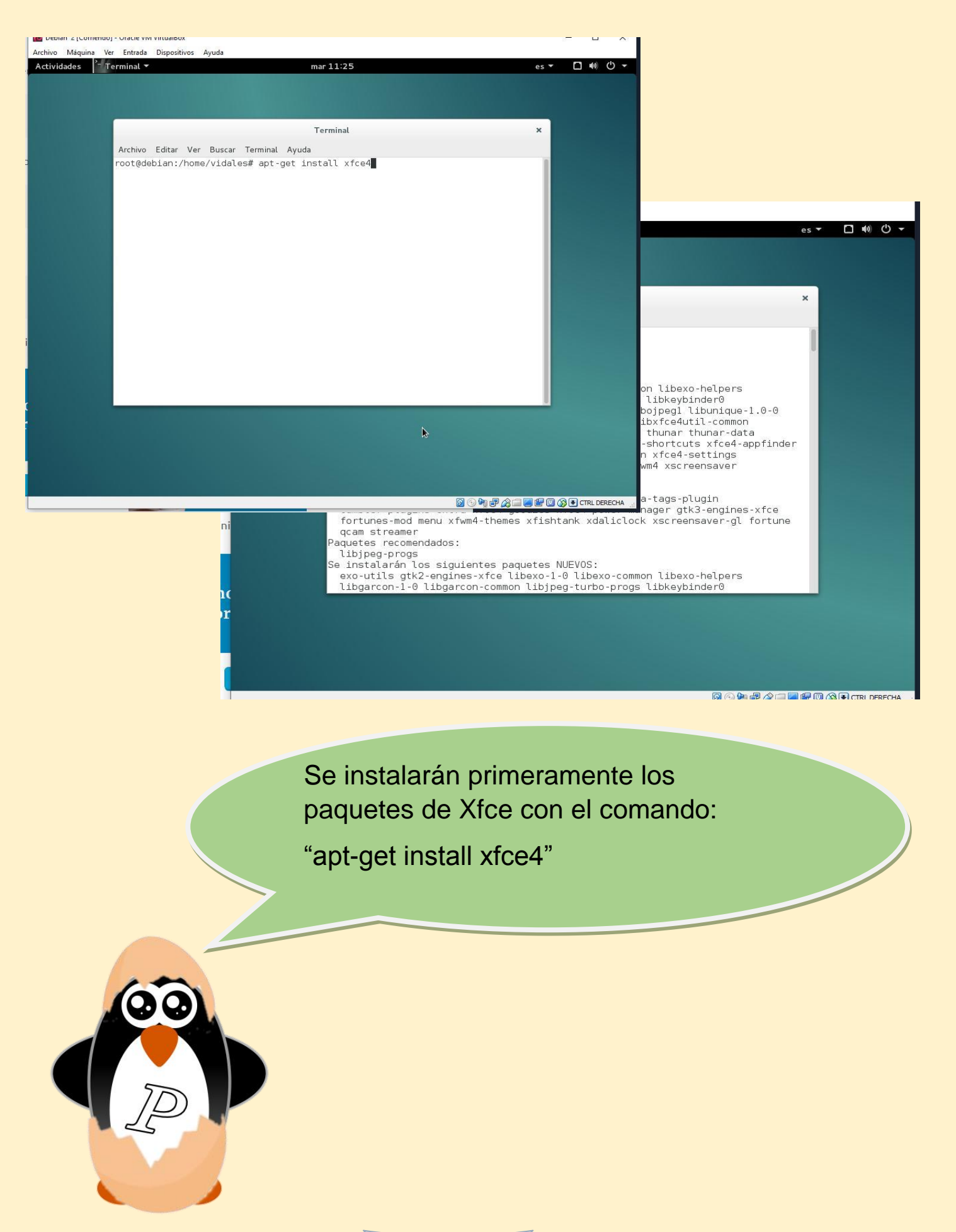

|        | 21 |  |
|--------|----|--|
| $\leq$ | 31 |  |

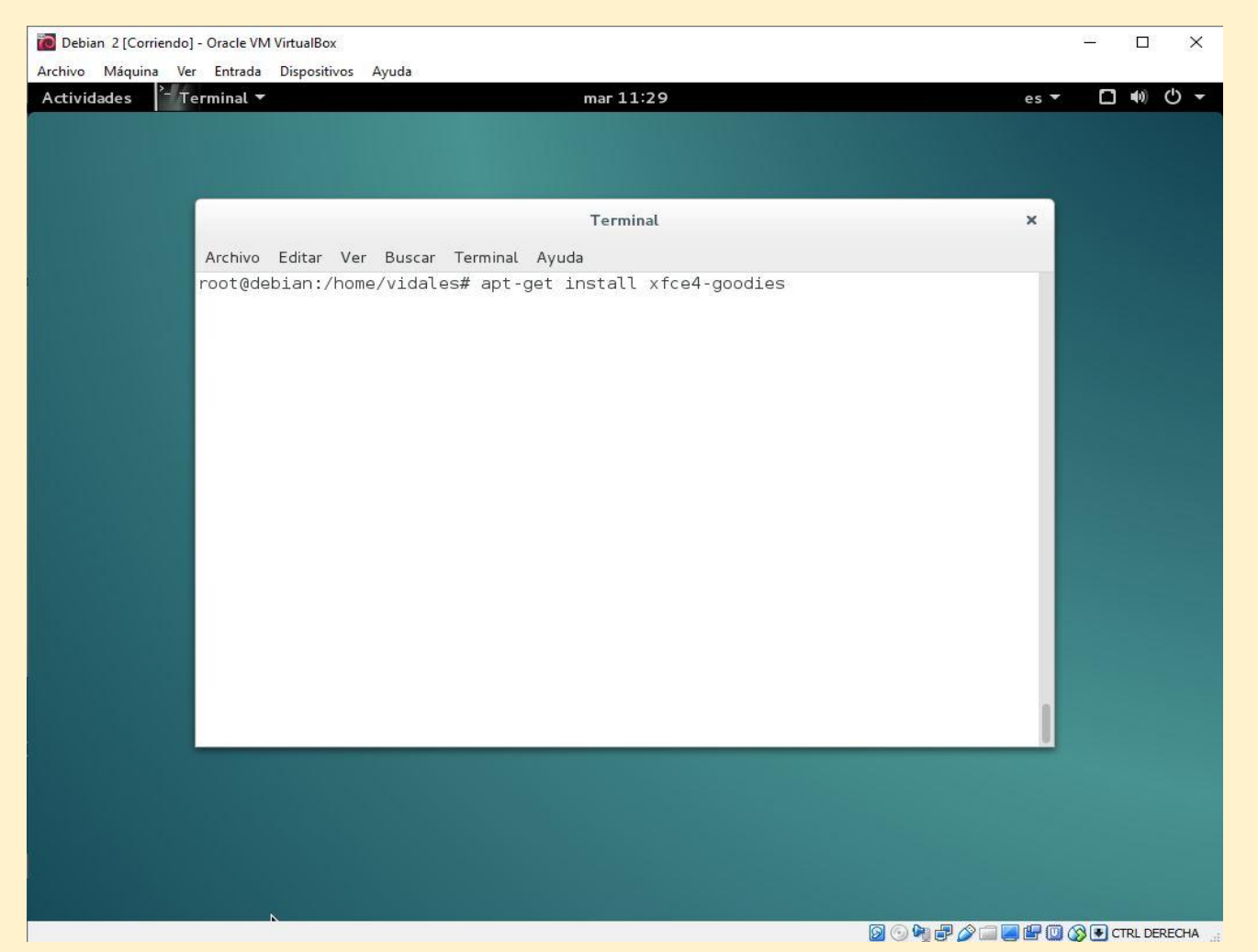

Con el comando "xfce4-goodies" se añaden más herramientas al sistema propias de Xfce.

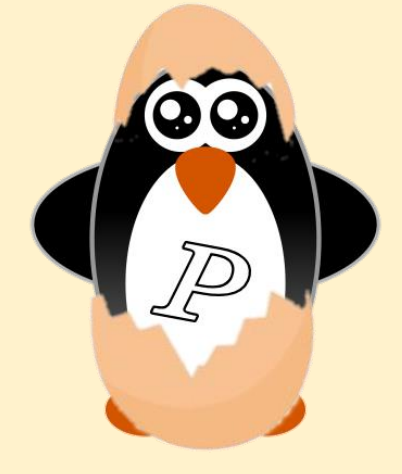

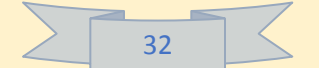

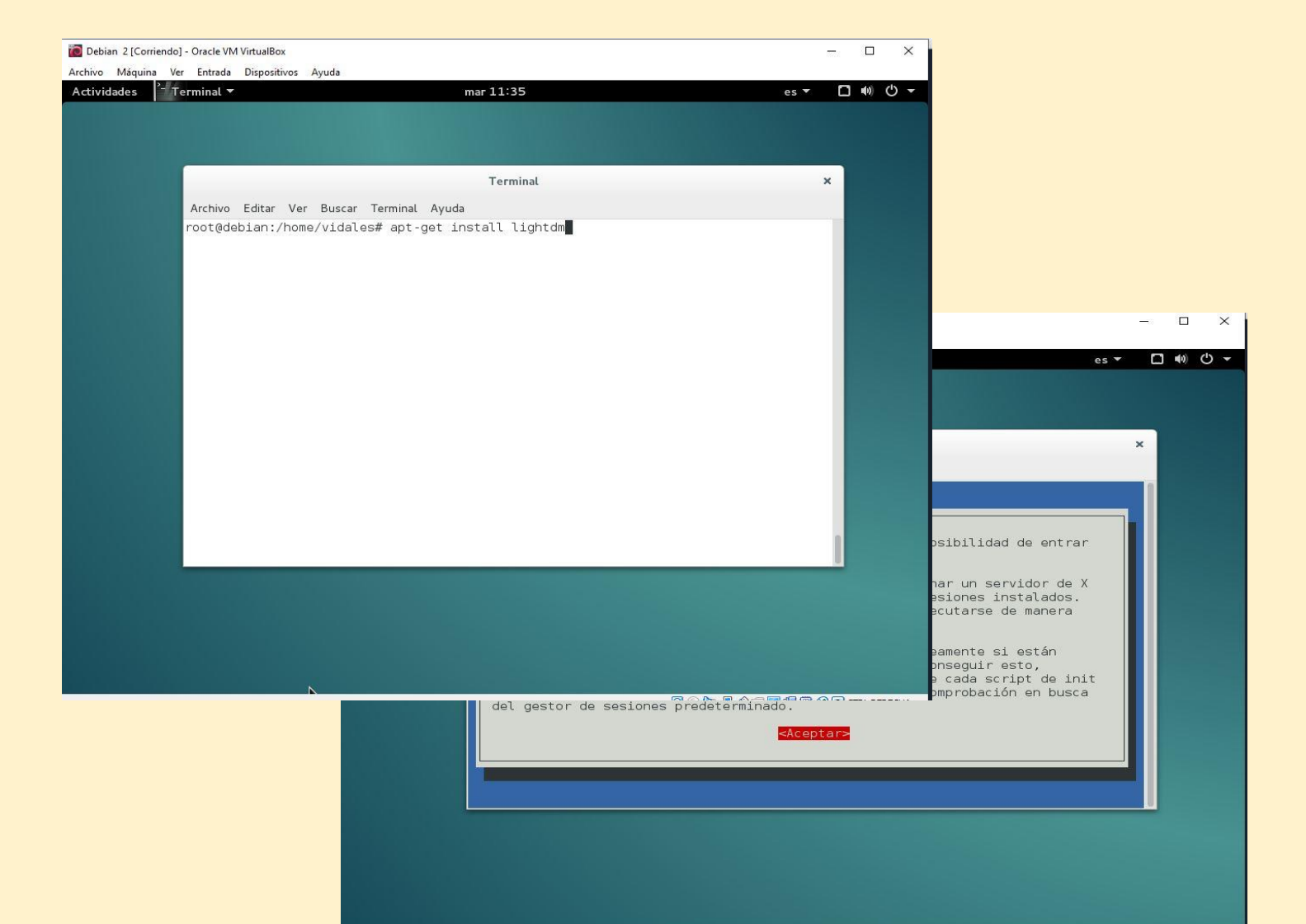

Si se desea cambiar el gestor de inicio de sesión necesitarás el siguiente comando: "apt-get install lightdm". A continuación, se abrirá una ventana.

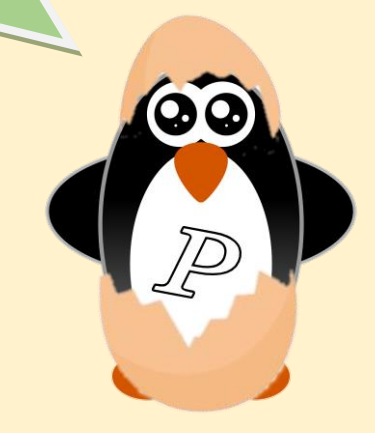

🔯 🕤 🌬 🖓 🚍 🔜 🛱 🔟 🐼 🗣 CTRL DERECHA

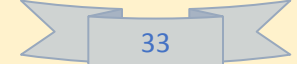

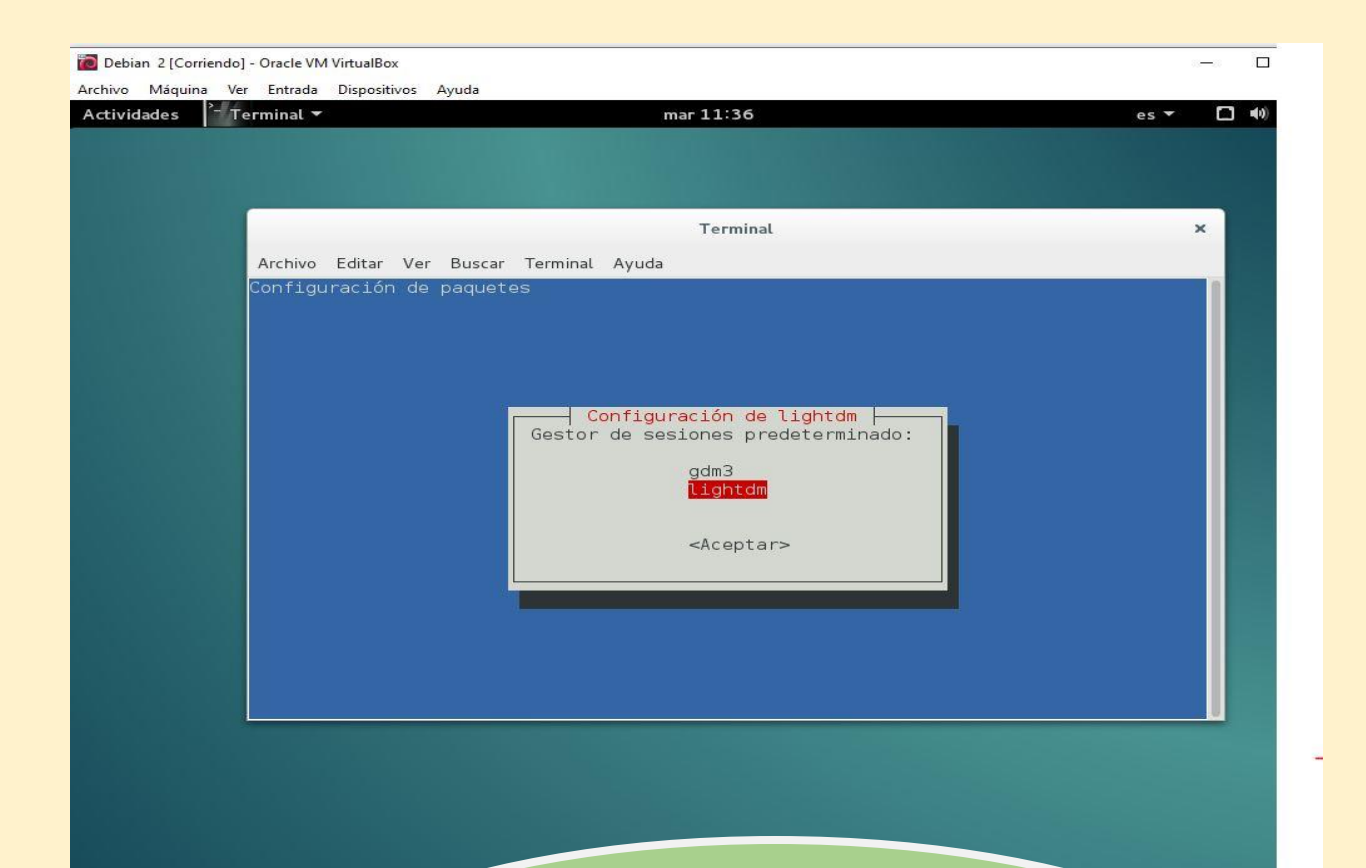

Aquí nos da la opción de cambiar entre los gestores de sesión. En este caso aparecerá el predeterminado "gdm3" que pertenece a GNOME3 y el que se instaló previamente "lightdm".

Se seleccionará el deseado y damos en

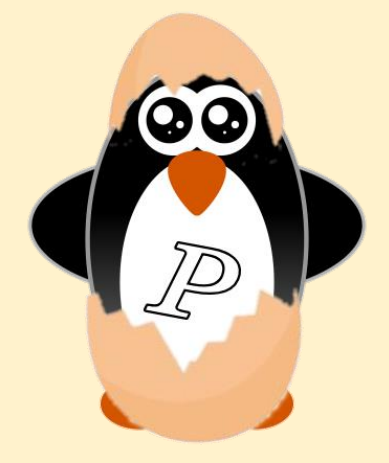

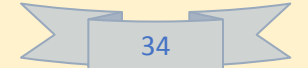

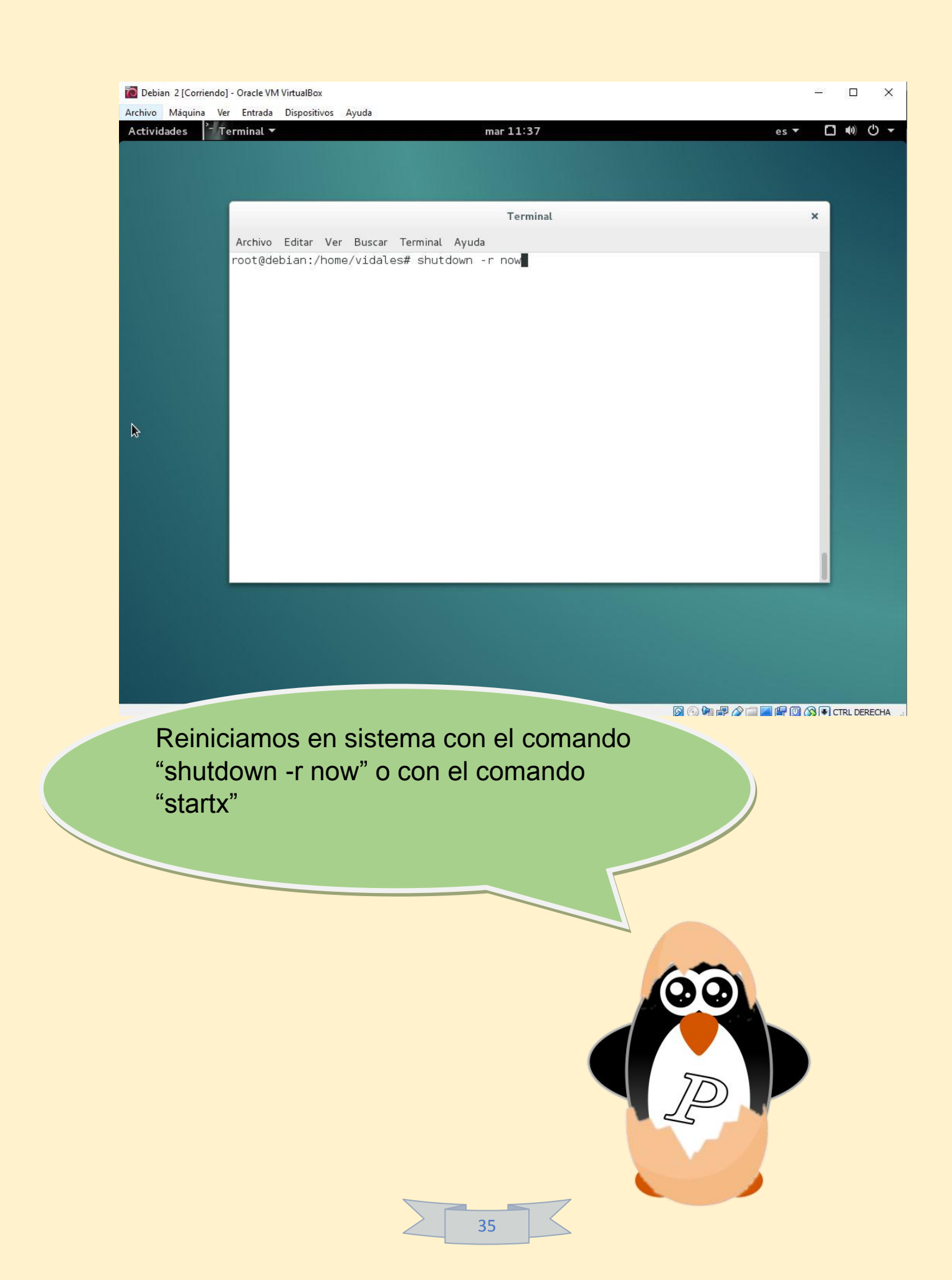
| 🔞 Debia           | n 2 [Corrier | ndo] - | Oracle VIV | l VirtualBox |       |                             | 53 <u>—</u> |       | × |
|-------------------|--------------|--------|------------|--------------|-------|-----------------------------|-------------|-------|---|
| Archivo<br>debian | Máquina      | Ver    | Entrada    | Dispositivos | Ayuda |                             | es_MX.ut    | tf8 😡 | С |
|                   | *            |        |            |              |       | vidales   Cancelar   Log In |             |       |   |

Al reiniciar vemos que se ha cambiado el gestor de inicio de sesión.

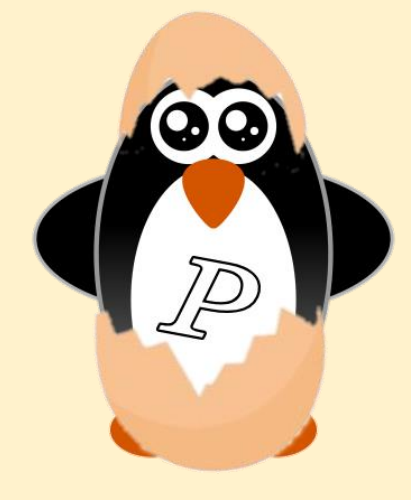

Debian 2 [Corriendo] - Oracle VM VirtualBox Archivo Máquina Ver Entrada Dispositivos Ayuda debian

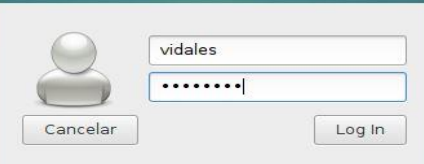

## debian<sup>8</sup>

6

En la parte superior derecha de la pantalla estará la opción para cambiar entre los distintos entornos instalados. Seleccionamos el que ya hemos instalado que es el Xfce. (Si ya habías instalado más entornos aparecerán ahí, como es mi caso).

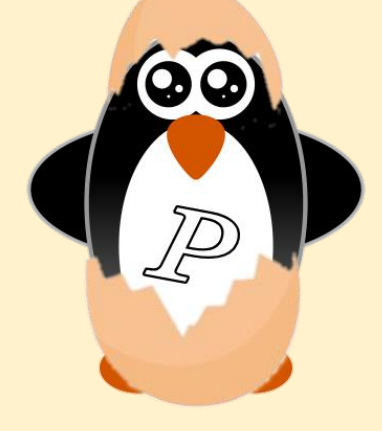

es\_MX.utf8 🚳 😃

○ Cinnamon (Software Rendering)

○ Cinnamon

Default Xsession
 GNOME
 GNOME clásico
 Sesión de Xfce

🔊 🙆 🎥 🖃 🖉 🚍 🕼 🕅 🐼 🗣 CTRI DERECHA

×

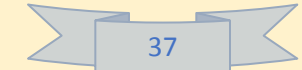

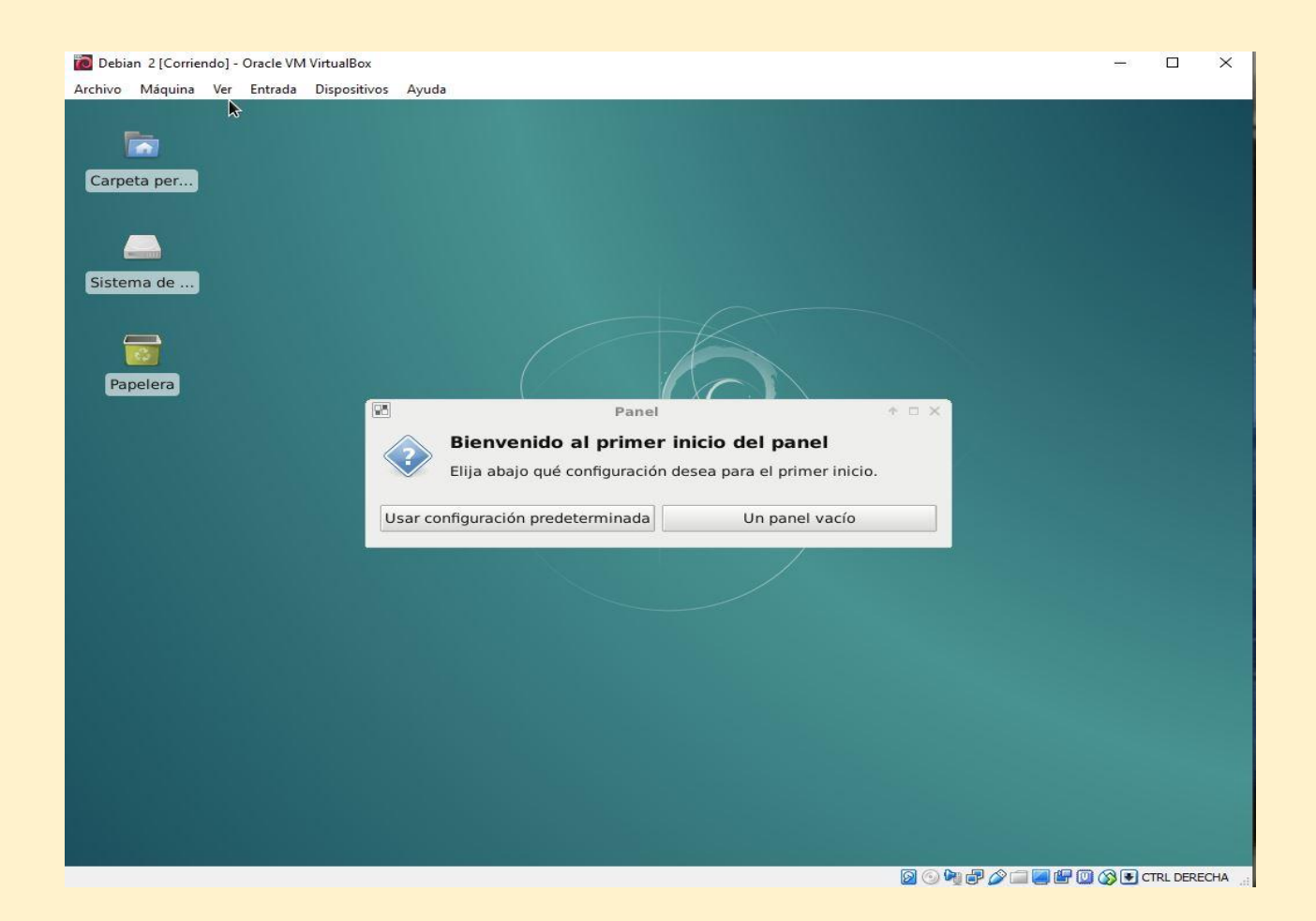

Al entrar seleccionaremos la configuración predeterminada del panel o bien escoger un panel vacío.

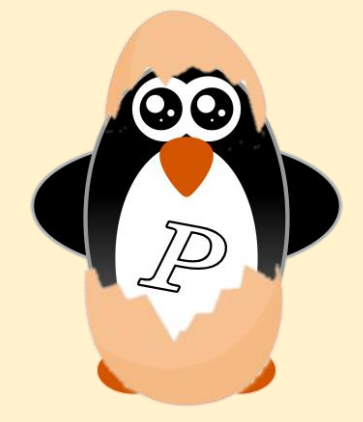

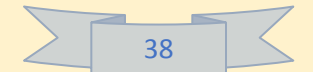

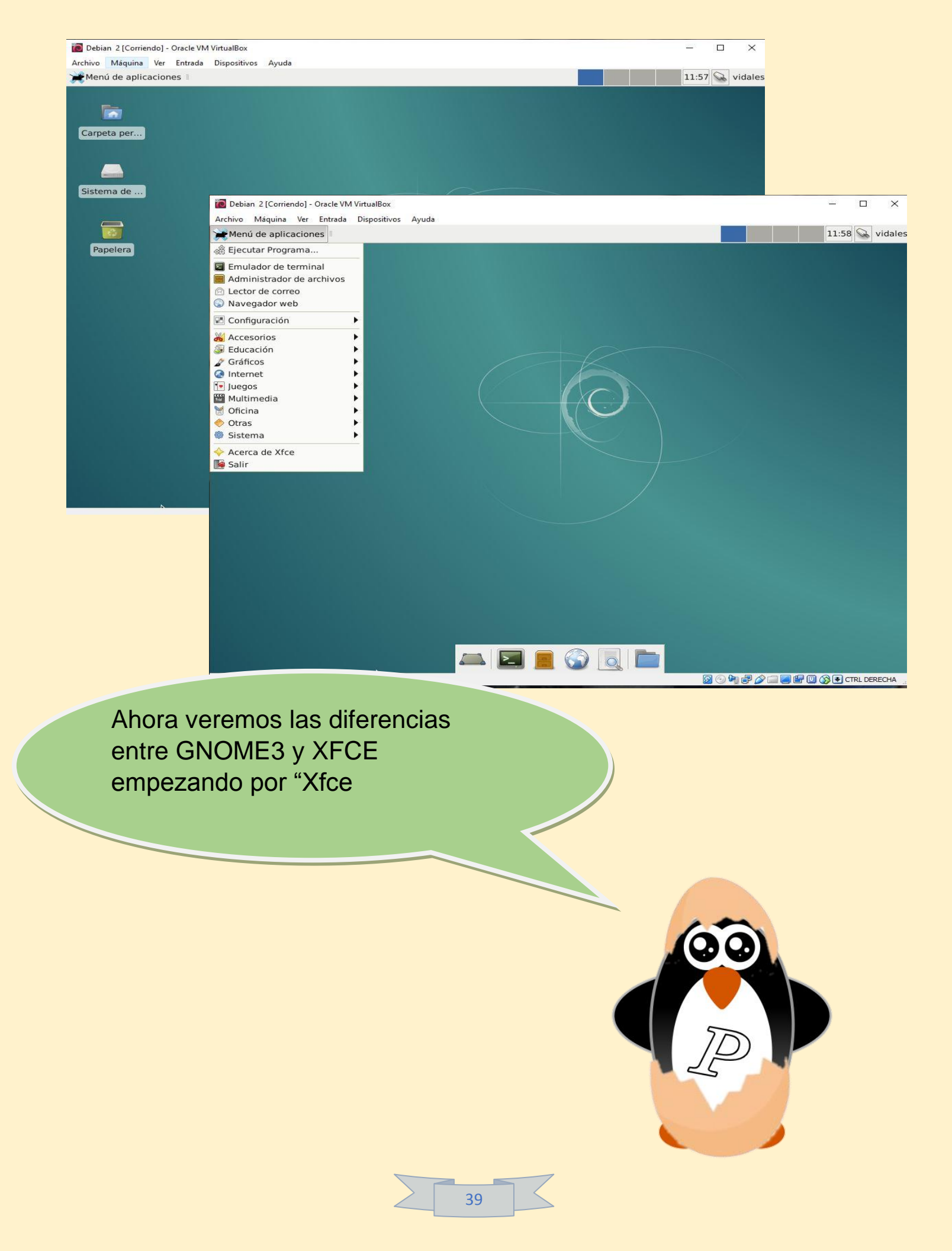

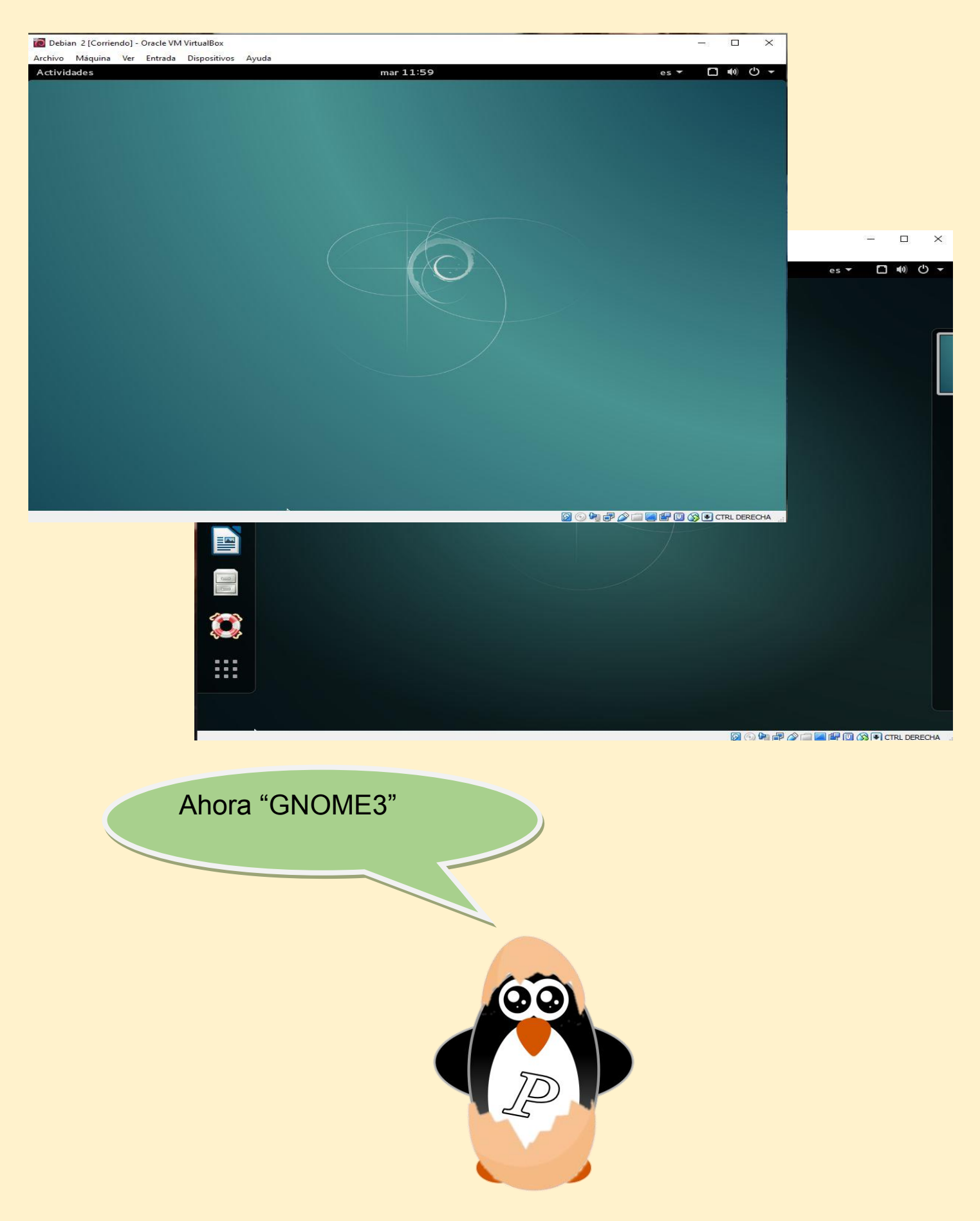

La diferencia es muy clara. Xfce no requiere de muchos recursos y puede ser corrido en una máquina muy sencilla. Al igual que su menú, es muy sencillo e intuitivo.

GNOME3 te da una interfaz mucho más linda, con mejores gráficos, pero requiere de más recursos para ser utilizada.

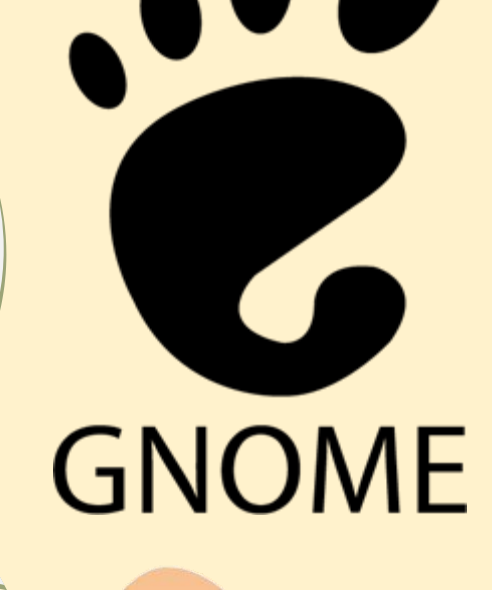

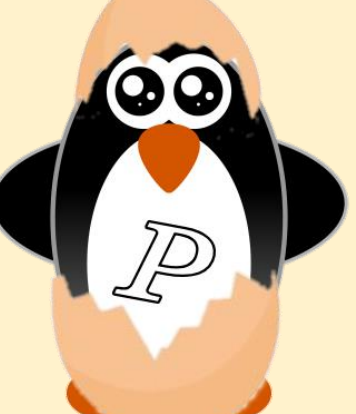

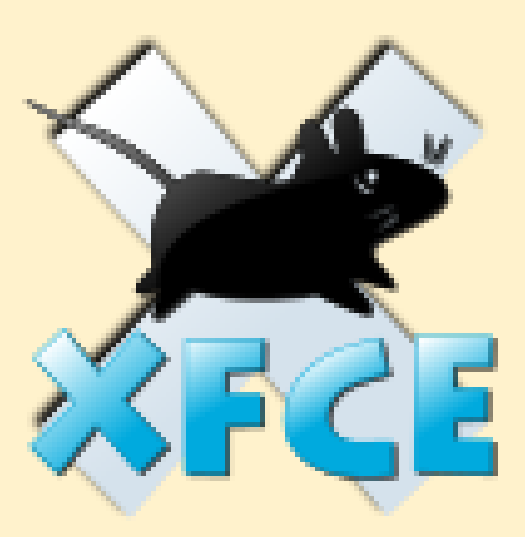

Si lo deseas puedes instalar mas entornos de escritorio, algunos de los cuales te recomiendo son:

°KDE

°CINNAMON

°MATE

### 4.3.- Instalación y configuración del firewall.

Un firewall es un dispositivo de seguridad de la red que monitorea el tráfico de red -entrante y saliente- y decide si permite o bloquea tráfico específico en función de un conjunto definido de reglas de seguridad.

Los firewalls han constituido una primera línea de defensa en seguridad de la red durante más de 25 años. Establecen una barrera entre las redes internas protegidas y controladas en las que se puede confiar y redes externas que no son de confianza, como Internet.

Un firewall puede ser hardware, software o ambos.

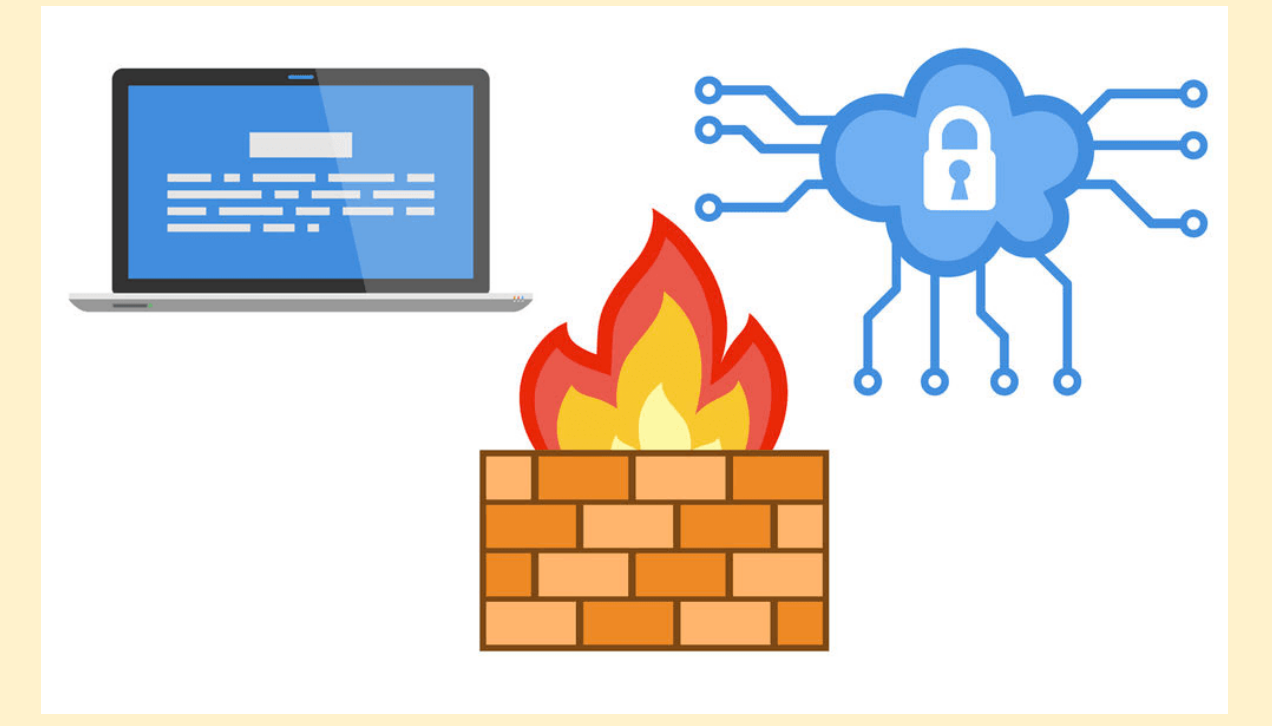

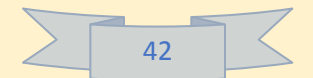

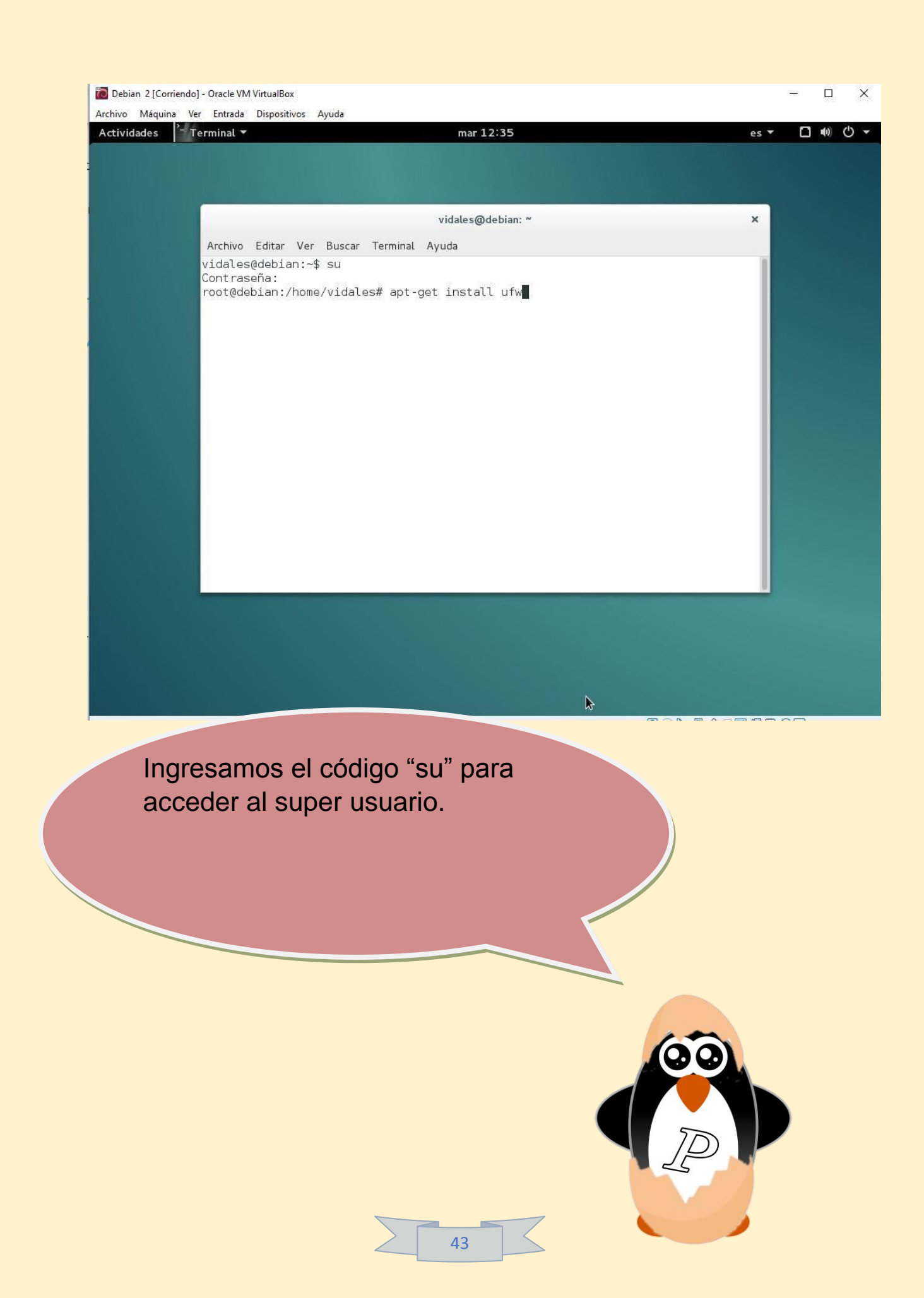

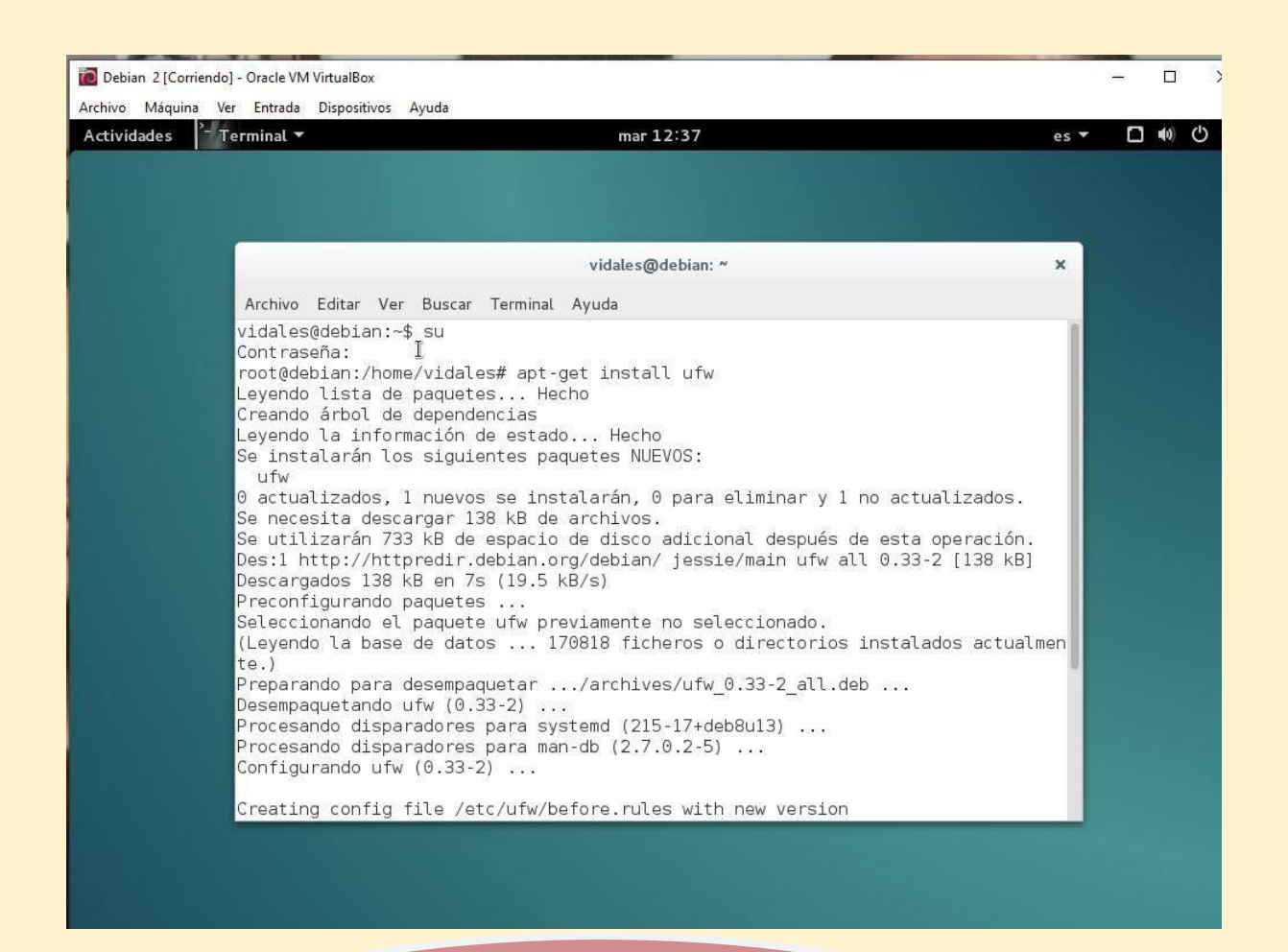

En sistemas Debian y Ubuntu simplemente lo instalamos desde los repositorios oficiales:

# APT-GET INSTALL UFW

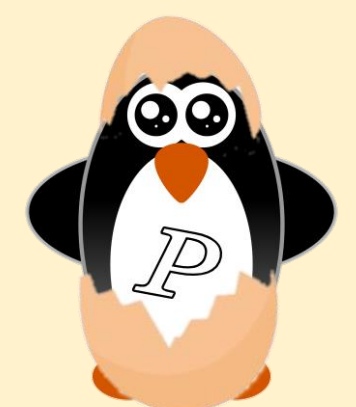

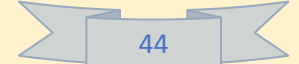

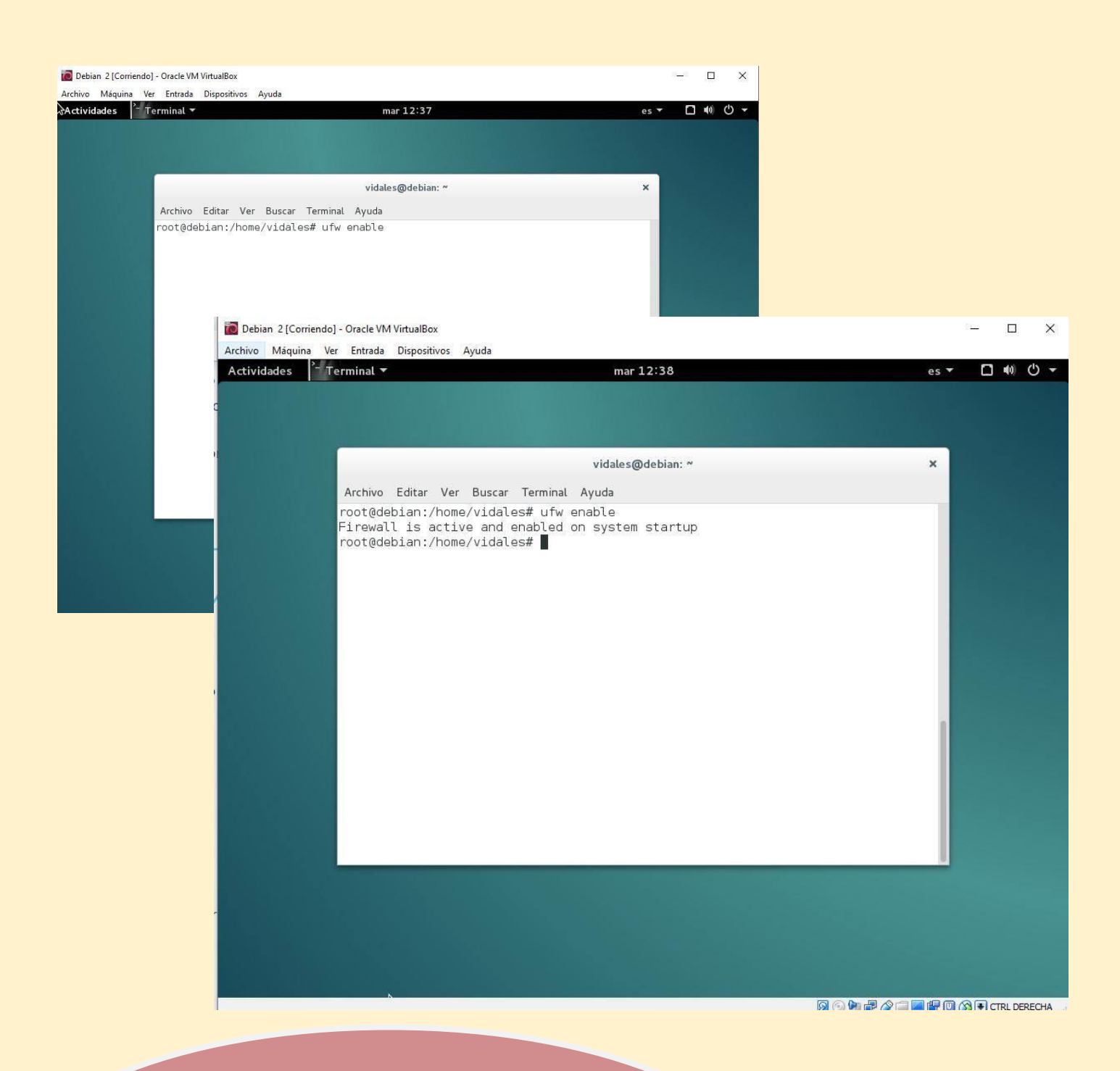

Una vez tengamos instalado UFW, lo activamos. Con el siguiente código:

**# UFW ENABLE** 

Nos aparecerá el mensaje que ya está activado.

| Debian 2 [Corriendo] - C | Dracle VM VirtualBox                                                                                                    |     |
|--------------------------|----------------------------------------------------------------------------------------------------|-----|
| rchivo Máquina Ver       | Entrada Dispositivos Ayuda                                                                                                    | - г |
|                          |                                                                                                    |     |
|                          | vidales@debian: ~ 🗙                                                                                                    |     |
| A                        | rchivo Editar Ver Buscar Terminal Ayuda                                                                                                    |     |
|                          | bot@debian:/home/vidales# ufw default allow outgoing<br>afault outgoing policy changed to 'allow'<br>be sure to update your rules accordingly)<br>bot@debian:/home/vidales# ■ |     |
|                          |                                                                                                    |     |
|                          | configuración de bloqueo y permiso que podemos activar por defecto.                                                                                                    |     |
|                          | Ingresaremos el siguiente comando:                                                                                                    |     |
|                          | # UFW DEFAULT ALLOW OUTGOING                                                                                                    |     |
|                          | Con este comando se permitirá todo el tráfico saliente.                                                                                                    |     |
| (00)                     |                                                                                                    |     |

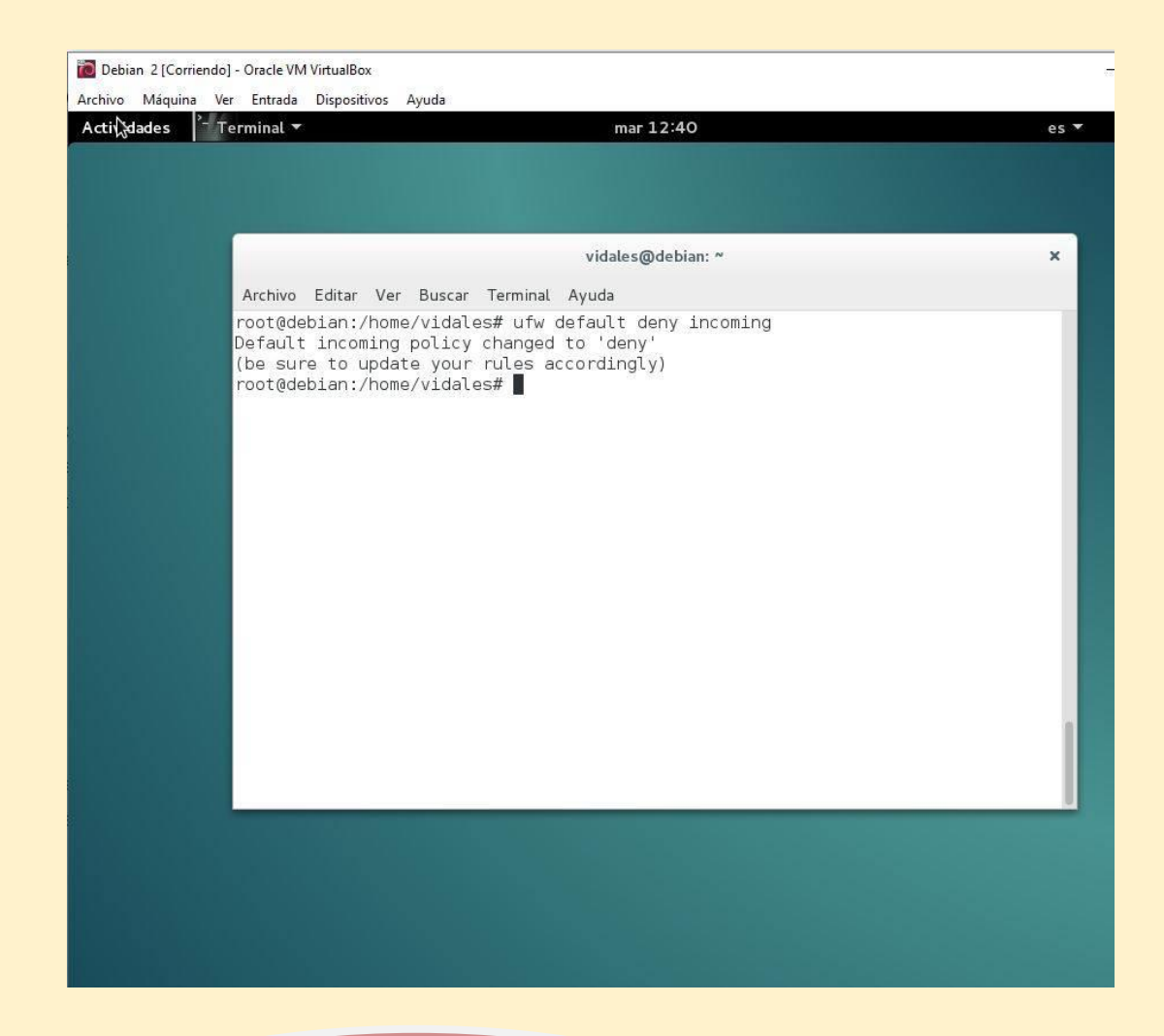

Ahora escribiremos el siguiente comando:

**# UFW DEFAULT DENY INCOMING** 

Con este comando indicamos a UFW que bloquee **todo** el tráfico entrante.

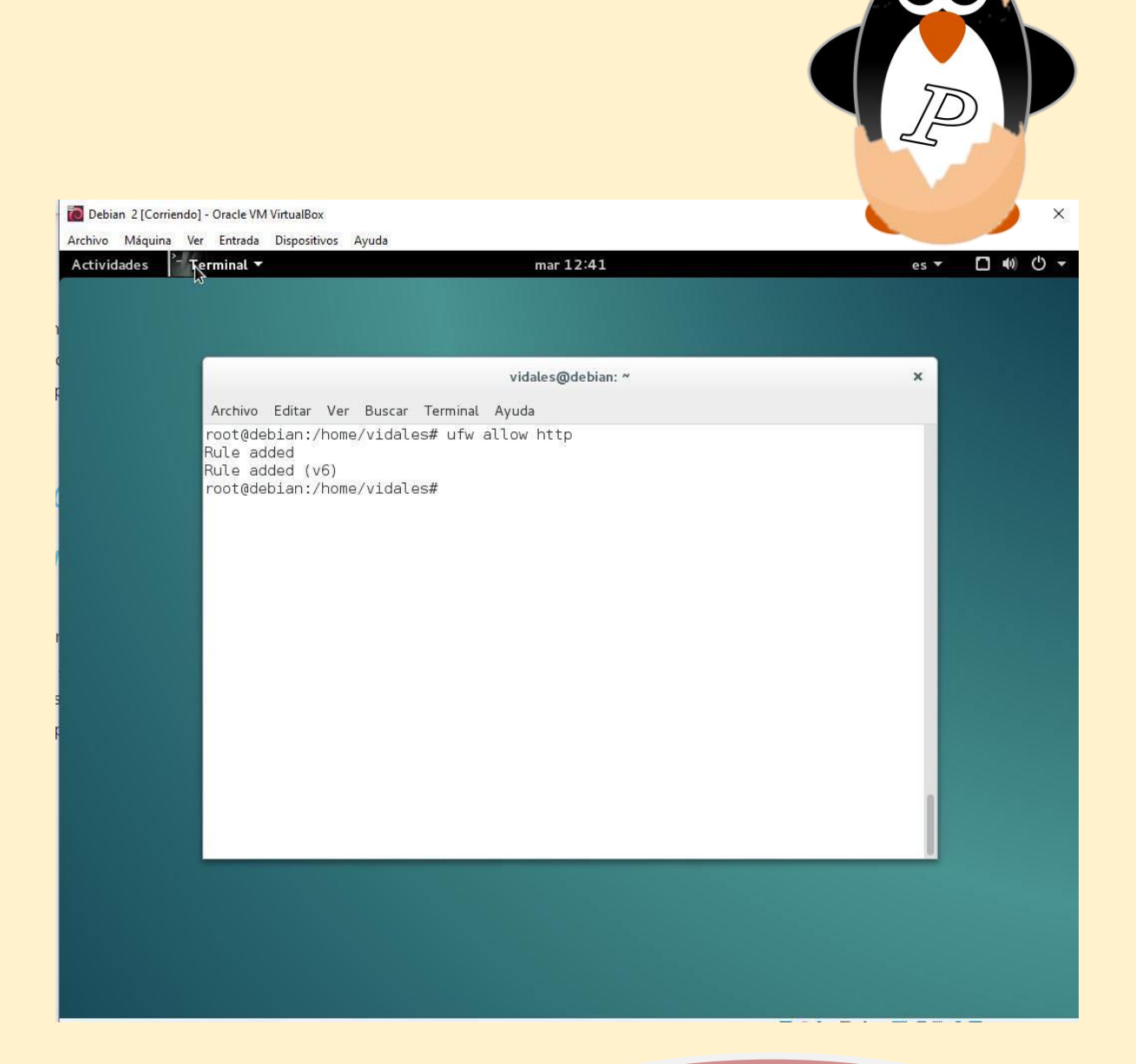

Ahora escribiremos el siguiente comando:

**# UFW DEFAULT DENY INCOMING** 

Con este comando indicamos a UFW que bloquee **todo** el tráfico entrante.

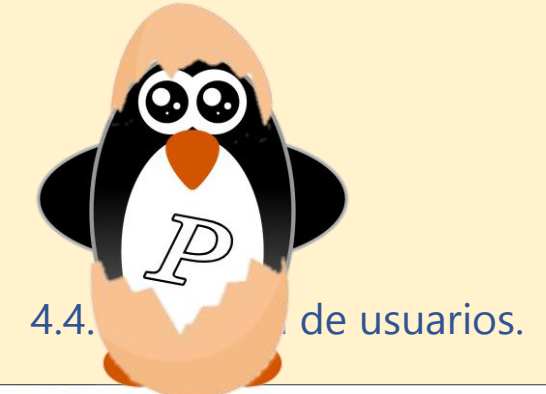

Debian 2 [Corriendo] - Oracle VM VirtualBox

Archivo Máquina Ver Entrada Dispositivos Ayuda

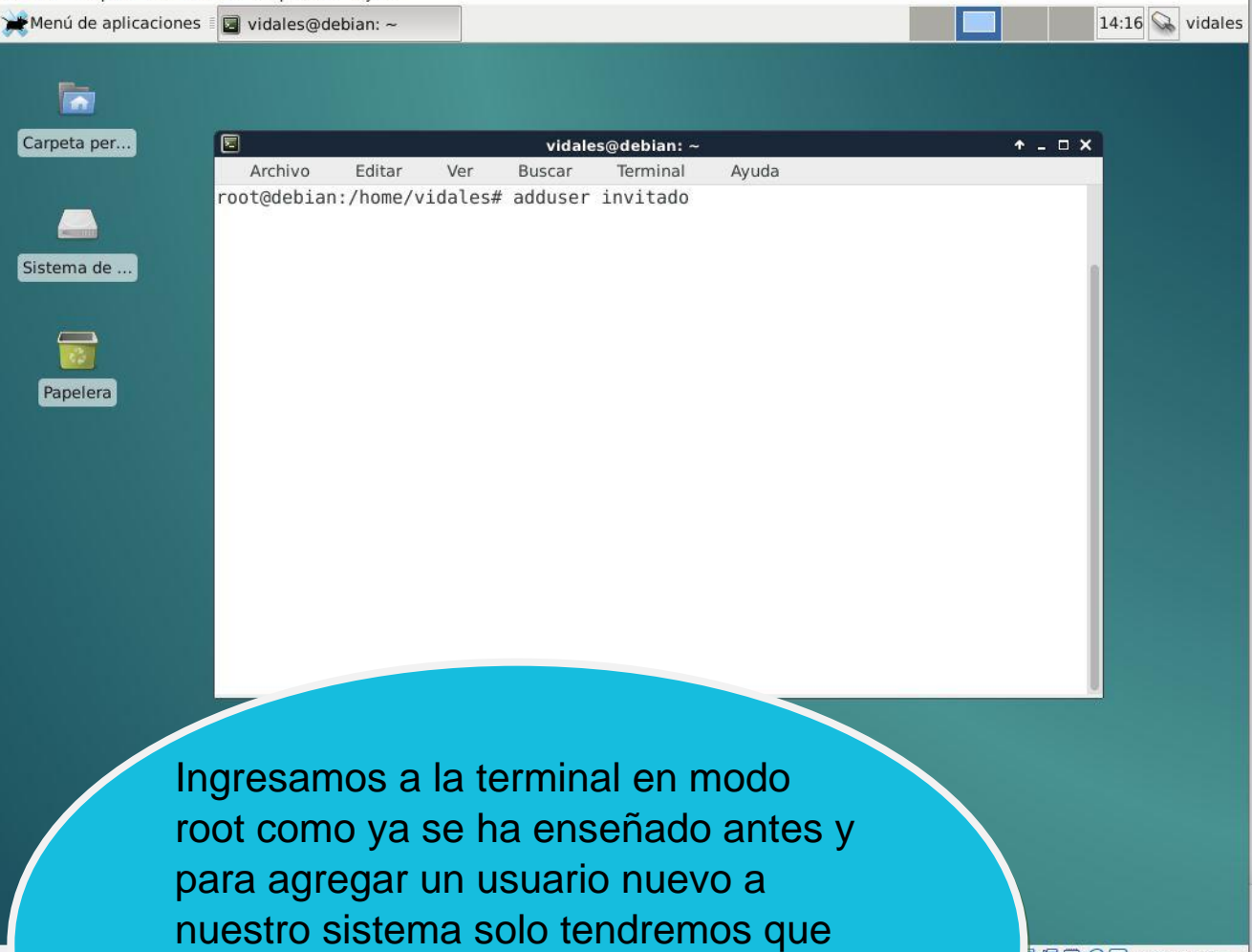

adduser 'nombre del usuario'

poner el siguiente comando:

🛛 🖅 🔟 🚫 💽 CTRL DERECHA 🔡

X

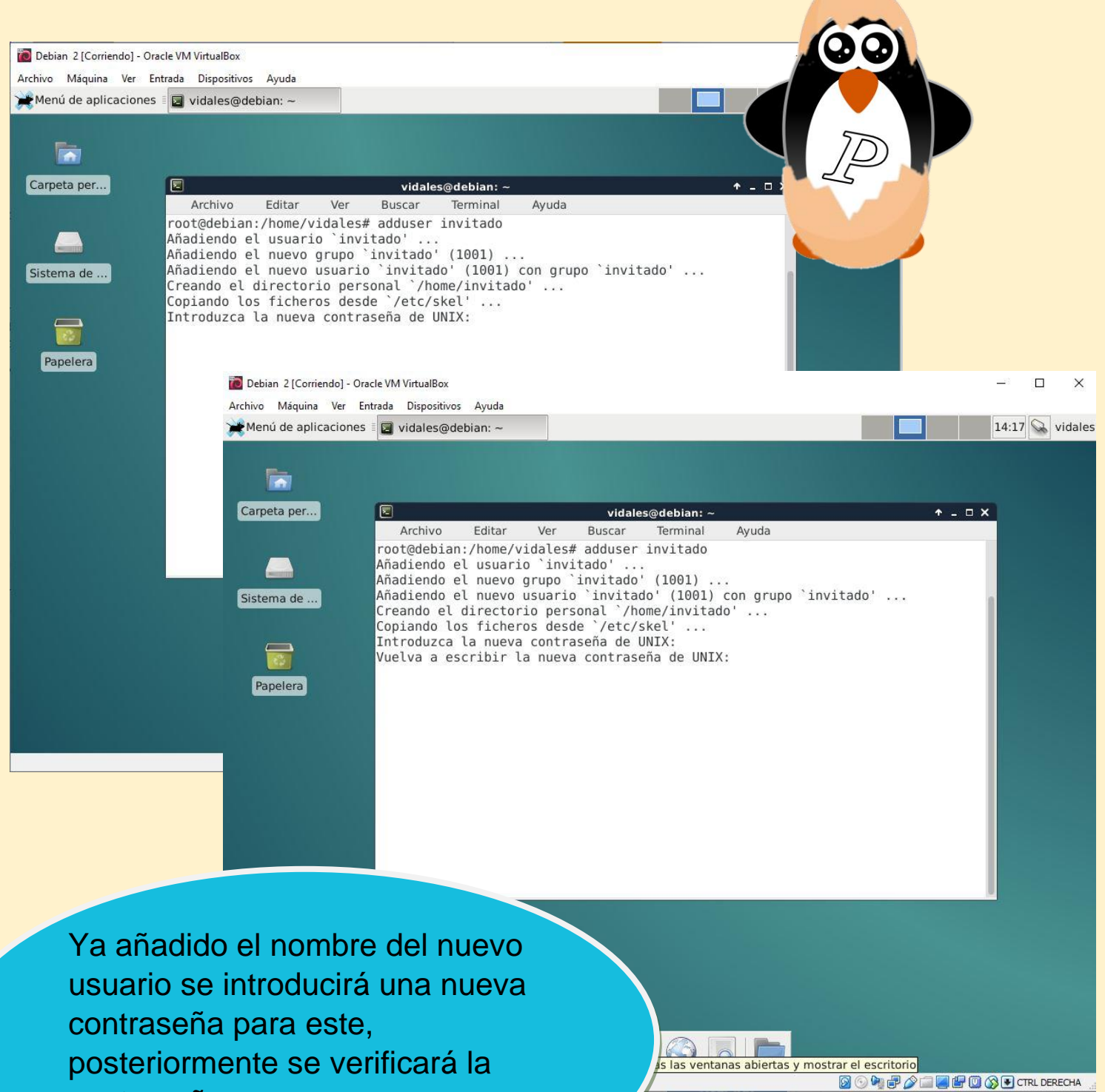

. contraseña.

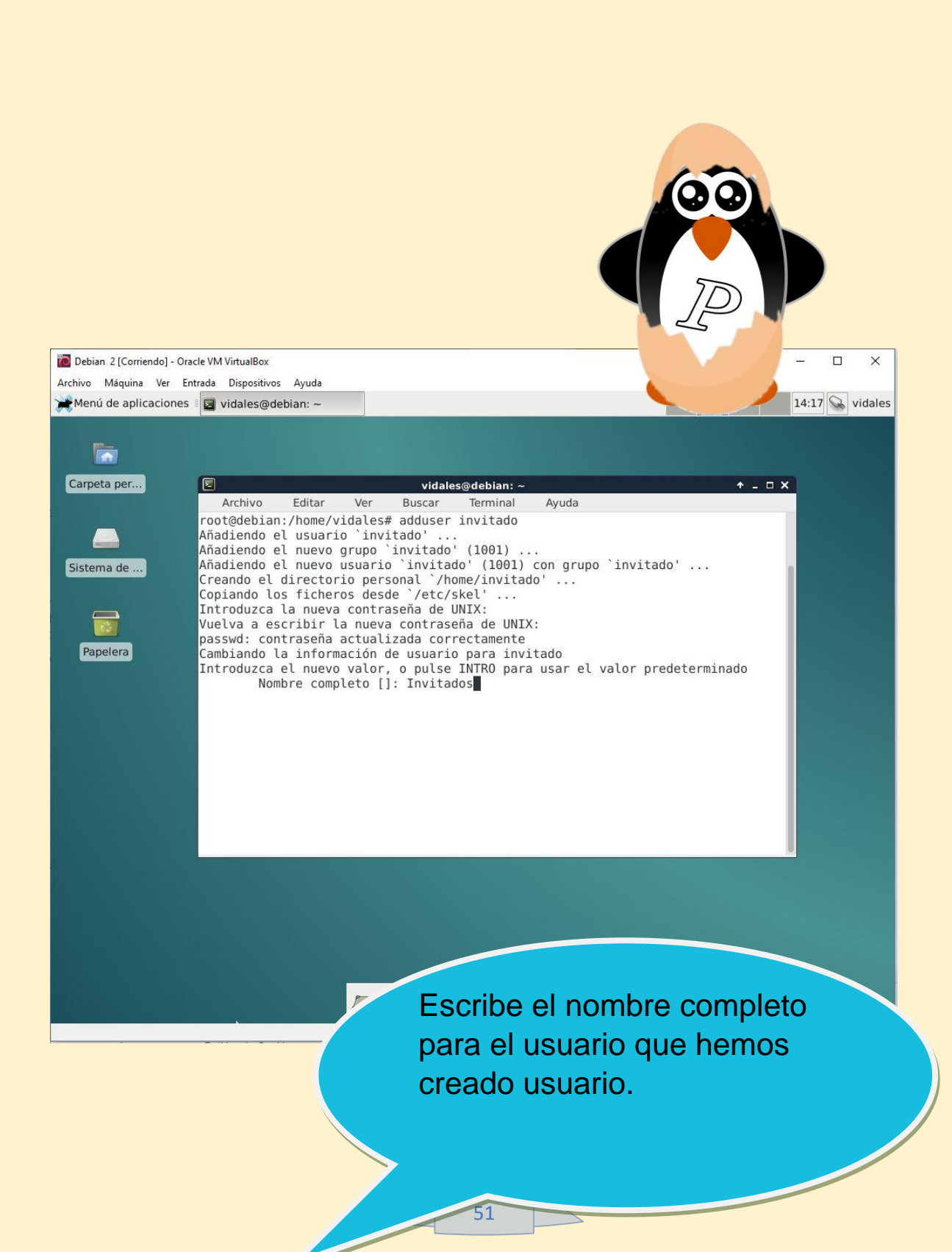

| Debian 2 [Corriendo] - C              | Iracle VM VirtualBox                                                                                                    | — 🗆 ×              |
|---------------------------------------|----------------------------------------------------------------------------------------------------|--------------------|
| Archivo Máquina Ver                   | Entrada Dispositivos Ayuda                                                                                                    | 14:18 vidala       |
| Menú de aplicacione                   | S 📲 🖬 vidales@debian: ~                                                                                                    | 14:18 vidale       |
| Carpeta per                           | <pre>Vidales@debian: ~ Archivo Editar Ver Buscar Terminal Ayuda root@debian:/home/vidales# adduser invitado Añadiendo el usuario `invitado' Añadiendo el nuevo grupo `invitado' (1001) Añadiendo el nuevo usuario `invitado' (1001) Creando el directorio personal `/home/invitado' Copiando los ficheros desde `/etc/skel' Introduzca la nueva contraseña de UNIX: Vuelva a escribir la nueva contraseña de UNIX: Vuelva a escribir la nueva contraseña de UNIX: passwd: contraseña actualizada correctamente Cambiando la información de usuario para invitado Introduzca el nuevo valor, o pulse INTRO para usar el valor predete Nombre completo []: Invitados Número de habitación []: Teléfono del trabajo []: Teléfono de casa []: Otro []: ¿Es correcta la información? [S/n]</pre> | <pre>* - □ X</pre> |
| Los<br>llena<br>por o<br>"Ent<br>blan | campos restantes se<br>arán si es que se desea,<br>el contrario, presiona<br>er" para dejarlos en<br>co. Una vez terminado,                                                                                                    |                    |

verifica si la información es

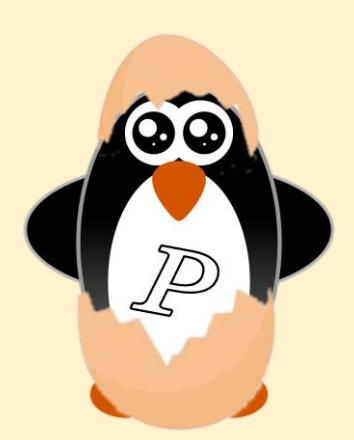

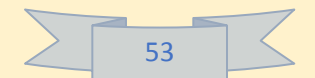

Archivo Máquina Ver Entrada Dispositivos Ayuda

Menú de aplicaciones 🛛 🔤 🔽 vidales@debian: ~

| peta per<br>Archiv<br>root@deb<br>Añadiend                                                             | o Editar Ver<br>ian:/home/vidales<br>o el usuario `inv                                                                                                    | vidales@debian:~<br>Buscar Terminal<br># adduser invitado<br>itado'                                                                                                    | Ayuda                                                                           | + _ = × |
|----------------------------------------------------------------------------------------------------|----------------------------------------------------------------------------------------------------|----------------------------------------------------------------------------------------------------|---------------------------------------------------------------------------------|---------|
| Añadiend<br>Añadiend<br>Creando<br>Copiando<br>Introduz<br>Vuelva a<br>passwd:<br>Cambiand<br>Introduz | o el nuevo grupo<br>o el nuevo usuari<br>el directorio per<br>los ficheros des<br>ca la nueva contr<br>escribir la nuev<br>contraseña actual<br>o la información<br>ca el nuevo valor<br>Nombre completo [<br>Número de habitac<br>Teléfono del trab<br>Teléfono de casa<br>Otro []:<br>ecta la informaci<br>ian:/home/vidales | <pre>`invitado' (1001) . o `invitado' (1001) sonal `/home/invita de `/etc/skel' aseña de UNIX: a contraseña de UNI izada correctamente de usuario para inv , o pulse INTRO par ]: Invitados ión []: ajo []: []: ón? [S/n] s #</pre> | <br>con grupo `invitado'<br>do'<br>X:<br>ritado<br>a usar el valor predetermina | do      |
|                                                                                                    |                                                                                                    |                                                                                                    |                                                                                 |         |

Una vez terminado este proceso ya habremos terminado de añadir nuestro nuevo usuario.

💾 🛄 🚫 💽 CTRL DERECHA 🔡

302

14:19 🔍 vidales

X

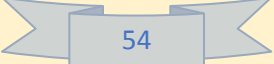

🙋 Debian 2 [Corriendo] - Oracle VM VirtualBox

Archivo Máquina Ver Entrada Dispositivos Ayuda debian

– 🗆 X

es\_MX.utf8 🐼 🖒

|         | invitado |        |
|---------|----------|--------|
|         | ••••••   |        |
| ancelar |          | Log In |

# debian<sup>8</sup>

Para verificar si este proceso se ha hecho correctamente solo cierra la sesión y entra con el nombre del usuario y su contraseña respectivamente.

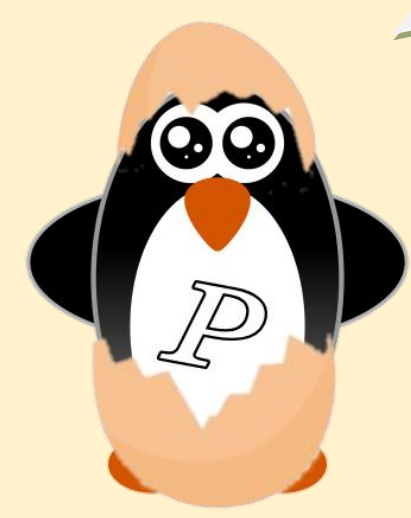

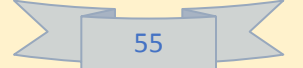

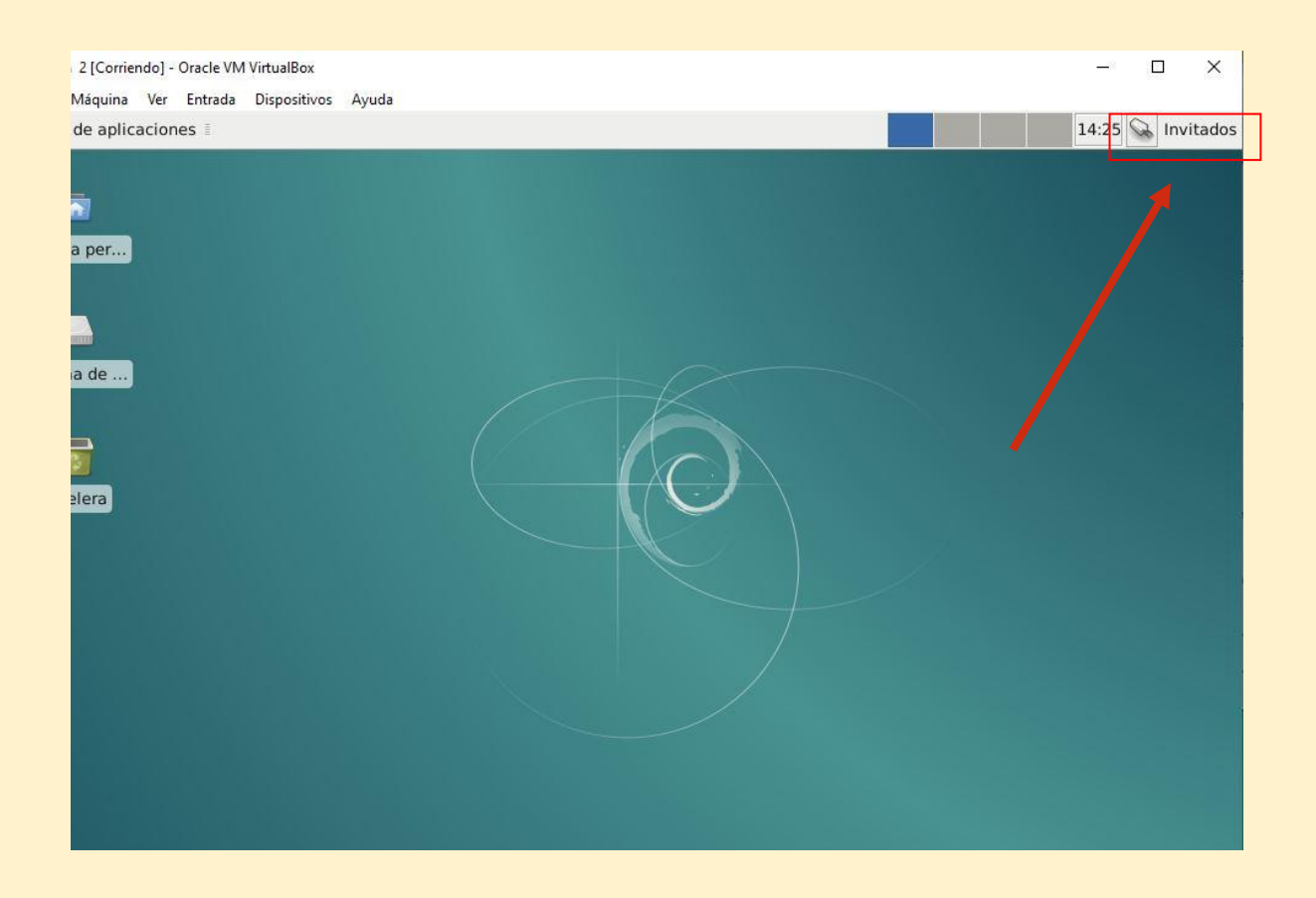

Aquí se aprecia que ya estamos en la cuenta de nuestro nuevo usuario.

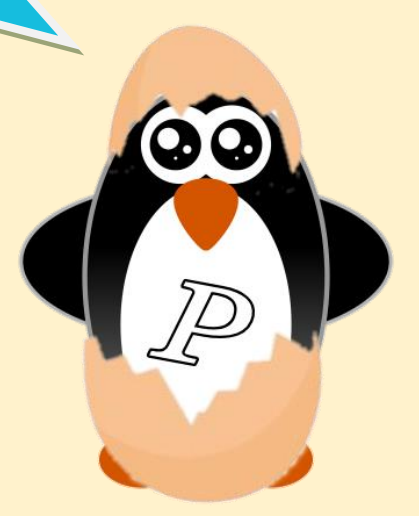

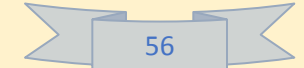

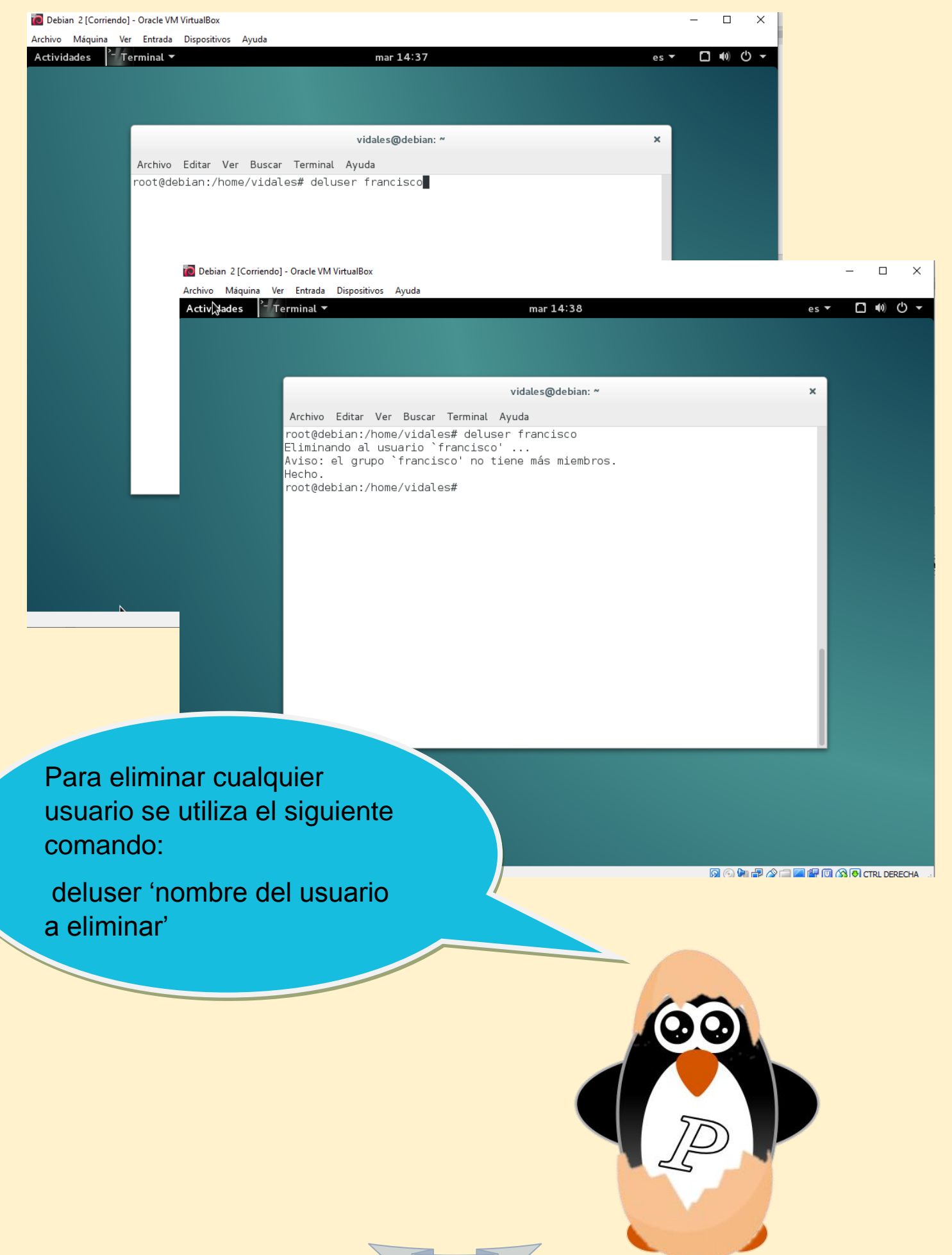

#### 4.5.- Cuotas de disco.

En informática, una cuota de disco es un límite establecido por el administrador del sistema que restringe ciertos aspectos del uso del sistema de archivos en los sistemas operativos modernos.

El objetivo de la utilización de las cuotas de disco es limitar la asignación de espacio en el disco duro de una manera razonable.

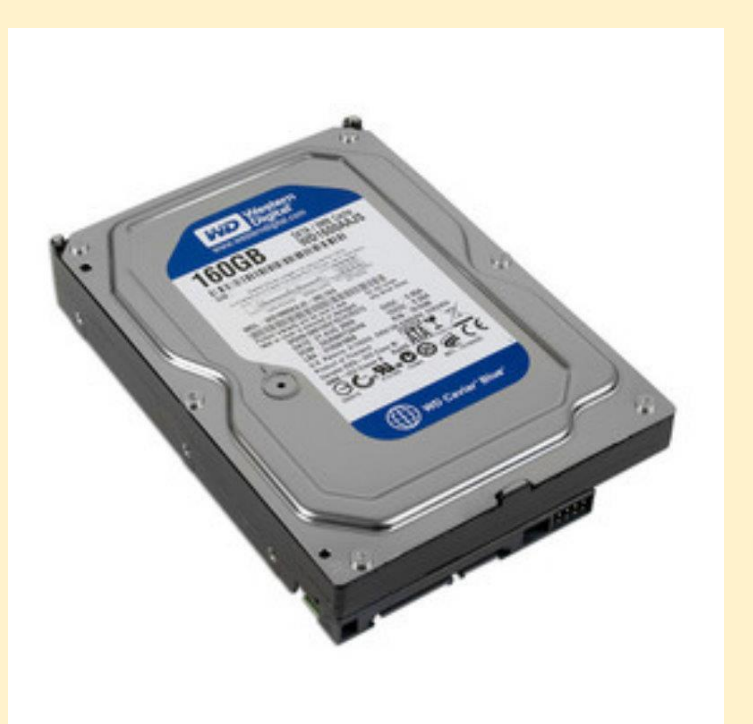

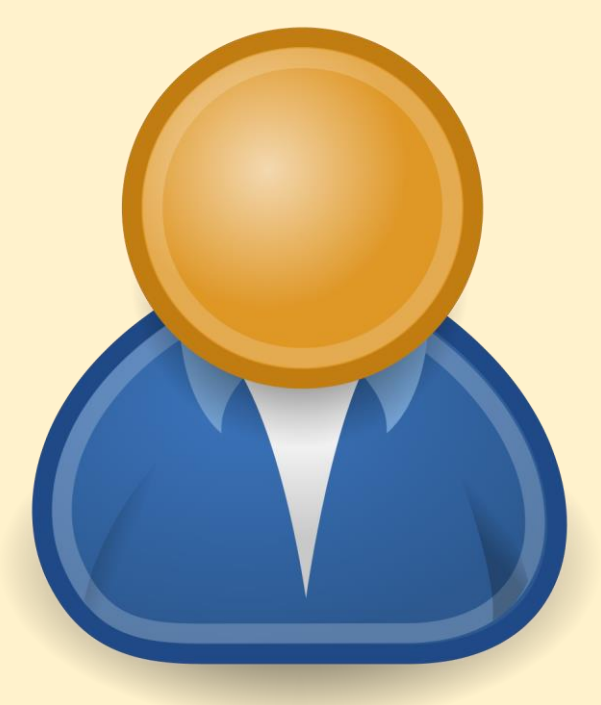

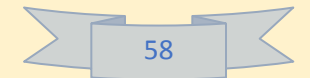

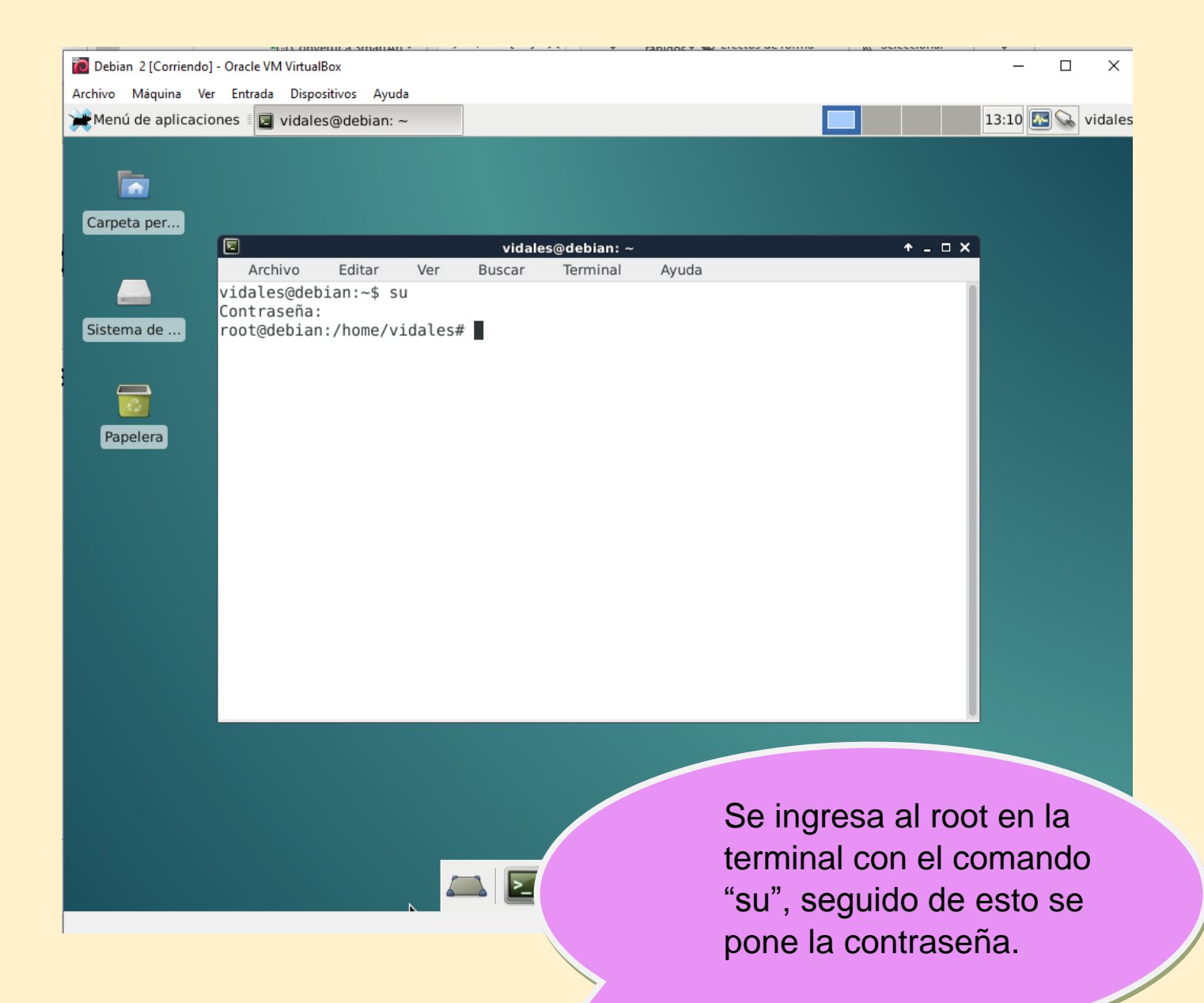

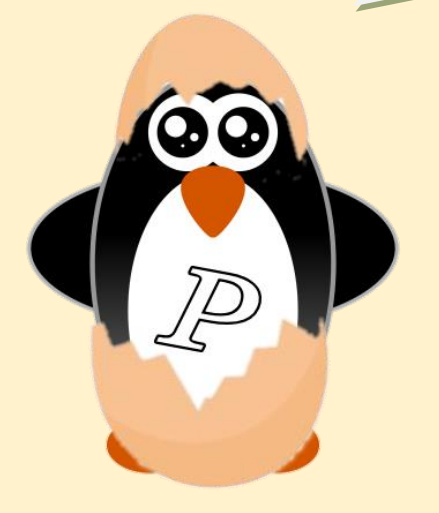

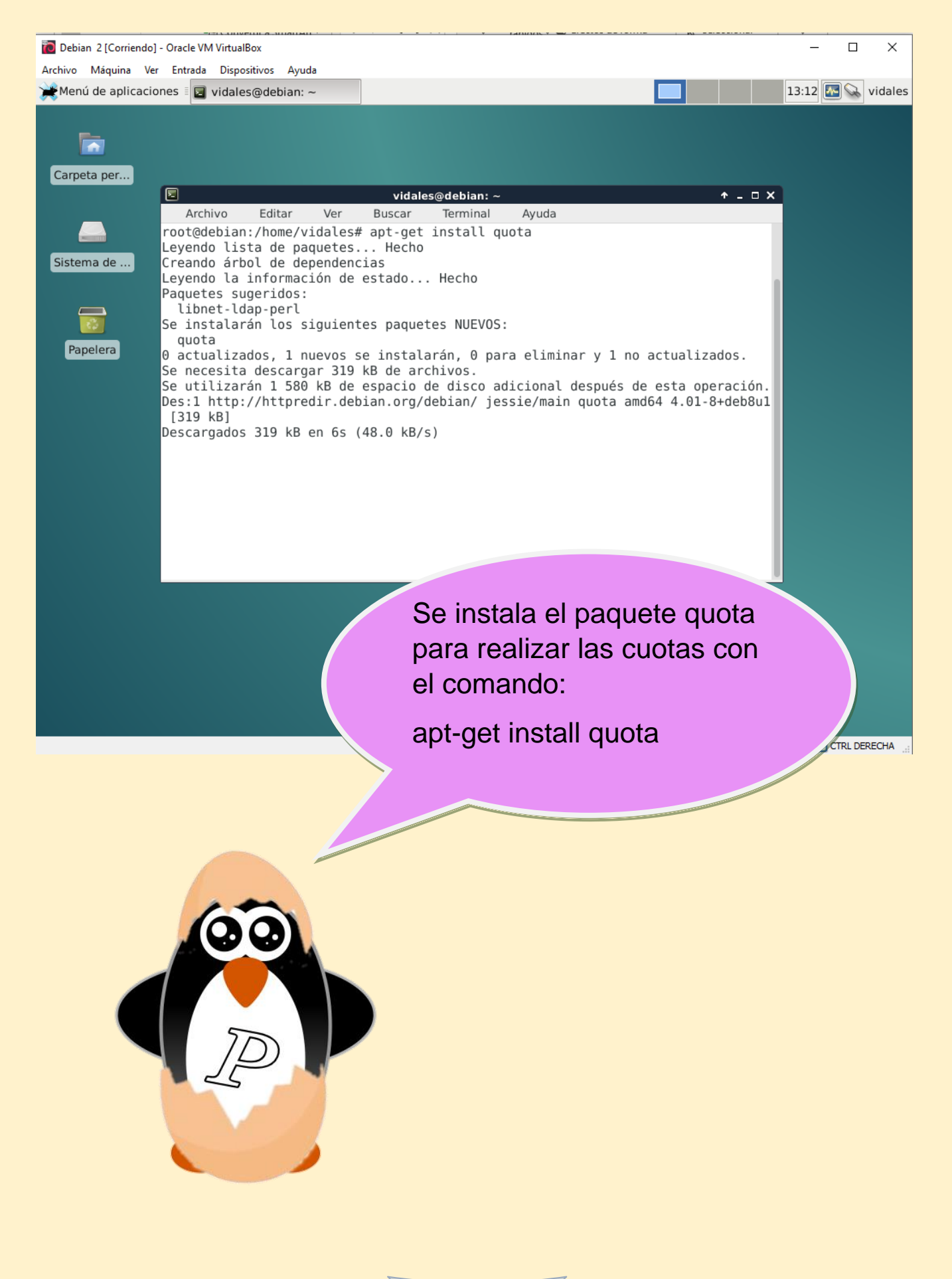

| 60 |  |
|----|--|
| 00 |  |

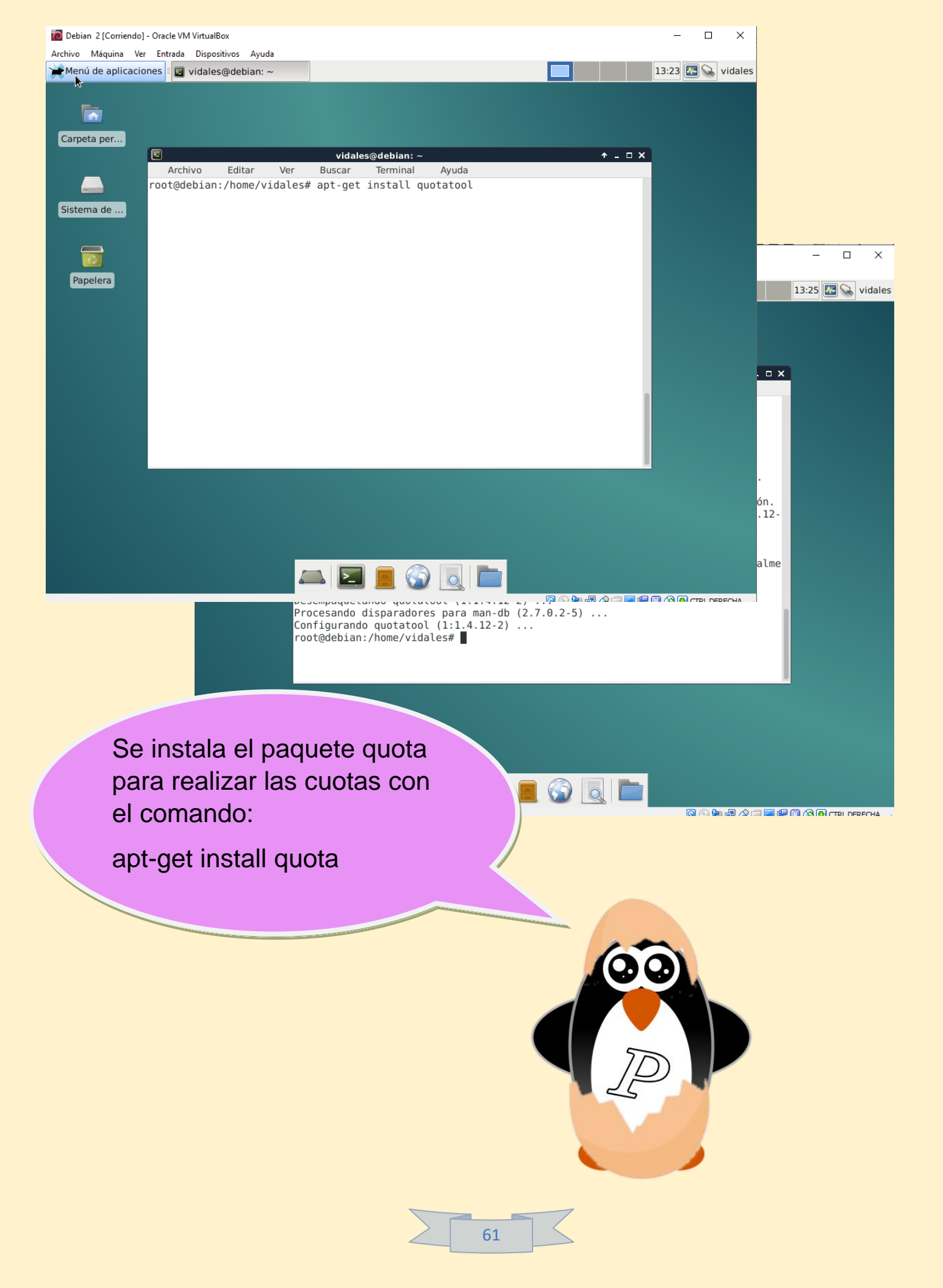

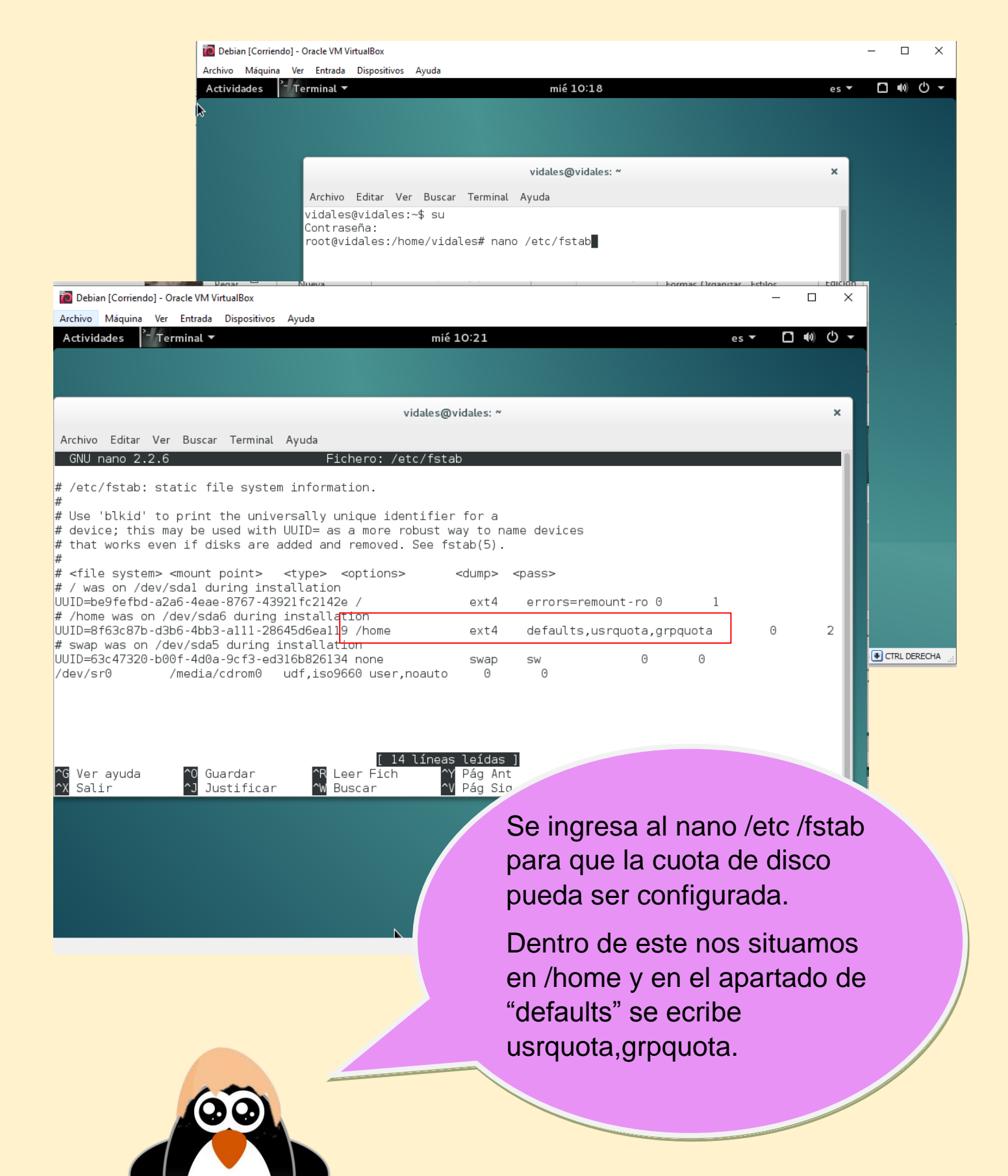

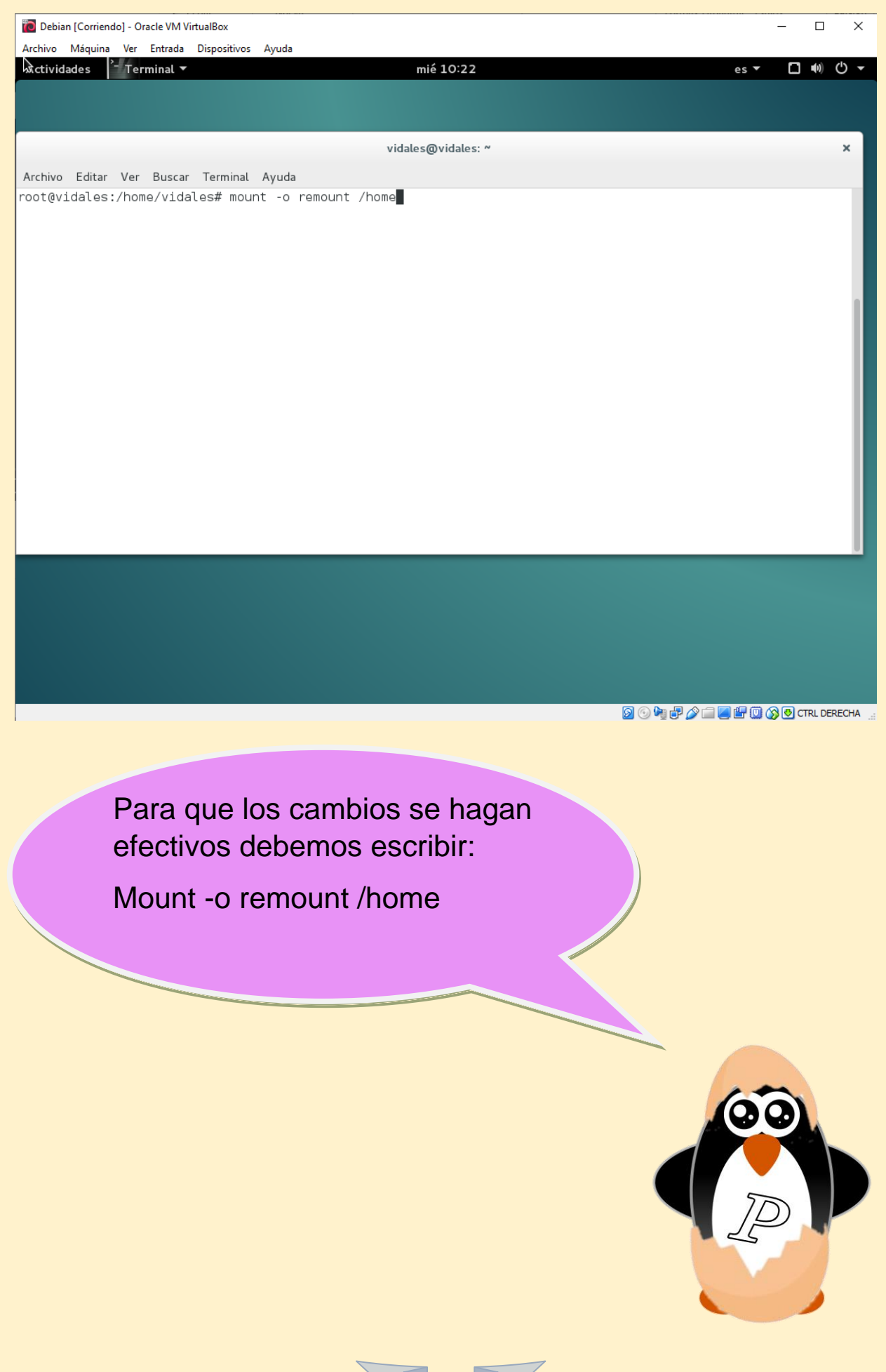

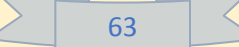

| 0 | Debian | [Corriendo] | - | Oracle VM VirtualBox |  |
|---|--------|-------------|---|----------------------|--|
|---|--------|-------------|---|----------------------|--|

Archivo Máquina Ver Entrada Dispositivos Ayuda 🕏 Terminal 🔻

Actividades

mié 10:27

es 🔻

vidales@vidales: ~

Archivo Editar Ver Buscar Terminal Ayuda

root@vidales:/home/vidales# quotacheck -ugnv /home quotacheck: Your kernel probably supports journaled quota but you are not using it. Consider switching to naled quota to avoid running quotacheck after an unclean shutdown. quotacheck: Cannot remount filesystem mounted on /home read-only so counted values might not be right. Please stop all programs writing to filesystem or use -m flag to force checking. root@vidales:/home/vidales#

> Se crea un check para crear los dos archivos importantes para hacer una quota que son aquota.user y aquota.group:

quotacheck --ugnv /home

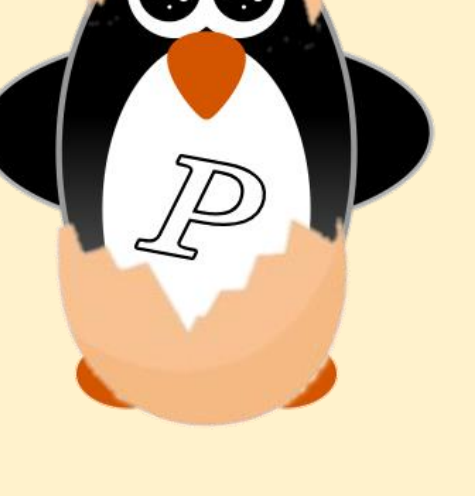

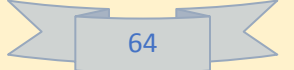

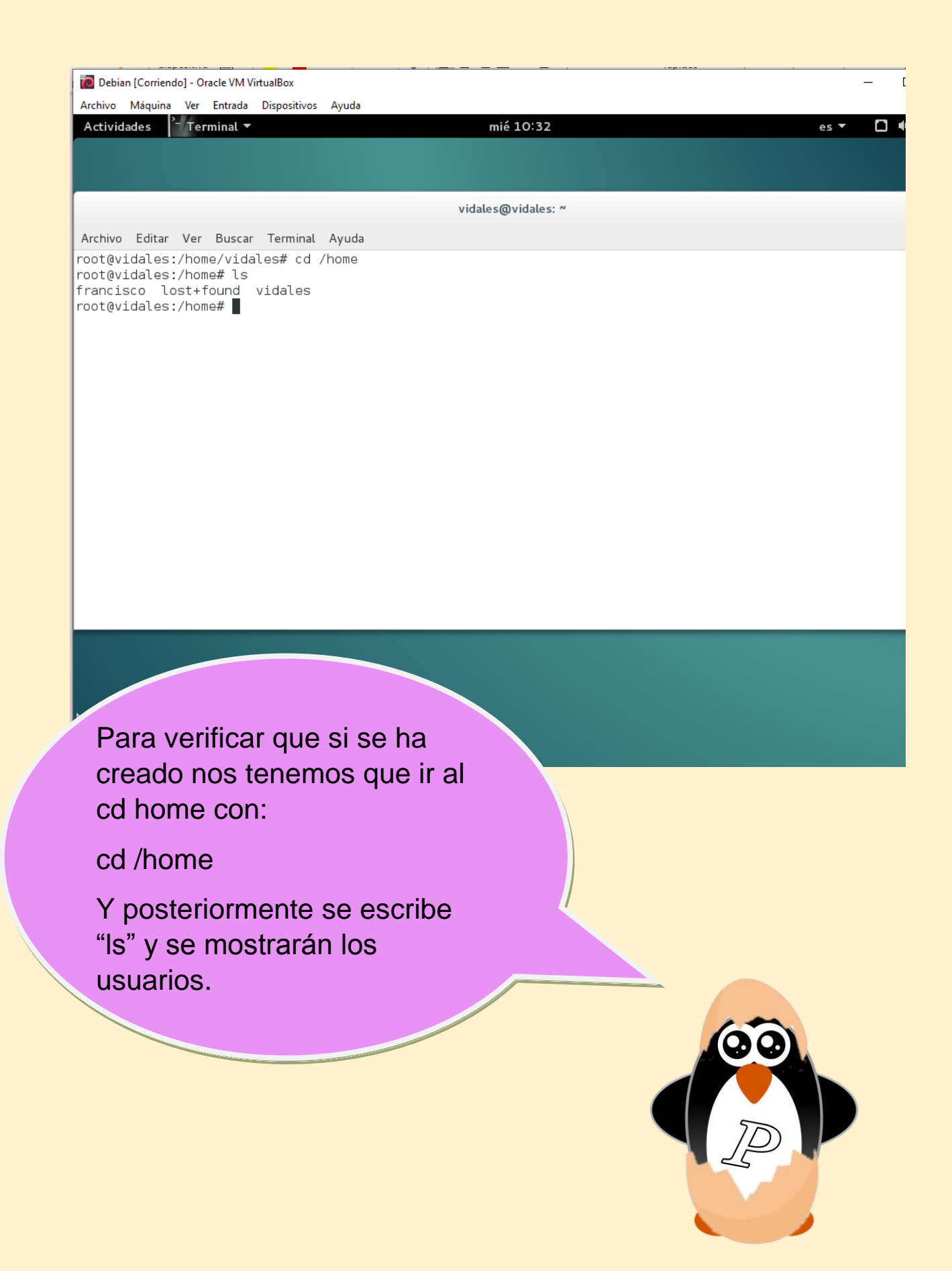

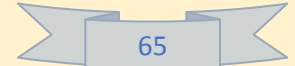

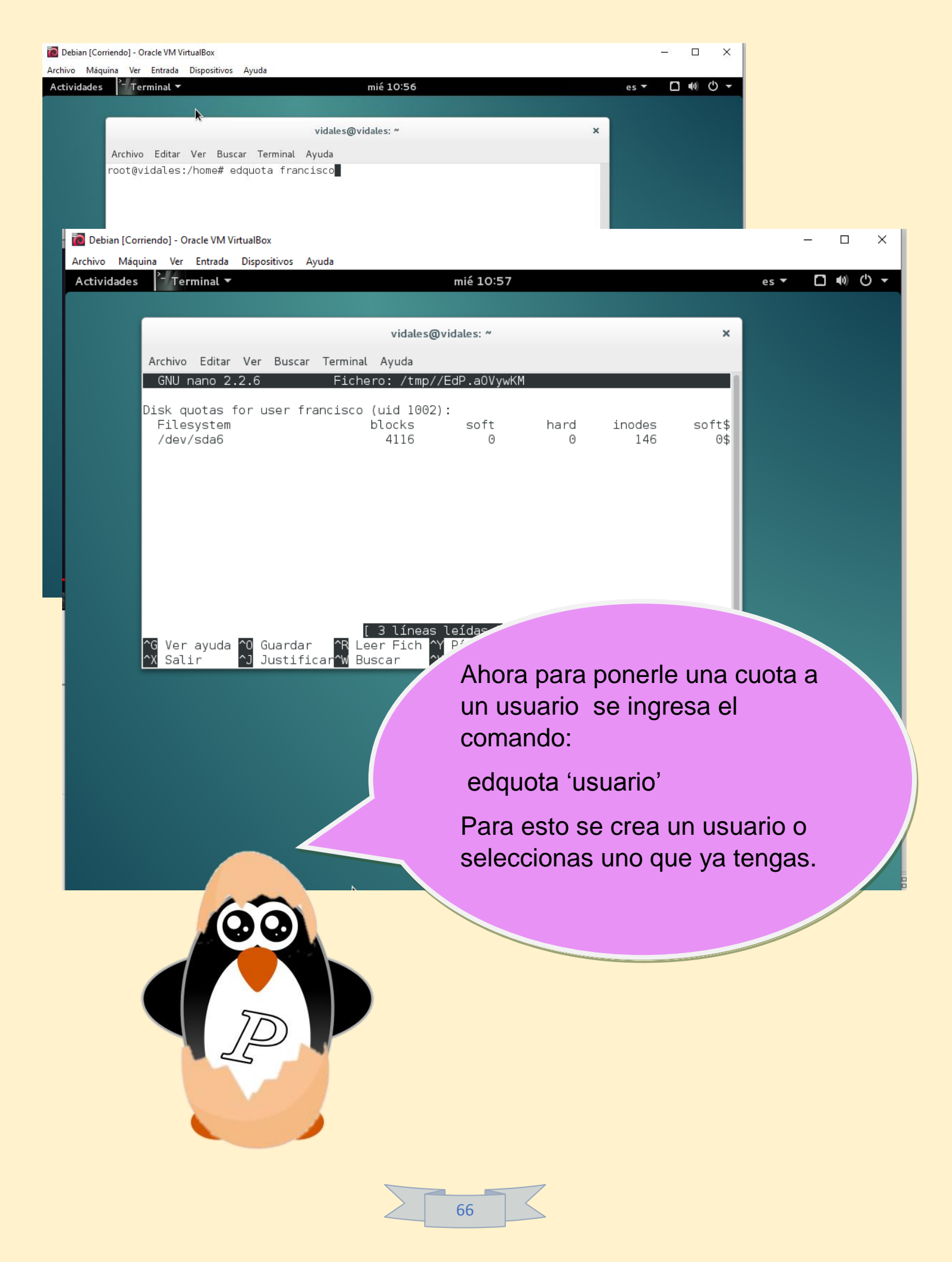

Se cambian los valores de la cuota, esta pantalla representa los bloques que tiene el usuario, como también soft y hard.

El límite lo pone hard, así que calcularemos cuantos megas se quieren imponer para las coutas.

Debian [Corriendo] - Oracle VM VirtualBox
 Archivo Máquina Ver Entrada Dispositivos Ayuda
 Actividades
 Terminal •

| Archivo Editar                         | Ver Busc              | ar Terminal       | Ayuda                         |                         |                  |                         |                 |                          |       |
|----------------------------------------|-----------------------|-------------------|-------------------------------|-------------------------|------------------|-------------------------|-----------------|--------------------------|-------|
| GNU nano 2                             | .2.6                  |                   | Fichero: /1                   | tmp//EdP.a              | iOVywKM          |                         |                 | Modif                    | icado |
| Disk quotas<br>Filesystem<br>/dev/sda6 | for user <sup>.</sup> | francisco         | (uid 1002):<br>blocks<br>4116 | soft<br>102400          | hard<br>153680   | inodes<br>146           | soft<br>0       | hard<br>0                |       |
|                                        |                       |                   |                               |                         |                  |                         |                 |                          |       |
|                                        |                       |                   |                               |                         |                  |                         |                 |                          |       |
| ^G Ver ayuda<br>^X Salir               | ^0 Gua<br>^J Jua      | ardar<br>stificar | ^R Leer Fic⊧<br>^₩ Buscar     | n <u>^Y</u> Pá<br>^V Pá | ig Ant<br>ig Sig | ^K Cortar<br>^U PegarT> | 「xt ^C<br>kt ^T | Pos actual<br>Ortografía |       |
|                                        |                       |                   |                               |                         |                  |                         |                 |                          |       |

vidales@vidales:

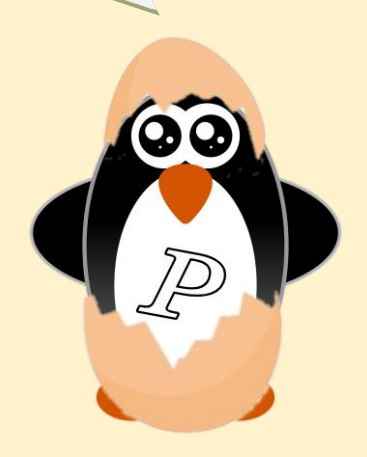

Para hacer la conversión se tiene que tener en cuenta que 1Mb es igual a 1024 bytes.

Es decir, si queremos imponer, por ejemplo, una cuota de 150Mb se tendrá que multiplicar:

150 x 1024= 153600

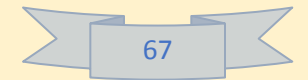

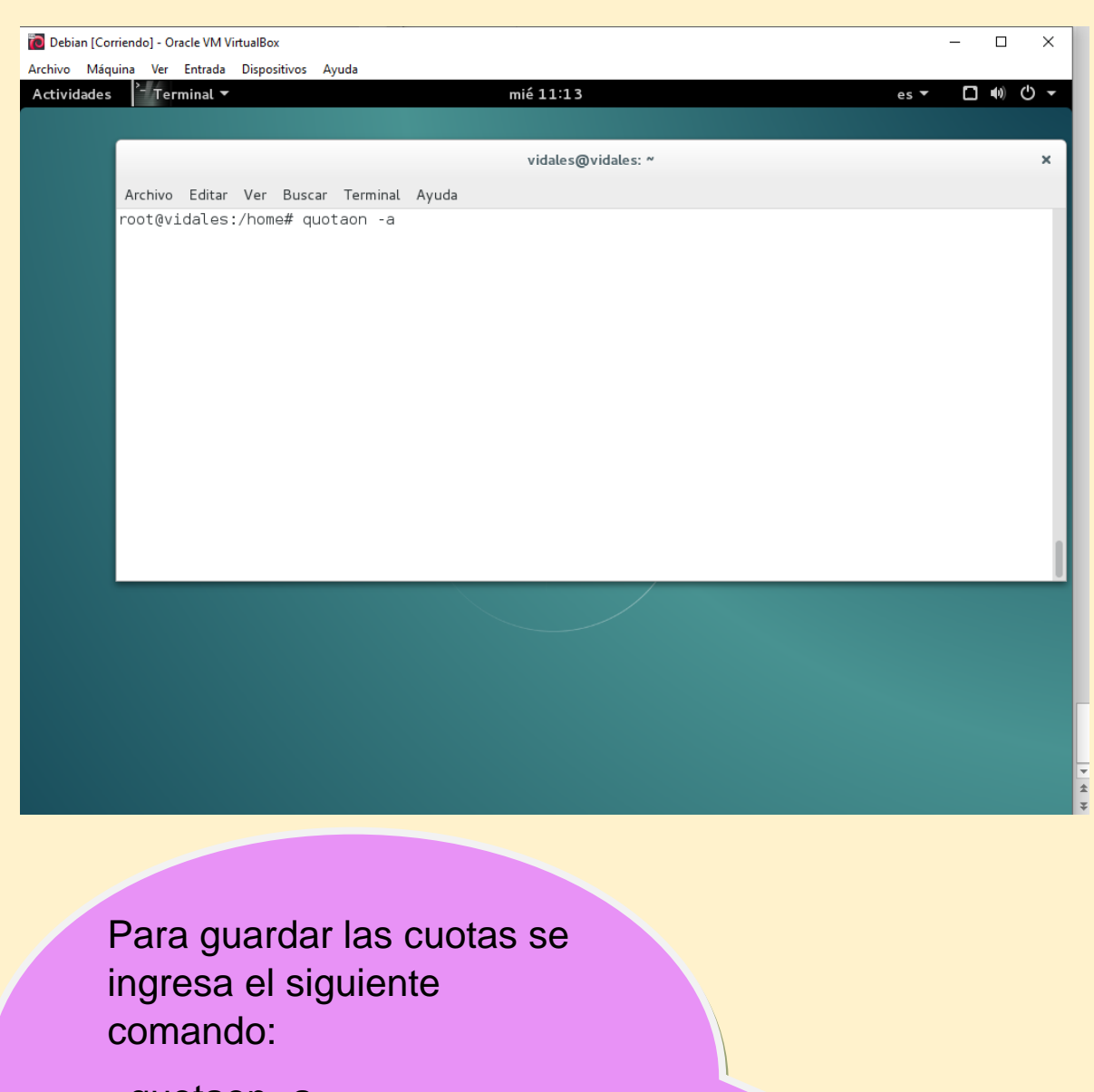

quotaon -a

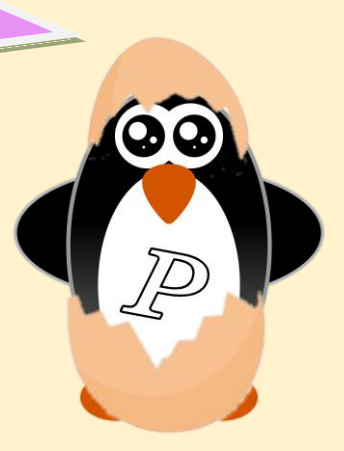

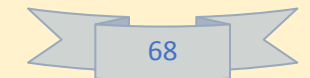

| 🔞 Debian [Corriendo] - Ora | cle VM VirtualBox      |                                 |                        |                     | - 0              | ×           |
|----------------------------|------------------------|---------------------------------|------------------------|---------------------|------------------|-------------|
| Archivo Máquina Ver I      | Entrada Dispositivos A | yuda                            |                        |                     |                  |             |
| Actividades Arch           | ivos 🔻                 | mié 11                          | :25                    |                     | es 🕶 🗖 🐠         | () <b>-</b> |
|                            |                        |                                 |                        |                     |                  |             |
| 6                          |                        |                                 |                        |                     |                  |             |
|                            |                        |                                 |                        |                     |                  |             |
|                            |                        |                                 |                        |                     |                  |             |
|                            |                        |                                 |                        |                     |                  |             |
|                            | < > 🔂 Carp             | eta personal <b>Descargas</b>   |                        | Q =                 |                  | ×           |
|                            | ⊘ Recientes            |                                 | Ye                     |                     |                  |             |
|                            | ✿ Carpeta person       | al                              |                        |                     |                  |             |
|                            | · -                    | xampp-linux-x64-                | debian.png             | google-chrome-      | google-chrome-   |             |
|                            | 🕹 Descargas            | 7 3 11-0-installer              |                        | stable current      | -stable_current_ |             |
|                            | Documentos             | En al lan                       |                        | 1.0.1.1.1           | and04.deb        |             |
|                            | 🖸 Imágenes             | Error al copiar «xampp-         | -unux-x64-7.3.1        | 1-0-installer.run». |                  |             |
|                            | dd Música              | Hubo un error al copiar         | el archivo en /home/fr | rancisco/Descargas. |                  |             |
|                            |                        | ▼ Mostrar más detalles          |                        |                     |                  |             |
|                            | Videos                 | Error al unir el archivo: Se ha | excedido la cuota de   | disco               |                  |             |
|                            | 🔟 Papelera             |                                 |                        |                     | -                |             |
|                            | C Equipo               |                                 | Cancelar               |                     |                  |             |
|                            | 🗗 Examinar red         |                                 |                        |                     |                  |             |
|                            | D Conectar al sor      | uider .                         |                        |                     |                  |             |

Para verificar si se ha creado, tan solo tenemos que ingresar sesión con el usuario al que hemos impuesto la cuota y al querer instalar un archivo más pesado del límite permitido saldrá un error diciendo:

"Se ha excedido la cuota de disco"

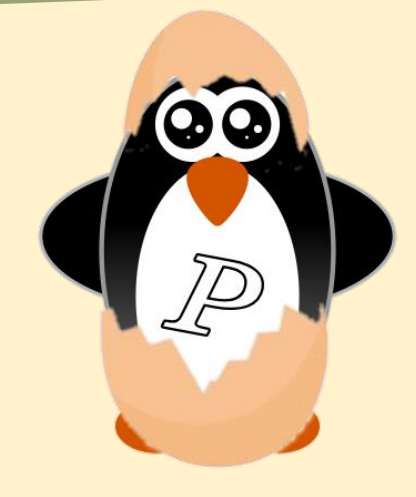

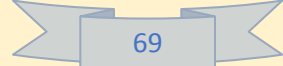

### 4.6.-Monitorización del sistema.

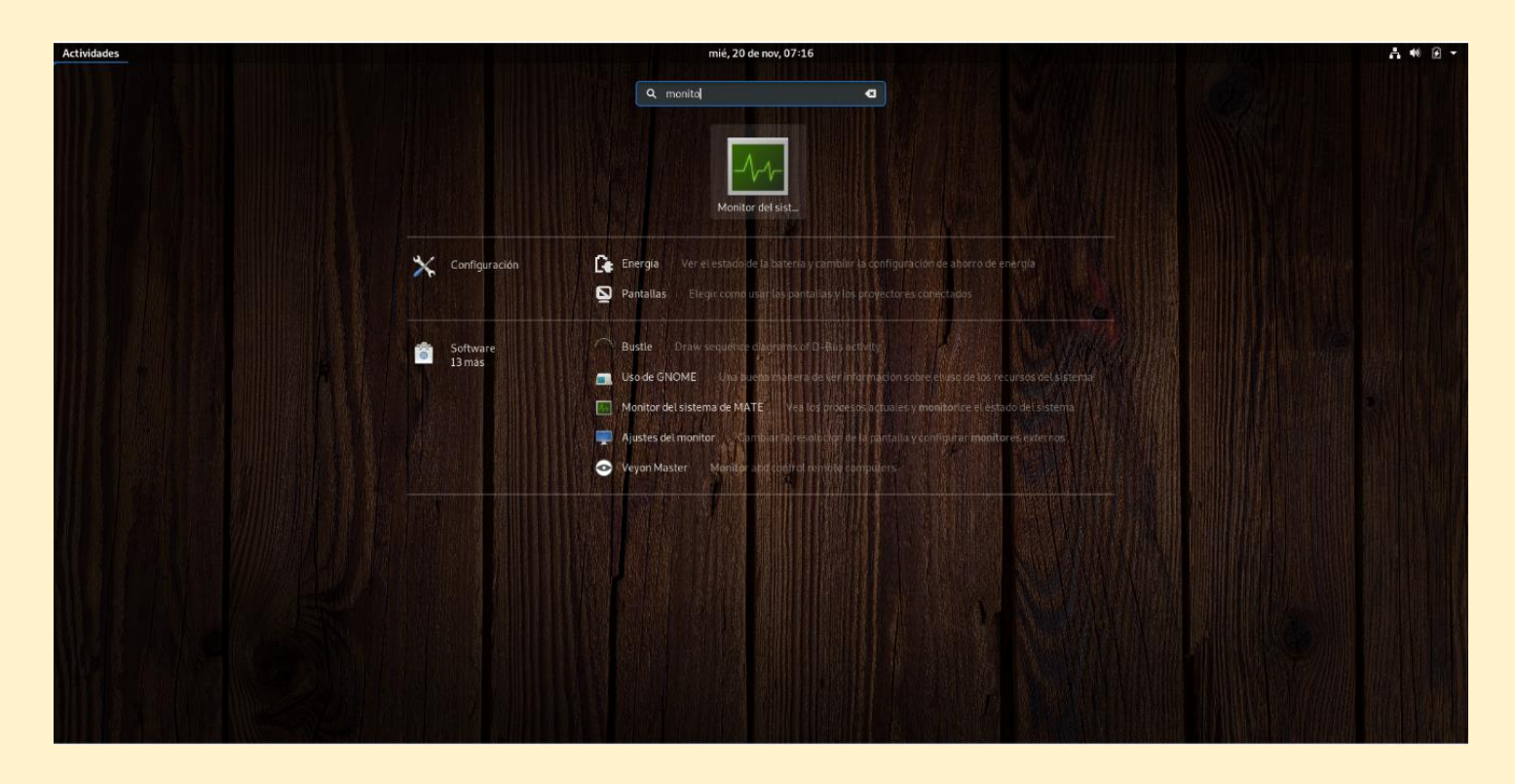

Para poder entrar a monitorizar el sistema de Debian existe una aplicación que se llama "monitor del sistema".

Se puede acceder por el dash o mediante la barra de aplicaciones.

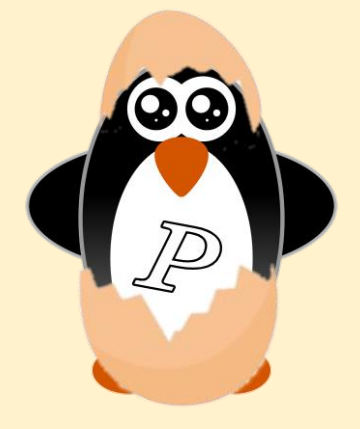

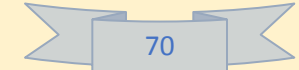

| idades      | 🐣 Monitor del sistema 🔻 | 1.40%57                      |              |       |        | mi        | é, 20 de nov, 0 | 7:18                      |           |                           |     | 12.2014.00                            |                                                     | - 40 🕑 -         |
|-------------|-------------------------|------------------------------|--------------|-------|--------|-----------|-----------------|---------------------------|-----------|---------------------------|-----|---------------------------------------|-----------------------------------------------------|------------------|
|             |                         |                              |              |       | Proces | DS .      | Recursos        | Sistemas de archivos      |           |                           | Q = | × 25                                  |                                                     |                  |
|             |                         | Nombre del proceso 👻         | Usuario      | % CPU | ID     | Memoria   | Lectura total   | c Escritura total Lectura | de dis: E | Escritura en di Prioridad |     | 123                                   |                                                     |                  |
|             |                         | at-spi2-registryd            | moises-herna | 0     | 788    | 516,0 KiB | N/D             | N/D                       | N/D       | N/D Normal                |     | ALL CALLER OF                         |                                                     |                  |
| 1191        |                         | at-spi-bus-launcher          | moises-herna | 0     | 781    | 440,0 KiB | N/D             | N/D                       | N/D       | N/D Normal                |     | ANN N 200                             |                                                     |                  |
| 1 勝日        |                         | 🧇 dbus-daemon                | moises-herna | 0     | 722    | 1,5 MiB   | N/D             | N/D                       | N/D       | N/D Normal                |     | 1111111                               |                                                     |                  |
|             |                         | 🔷 dbus-daemon                | moises-herna | 0     | 786    | 396,0 KiB | N/D             | N/D                       | N/D       | N/D Normal                |     |                                       |                                                     |                  |
|             |                         | 🔤 dconf-service              | moises-herna | 0     | 978    | 440,0 KIB | 96,0 KiB        | 176,0 KIB                 | N/D       | 2,7 KiB/s Normal          |     |                                       |                                                     |                  |
|             |                         | evolution-addressbook-factor | moises-herna | 0     | 980    | 2,5 MiB   | 3,8 MiB         | 36,0 KiB                  | N/D       | N/D Normal                |     |                                       |                                                     |                  |
|             |                         | evolution-alarm-notify       | moises-herna | 0     | 953    | 11,2 MiB  | 2,3 MiB         | N/D                       | N/D       | N/D Normal                |     |                                       | 重度因想得                                               |                  |
|             |                         | evolution-calendar-factory   | moises-herna | 0     | 918    | 3,1 MiB   | 5,0 MiB         | N/D                       | N/D       | N/D Normal                |     |                                       |                                                     |                  |
|             |                         | evolution-source-registry    | moises-herna | 0     | 804    | 2,8 MiB   | 4,0 MiB         | N/D                       | N/D       | N/D Normal                |     |                                       |                                                     | 總 潮赴回夜饭游山        |
| 1           | MINI 14 1 GRADING       | gdm-wayland-session          | moises-herna | 0     | 720    | 304,0 KiB | 4,0 KiB         | N/D                       | N/D       | N/D Normal                |     |                                       |                                                     |                  |
|             |                         | gnome-calendar               | moises-herna | 0     | 2168   | 10,9 MiB  | N/D             | N/D                       | N/D       | N/D Normal                |     | 自動自動機                                 |                                                     |                  |
|             |                         | gnome-keyring-daemon         | moises-herna | 0     | 716    | 664,0 KiB | N/D             | N/D                       | N/D       | N/D Normal                |     |                                       |                                                     |                  |
|             |                         | @ gnome-session-binary       | moises-herna | 0     | 724    | 1,7 MiB   | 6,2 MiB         | 944,0 KiB                 | N/D       | N/D Normal                |     |                                       |                                                     |                  |
|             |                         | 🗣<br>ome-shell               | moises-herna | 56    | 756    | 199,1 MiB | 21,5 MiB        | 2,0 MIB                   | N/D       | N/D Normal                |     |                                       | <b>非活用的</b> 自己的                                     | 值 网络教育风行领        |
|             |                         | gnome-shell-calendar-server  | moises-herna | 0     | 800    | 6,1 MiB   | 3,3 MiB         | N/D                       | N/D       | N/D Normal                |     | <b>出税1.121 法</b> 。                    |                                                     | <b>目 的</b> 最短点的。 |
| 21          |                         | gnome-software               | moises-herna | 0     | 960    | 66,5 MIB  | 20,4 MiB        | N/D                       | N/D       | N/D Normal                |     |                                       |                                                     |                  |
| 4           |                         | gnome-system-monitor         | moises-herna | 18    | 2291   | 15,4 MiB  | N/D             | N/D                       | N/D       | N/D Normal                |     |                                       |                                                     |                  |
| 截 11        |                         | 🧇 goa-daemon                 | moises-herna | 0     | 811    | 3,5 MIB   | 8,9 MiB         | N/D                       | N/D       | N/D Normal                |     |                                       | <b>MORE AND AND AND AND AND AND AND AND AND AND</b> |                  |
| 11 日        |                         | oga-identity-service         | moises-herna | 0     | 821    | 4,6 MIB   | 520,0 KiB       | N/D                       | N/D       | N/D Normal                |     |                                       |                                                     |                  |
| 雷 北         |                         | gsd-a11y-settings            | moises-herna | 0     | 874    | 440,0 KiB | N/D             | N/D                       | N/D       | N/D Normal                |     | ····································· | 和自我的原始                                              |                  |
| <b>B</b> 1  |                         | sd-clipboard                 | moises-herna | 0     | 872    | 7,5 MiB   | N/D             | N/D                       | N/D       | N/D Normal                |     |                                       |                                                     |                  |
| <b>新</b> 国  |                         | gsd-color                    | moises-herna | 0     | 880    | 7,7 MiB   | 8,0 KiB         | N/D                       | N/D       | N/D Normal                |     |                                       |                                                     | 4                |
|             |                         |                              | moises-herna | 0     | 877    | 1,4 MiB   | N/D             | N/D                       | N/D       | N/D Normal                |     |                                       |                                                     | 1                |
| 義 張         |                         | gsd-disk-utility-notify      | moises-herna | 0     | 958    | 496,0 KiB | 16,0 KiB        | N/D                       | N/D       | N/D Normal                |     |                                       | iiiiiii                                             |                  |
| 16 11       |                         | sd-housekeeping              | moises-herna | 0     | 882    | 548,0 KiB | 16,0 KiB        | N/D                       | N/D       | N/D Normal                |     |                                       |                                                     |                  |
| 31 13       |                         | 🔷 gsd-keyboard               | moises-herna | 0     | 881    | 7,6 MiB   | 4,0 KiB         | N/D                       | N/D       | N/D Normal                |     |                                       |                                                     |                  |
| <b>9</b> 41 |                         | 🕼 🧇 gsd-media-keys           | moises-herna | 0     | 884    | 7,9 MiB   | N/D             | N/D                       | N/D       | N/D Normal                |     |                                       | 1 20                                                |                  |
| 9 R         |                         | @gsd-mouse                   | moises-herna | 0     | 883    | 4,4 MiB   | N/D             | N/D                       | N/D       | N/D Normal                |     |                                       |                                                     |                  |
| 로 값         | A DECEMBER OF STREET    | @gsd-power                   | moises-herna | 0     | 848    | 7,7 MiB   | N/D             | N/D                       | N/D       | N/D Normal                |     |                                       | SIL                                                 |                  |
|             | AND REAL REAL           | 🔷 gsd-printer                | moises-herna | 0     | 902    | 1,3 MiB   | 36,0 KIB        | N/D                       | N/D       | N/D Normal                |     |                                       |                                                     |                  |
| THE SE      |                         | gsd-print-notifications      | moises-herna | 0     | 851    | 900,0 KiB | N/D             | N/D                       | N/D       | N/D Normal                |     |                                       |                                                     |                  |
| K A         |                         | 🔷 gsd-rfkill                 | moises-herna | 0     | 853    | 4,4 MiB   | N/D             | N/D                       | N/D       | N/D Normal                |     |                                       |                                                     | -                |
| 1 3         |                         | gsd-screensaver-proxy        | moises-herna | 0     | 856    | 344,0 KiB | N/D             | N/D                       | N/D       | N/D Normal                |     |                                       |                                                     |                  |
| 1 18        | ASSERTION TO MILLION    | gsd-sharing                  | moises-herna | 0     | 857    | 944,0 KiB | N/D             | N/D                       | N/D       | N/D Normal                |     |                                       |                                                     | 20               |

Una vez adentro nos aparecen tres ventanas

"Procesos"

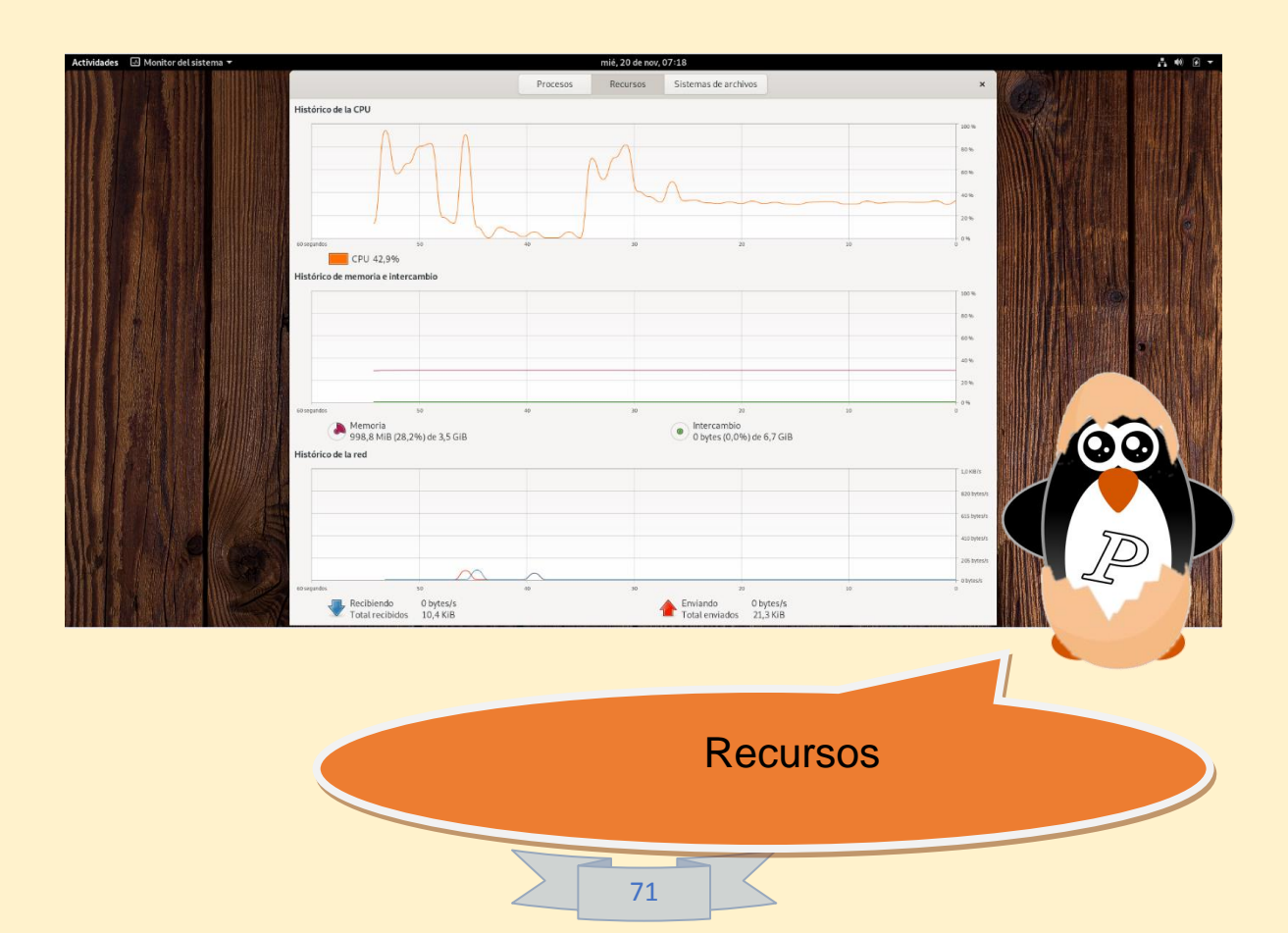
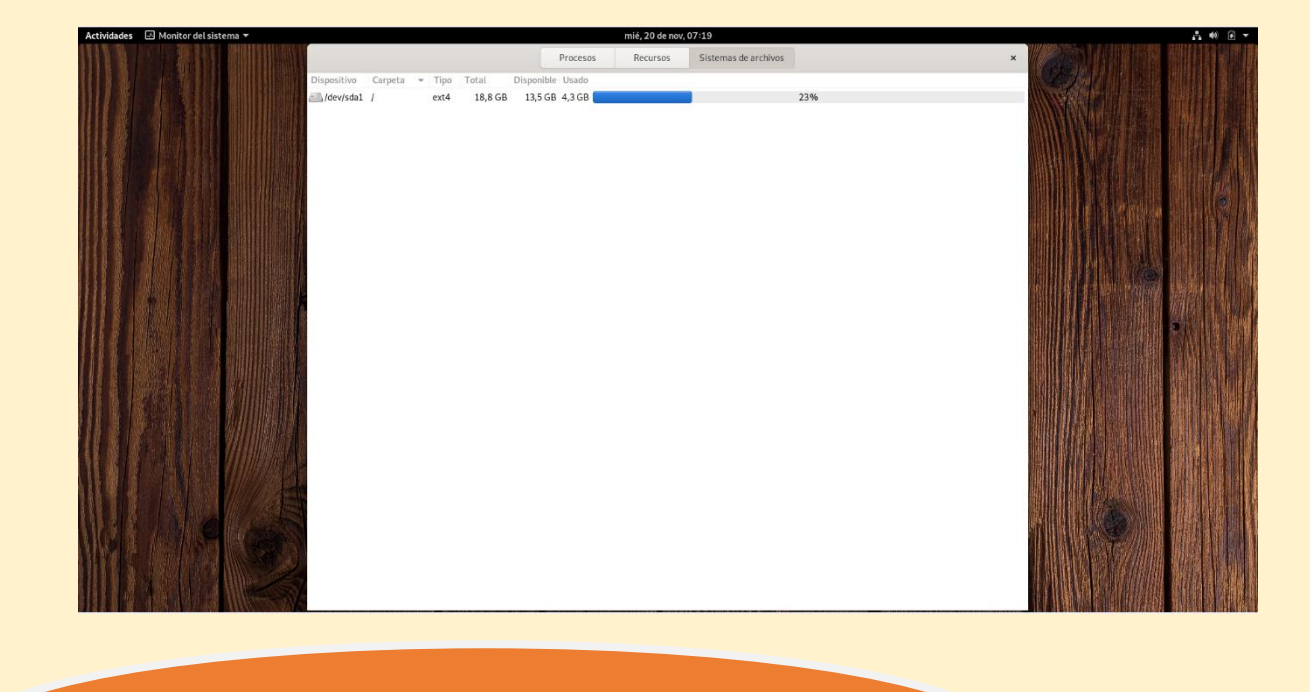

Sistemas de archivos.

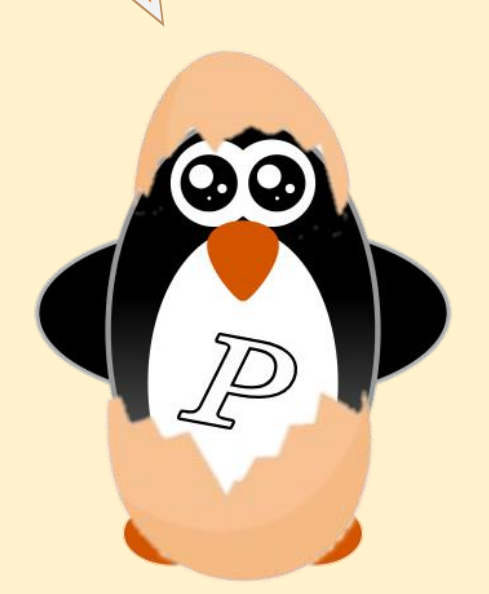

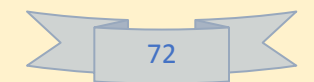

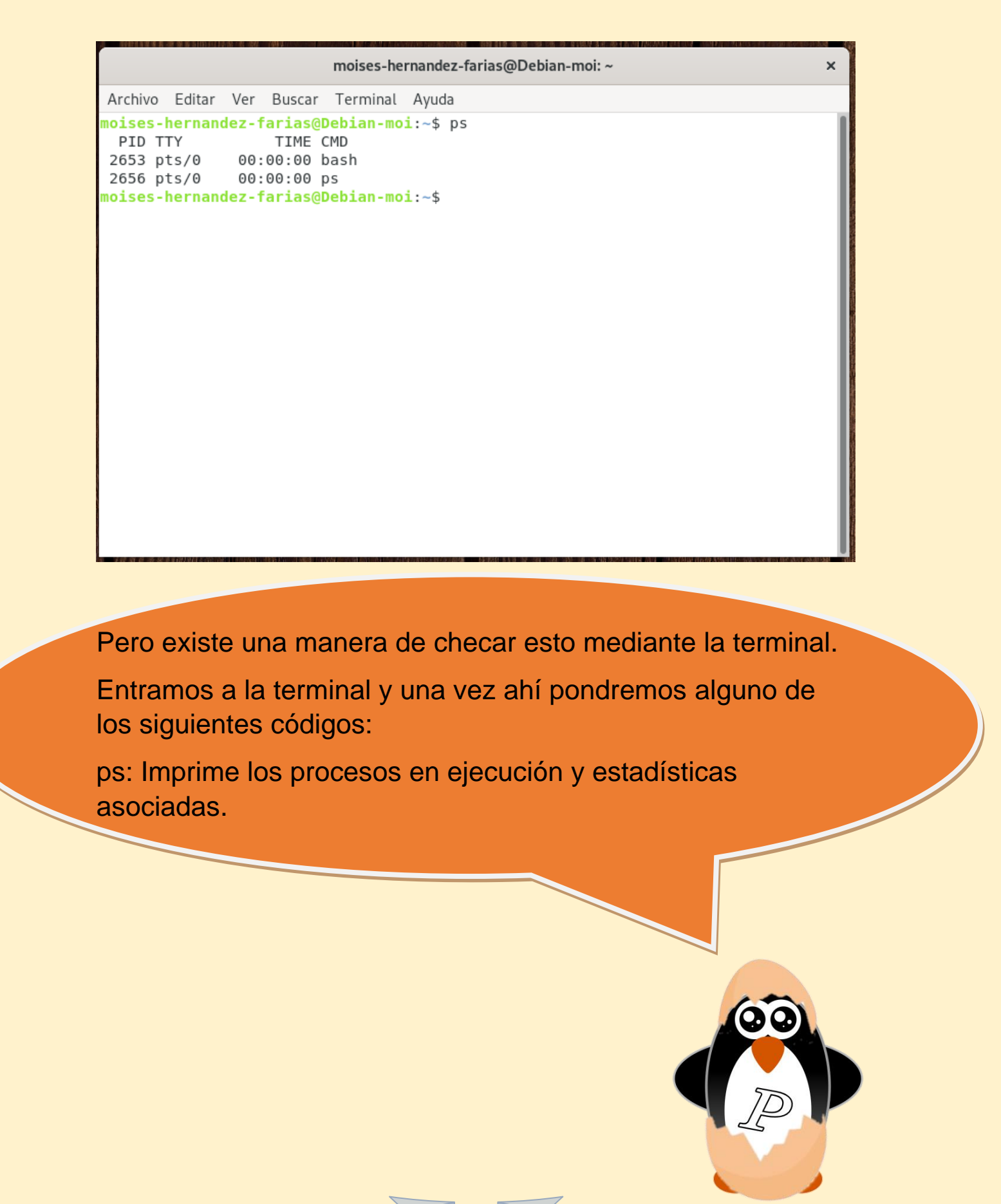

moises-hernandez-farias@Debian-moi: ~ × Archivo Editar Ver Buscar Terminal Ayuda moises-hernandez-farias@Debian-moi:~\$ vmstat procs ------system-- ----cpu---r b swpd free buff cache si so bi bo in cs us sy id wa st 0 0 0 2323176 35452 551136 0 0 138 22 553 177 6 2 91 0 0 moises-hernandez-farias@Debian-moi:~\$ vmstat: Utilización de la memoria virtual (VM) del sistema.

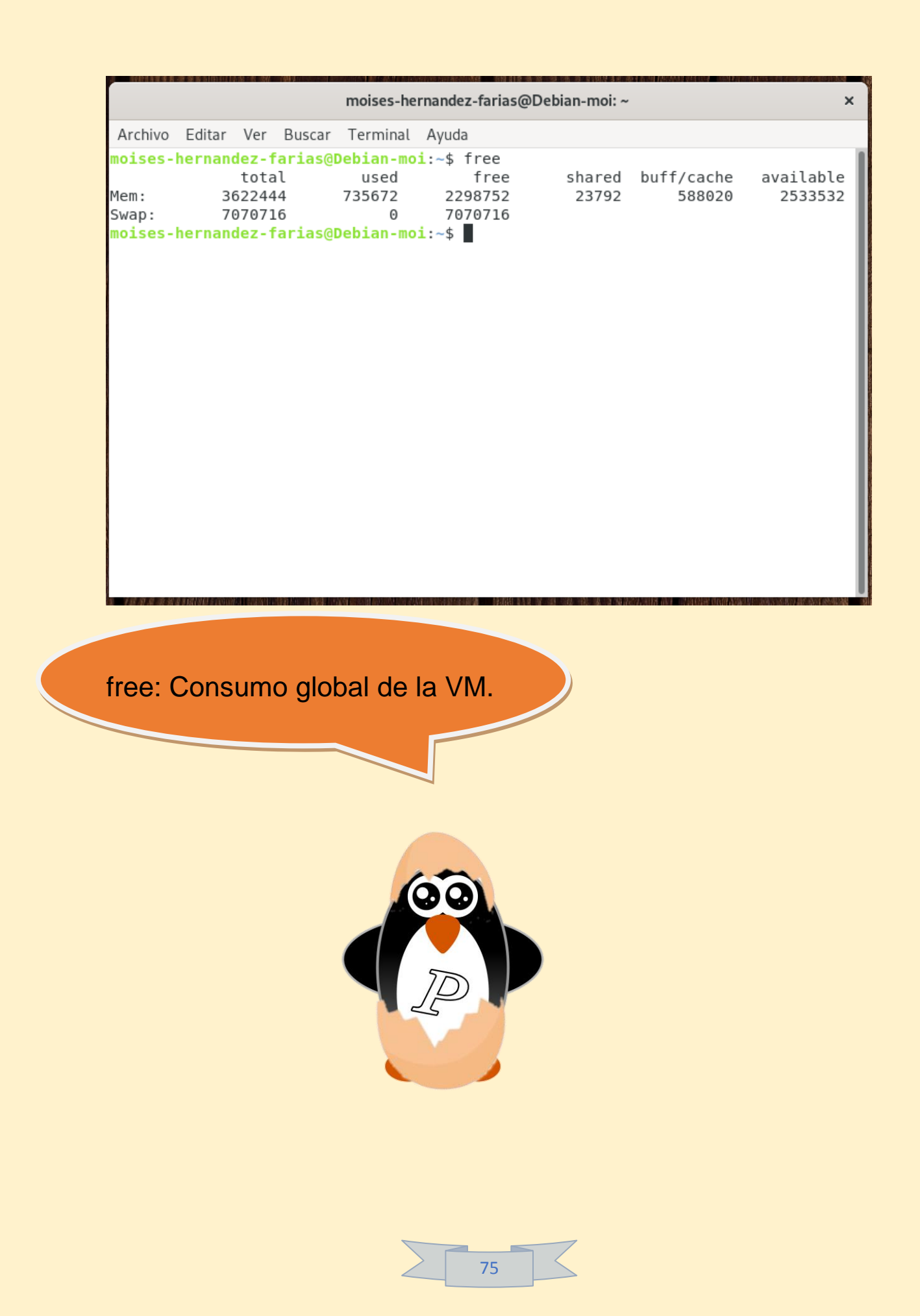

moises-hernandez-farias@Debian-moi: ~ Archivo Editar Ver Buscar Terminal Ayuda moises-hernandez-farias@Debian-moi:~\$ pmap Usage: pmap [options] PID [PID ...] Options: -x, --extended show details - X show even more details WARNING: format changes according to /proc/PID/smaps -XX show everything the kernel provides -c, --read-rc read the default rc -C, --read-rc-from=<file> read the rc from file -n, --create-rc create new default rc -N, --create-rc-to=<file> create new rc to file NOTE: pid arguments are not allowed with -n, -N -d, --device show the device format -q, --quiet do not display header and footer -p, --show-path show path in the mapping -A, --range=<low>[,<high>] limit results to the given range display this help and exit -h, --help -V, --version output version information and exit For more details see pmap(1). moises-hernandez-farias@Debian-moi:~\$

×

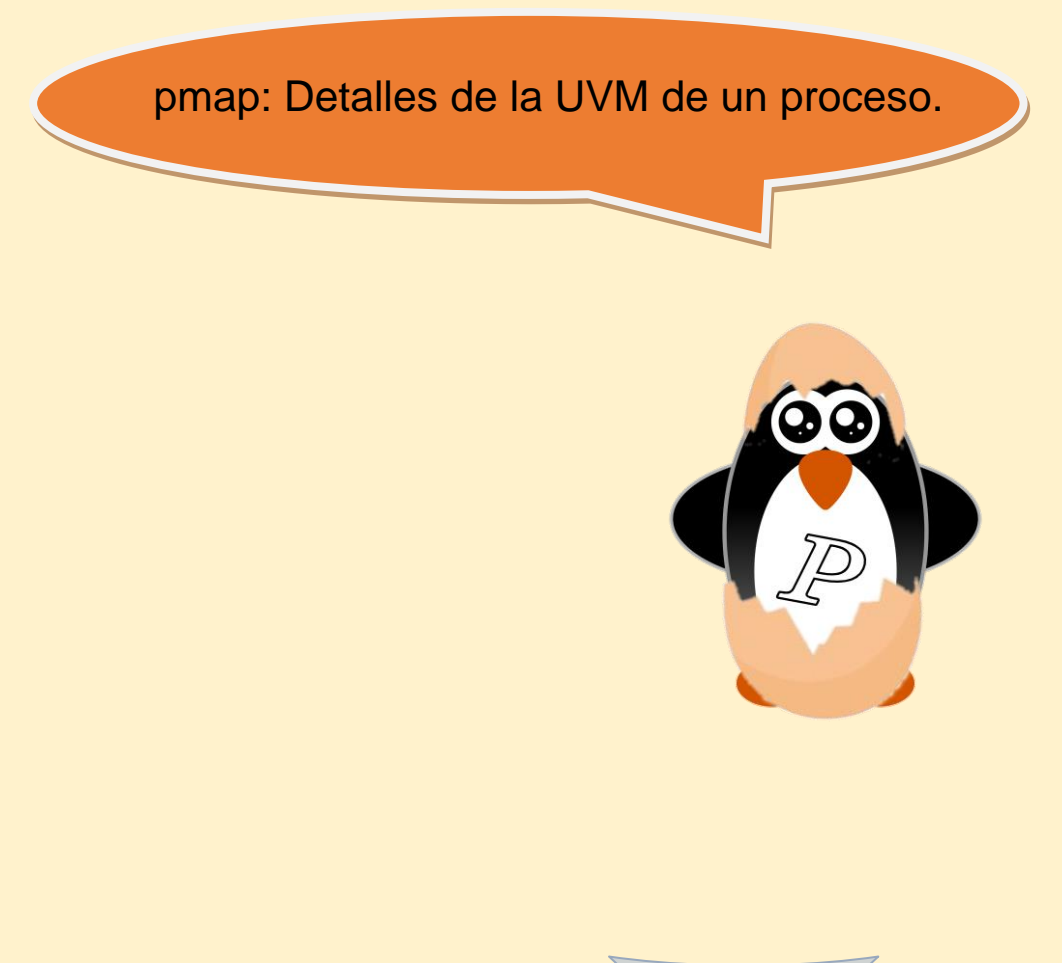

| moises-hernandez-farias@Debian-moi:~ ×                                      |                                                                                                    |  |  |  |  |
|-----------------------------------------------------------------------------|----------------------------------------------------------------------------------------------------|--|--|--|--|
| Archivo Editar Ver Buscar Term                                              | inal Ayuda                                                                                                    |  |  |  |  |
| moises-hernandez-farias@Debia                                               | n-moi:-\$ traceroute                                                                                                    |  |  |  |  |
| Usage:                                                                      |                                                                                                    |  |  |  |  |
| <pre>traceroute [ -46dFITnreAUDV -t tos ] [ -l flow_label ] [ etlen ]</pre> | ] [ -f first_ttl ] [ -g gate, ] [ -i device ] [ -m max_ttl ] [ -N squeries ] [ -p port ] [<br>-w MAX,HERE,NEAR ] [ -q nqueries ] [ -s src_addr ] [ -z sendwait ] [fwmark=num ] host [ pack |  |  |  |  |
| Ontions:                                                                    |                                                                                                    |  |  |  |  |
| -4                                                                          | lise TPv4                                                                                                    |  |  |  |  |
| - 6                                                                         | Use IPv6                                                                                                    |  |  |  |  |
| -ddebug                                                                     | Enable socket level debugging                                                                                                    |  |  |  |  |
| -Fdont-fragment                                                             | Do not fragment packets                                                                                                    |  |  |  |  |
| <pre>-f first_ttlfirst=first</pre>                                          | ttl                                                                                                    |  |  |  |  |
|                                                                             | Start from the first_ttl hop (instead from 1)                                                                                                    |  |  |  |  |
| -g gate,gateway=gate                                                        | ,                                                                                                    |  |  |  |  |
|                                                                             | Route packets through the specified gateway                                                                                                    |  |  |  |  |
|                                                                             | (maximum 8 for IPv4 and 127 for IPv6)                                                                                                    |  |  |  |  |
| -Iicmp                                                                      | Use ICMP ECHO for tracerouting                                                                                                    |  |  |  |  |
| -I tcp                                                                      | USE ICP SYN TOR TRACEROUTING (default port is 80)                                                                                                    |  |  |  |  |
| -1 deviceinterface=devi                                                     | ce                                                                                                    |  |  |  |  |
| -m may ttlmay-hong-may                                                      | Specify a network interface to operate with                                                                                                    |  |  |  |  |
| - m max_ccc max-nops=max_                                                   | Set the max number of hons (max TTL to be                                                                                                    |  |  |  |  |
|                                                                             | reached) Default is 30                                                                                                    |  |  |  |  |
| -N squeriessim-queries=                                                     | sources                                                                                                    |  |  |  |  |
| . equeries sim queries-                                                     | Set the number of probes to be tried                                                                                                    |  |  |  |  |
|                                                                             | simultaneously (default is 16)                                                                                                    |  |  |  |  |
| - n                                                                         | Do not resolve IP addresses to their domain names                                                                                                    |  |  |  |  |
| -p portport=port                                                            | Set the destination port to use. It is either                                                                                                    |  |  |  |  |
|                                                                             | initial udp port value for "default" method                                                                                                    |  |  |  |  |
|                                                                             | (incremented by each probe, default is 33434), or                                                                                                    |  |  |  |  |
|                                                                             | initial seq for "icmp" (incremented as well,                                                                                                    |  |  |  |  |
|                                                                             | default from 1), or some constant destination                                                                                                    |  |  |  |  |
|                                                                             | port for other methods (with default of 80 for                                                                                                    |  |  |  |  |
|                                                                             | "tcp", 53 Tor "udp", etc.)                                                                                                    |  |  |  |  |
| -t tostos=tos                                                               | Set the IUS (IPV4 type of service) of it (IPVo                                                                                                    |  |  |  |  |

traceroute: Imprime el trazo de los paquetes a través de los distintos nodos de red hacia un destino específico.

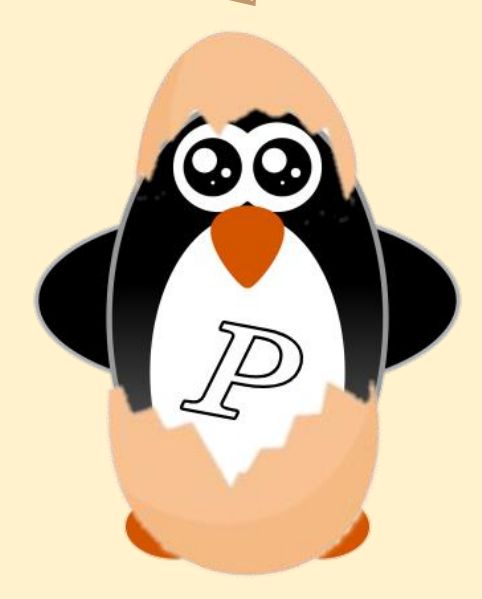

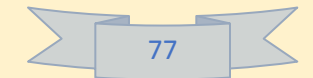

| moises-hernandez-farias@Debian-moi: ~ |                 |           |             |      |                | × |
|---------------------------------------|-----------------|-----------|-------------|------|----------------|---|
| Archivo Editar                        | Ver Buscar Ter  | minal Ayu | ıda         |      |                |   |
| moises-hernan                         | dez-farias@Debi | an-moi:~s | \$df        |      |                |   |
| S.ficheros                            | bloques de 1K   | Usados    | Disponibles | Uso% | Montado en     |   |
| udev                                  | 1795604         | 0         | 1795604     | 0%   | /dev           |   |
| tmpfs                                 | 362248          | 10212     | 352036      | 3%   | /run           |   |
| /dev/sdal                             | 18323856        | 4157676   | 13212324    | 24%  | /              |   |
| tmpfs                                 | 1811220         | 0         | 1811220     | 0%   | /dev/shm       |   |
| tmpfs                                 | 5120            | 4         | 5116        | 1%   | /run/lock      |   |
| tmpfs                                 | 1811220         | 0         | 1811220     | 0%   | /sys/fs/cgroup |   |
| tmpfs                                 | 362244          | 11568     | 350676      | 4%   | /run/user/1000 |   |
|                                       |                 |           |             |      |                |   |

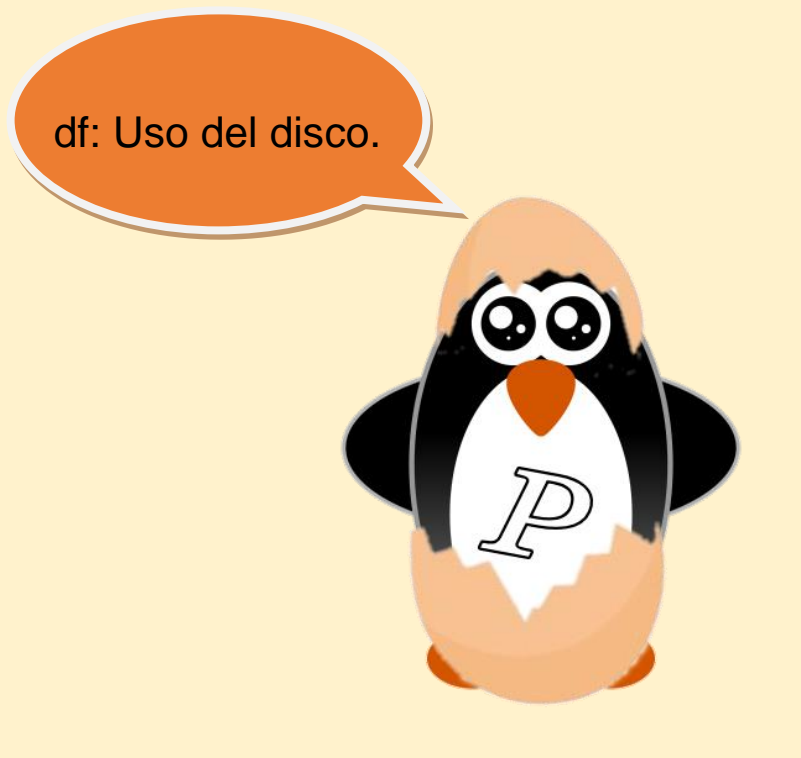

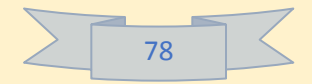

```
moises-hernandez-farias@Debian-moi: ~
Archivo Editar Ver Buscar Terminal Ayuda
moises-hernandez-farias@Debian-moi:~$ fuser
No process specification given
Usage: fuser [-fIMuvw] [-a|-s] [-4|-6] [-c|-m|-n SPACE]
             [-k [-i] [-SIGNAL]] NAME...
       fuser -l
       fuser -V
Show which processes use the named files, sockets, or filesystems.
  -a,--all
                        display unused files too
 -i,--interactive
                        ask before killing (ignored without -k)
  -I,--inode
                        use always inodes to compare files
 -k,--kill
                        kill processes accessing the named file
 -l,--list-signals
                       list available signal names
 -m,--mount
                       show all processes using the named filesystems or
                        block device
  -M,--ismountpoint
                       fulfill request only if NAME is a mount point
  -n,--namespace SPACE search in this name space (file, udp, or tcp)
  -s,--silent
                        silent operation
 -SIGNAL
                        send this signal instead of SIGKILL
 -u,--user
                        display user IDs
  -v,--verbose
                       verbose output
  -w,--writeonly
                        kill only processes with write access
 -V,--version
                       display version information
                        search IPv4 sockets only
 -4.--ipv4
 -6,--ipv6
                        search IPv6 sockets only
                        reset options
 udp/tcp names: [local_port][,[rmt_host][,[rmt_port]]]
 oises-hernandez-farias@Debian-moi:~$ 📲
```

fuser: Identifica los procesos que están usando un archivo o socket de red específico.

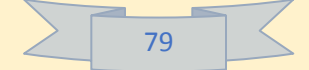

moises-hernandez-farias@Debian-moi: ~ × Archivo Editar Ver Buscar Terminal Ayuda moises-hernandez-farias@Debian-moi:~\$ who moises-hernandez-farias tty2 2019-11-20 06:46 (tty2) moises-hernandez-farias@Debian-moi:~\$ who: Lista quienes están logueados, y en qué terminales.

moises-hernandez-farias@Debian-moi: ~ × Archivo Editar Ver Buscar Terminal Ayuda moises-hernandez-farias@Debian-moi:~\$ who moises-hernandez-farias tty2 2019-11-20 06:46 (tty2) moises-hernandez-farias@Debian-moi:~\$ w 08:01:24 up 1:14, 1 user, load average: 0,07, 0,22, 0,18 LOGIN@ IDLE JCPU PCPU WHAT USER TTY FROM 1:14m 4:25 0.12s /usr/lib/tracke moises-h tty2 tty2 06:46 moises-hernandez-farias@Debian-moi:~\$ w: Igual al anterior, pero te muestra que procesos están ejecutando. 81

moises-hernandez-farias@Debian-moi: ~ × Archivo Editar Ver Buscar Terminal Ayuda moises-hernandez-farias@Debian-moi:~\$ ulimit unlimited moises-hernandez-farias@Debian-moi:~\$ ulimit: Muestra (o cambia) los limites (stack, heap, procesos y archivos abiertos) de un usuario.

## 4.7.- Herramienta administrativas del sistema (básicas).

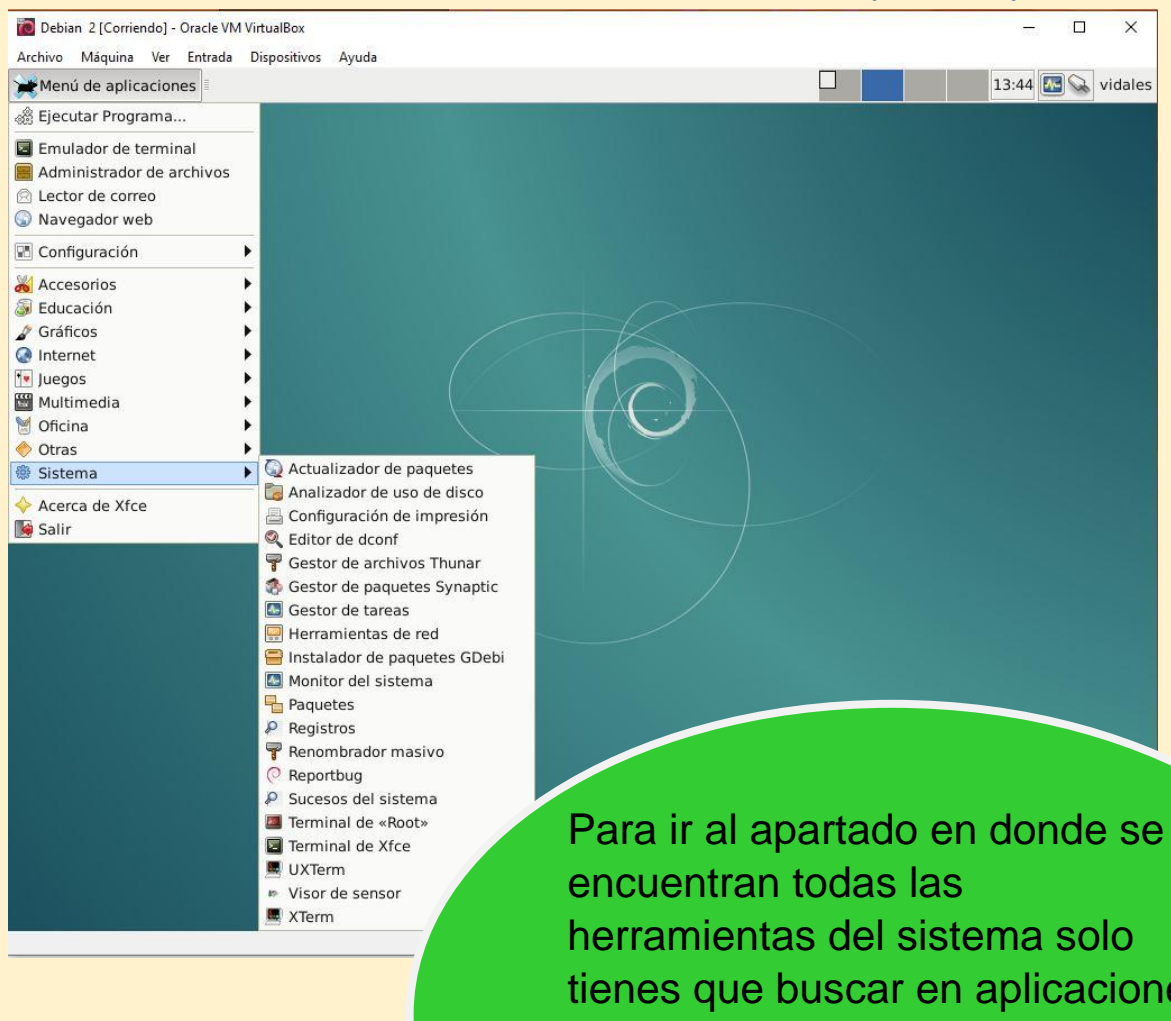

encuentran todas las herramientas del sistema solo tienes que buscar en aplicaciones y sistema (esto suele cambiar de acuerdo con el entorno de escritorio, también suele llamarse Herramientas del sistema).

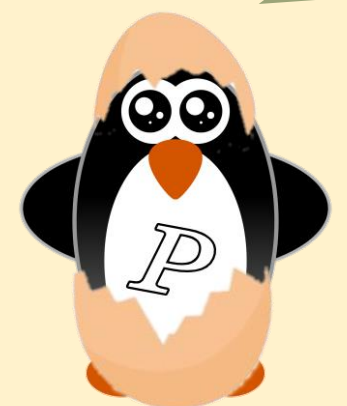

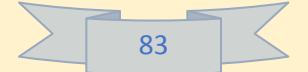

# 4.7.1.- Analizador de uso de disco.

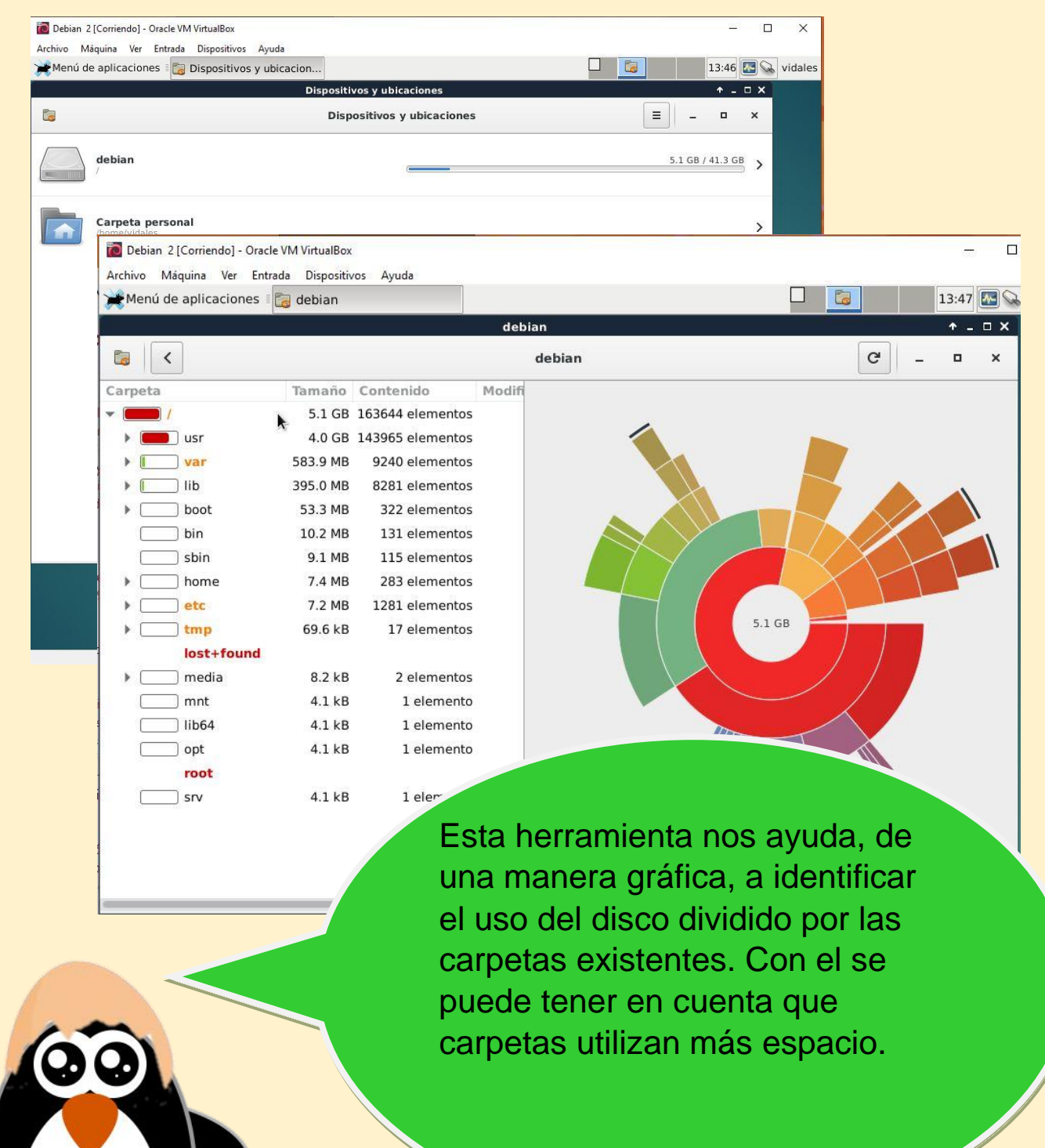

### 4.7.2.- Gestor de tareas.

|         | Gestor de tareas                                                            |       | <b>^</b> . | - ¤ × |  |
|---------|-----------------------------------------------------------------------------|-------|------------|-------|--|
| ota por |                                                                             |       |            | _ E 🔶 |  |
| eta per | Tarea                                                                       | ▼ PID | RSS        | CPU 🖆 |  |
|         | applet.py                                                                   | 4680  | 22 MiB     | 0%    |  |
|         | at-spi2-registryduse-gnome-session                                          | 4779  | 4 MiB      | 0%    |  |
|         | at-spi-bus-launcher                                                         | 4767  | 5 MiB      | 0%    |  |
| ma de   | cat                                                                         | 4757  | 740 KiB    | 0%    |  |
|         | dbus-daemonconfig-file=/etc/at-spi2/accessibility.confnoforkprint-address 3 | 4775  | 3488 KiB   | 0%    |  |
|         | dbus-daemonforkprint-pid 5print-address 7session                            | 4636  | 3452 KiB   | 0%    |  |
|         | dbus-launchexit-with-session startxfce4                                     | 4635  | 1884 KiB   | 0%    |  |
|         | dconf-service                                                               | 4891  | 4 MiB      | 0%    |  |
| pelera  | evolution-alarm-notify                                                      | 4719  | 42 MiB     | 0%    |  |
|         | evolution-calendar-factory                                                  | 4835  | 56 MiB     | 0%    |  |
|         | evolution-source-registry                                                   | 4799  | 18 MiB     | 0%    |  |
|         | gconfd-2                                                                    | 4818  | 5 MiB      | 0%    |  |
|         | Cestor de tareas                                                            | 9845  | 22 MiB     | 4%    |  |
|         | goa-daemon                                                                  | 4812  | 23 MiB     | 0%    |  |
|         | gpg-agentshdaemonwrite-env-file /home/vidales/.cache/gpg-agent-info         | 1966  | 248 KiB    | 0%    |  |
|         | gpg-agentshdaemonwrite-env-file /home/vidales/.cache/gpg-agent-info         | 4653  | 240 KiB    | 0%    |  |
|         | gvfs-afc-volume-monitor                                                     | 4858  | 7 MiB      | 0%    |  |
|         | gytsa                                                                       | 4689  | 6 MIB      | 0%    |  |
|         | gvtsd-tuse /run/user/1000/gvts -t -o big_writes                             | 4708  | 6 MIB      | 0%    |  |
|         | gvisa-metadata                                                              | 0422  |            | 0%    |  |
|         | Procesos: 150 CPU: 9% Memoria: 15% Area de intercambio: 0%                  | 0     |            | 11    |  |

 $\mathbf{G}$ 

Q

Esta herramienta nos indica las tareas que se están corriendo, cuanta RAM están utilizando y cuanto porcentaje del CPU están utilizando.

😡 💮 🌬 🗗 🖉 🚍 🚰 💷 🚱 🐼 🗣 CTRL DERECHA

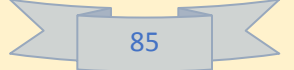

# 4.7.3.- Monitor del sistema.

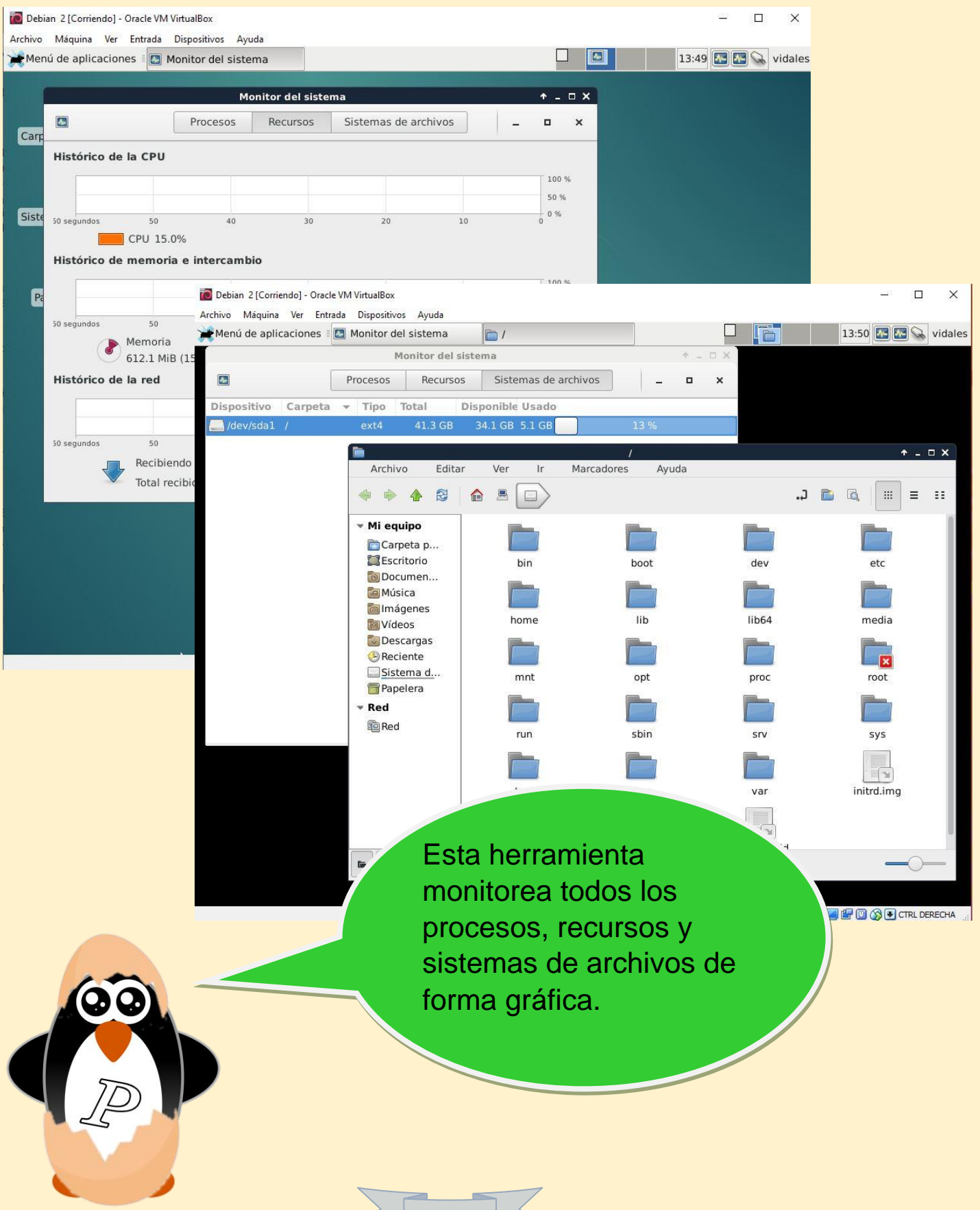

# 4.7.4.- Terminal.

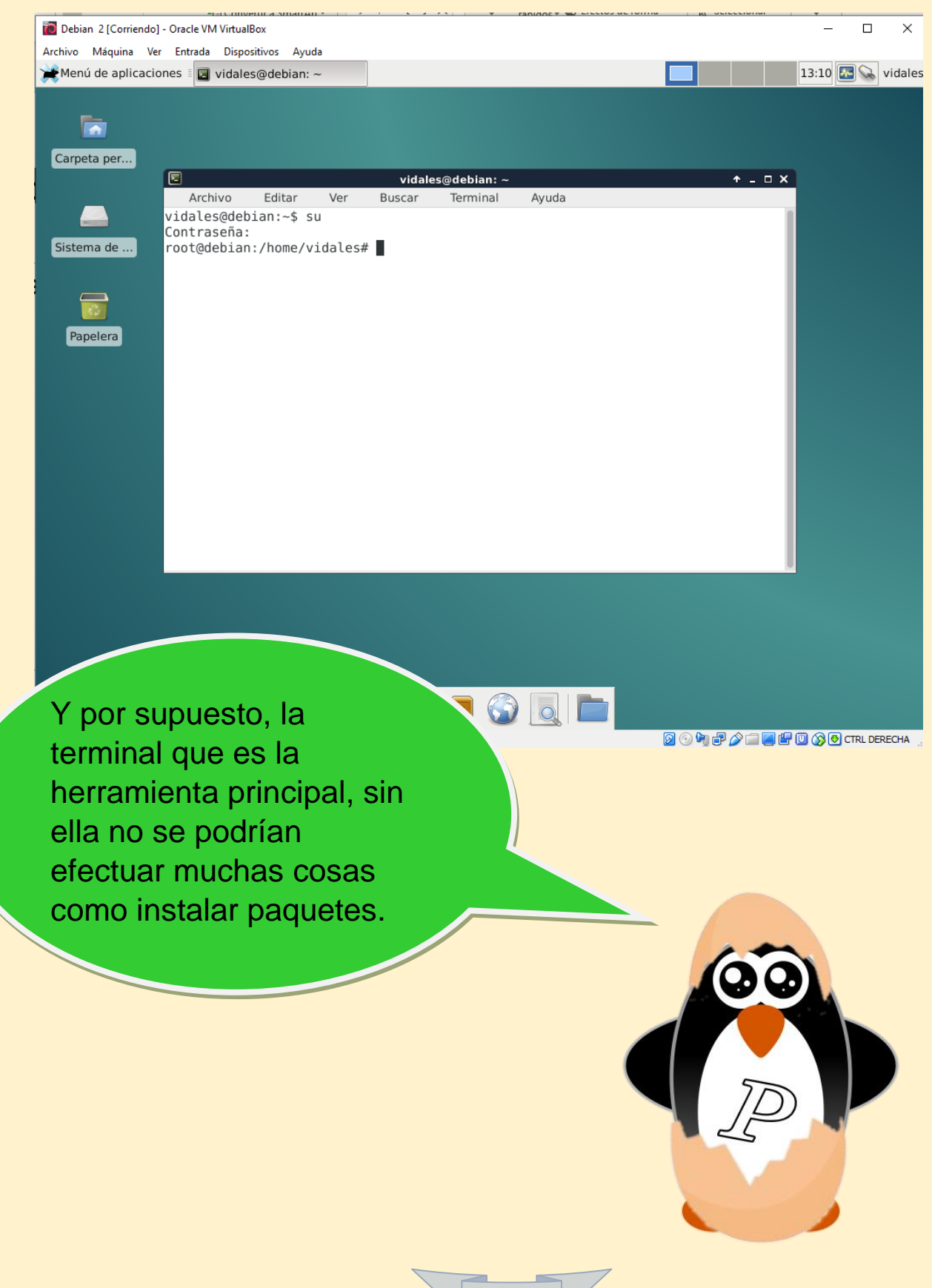

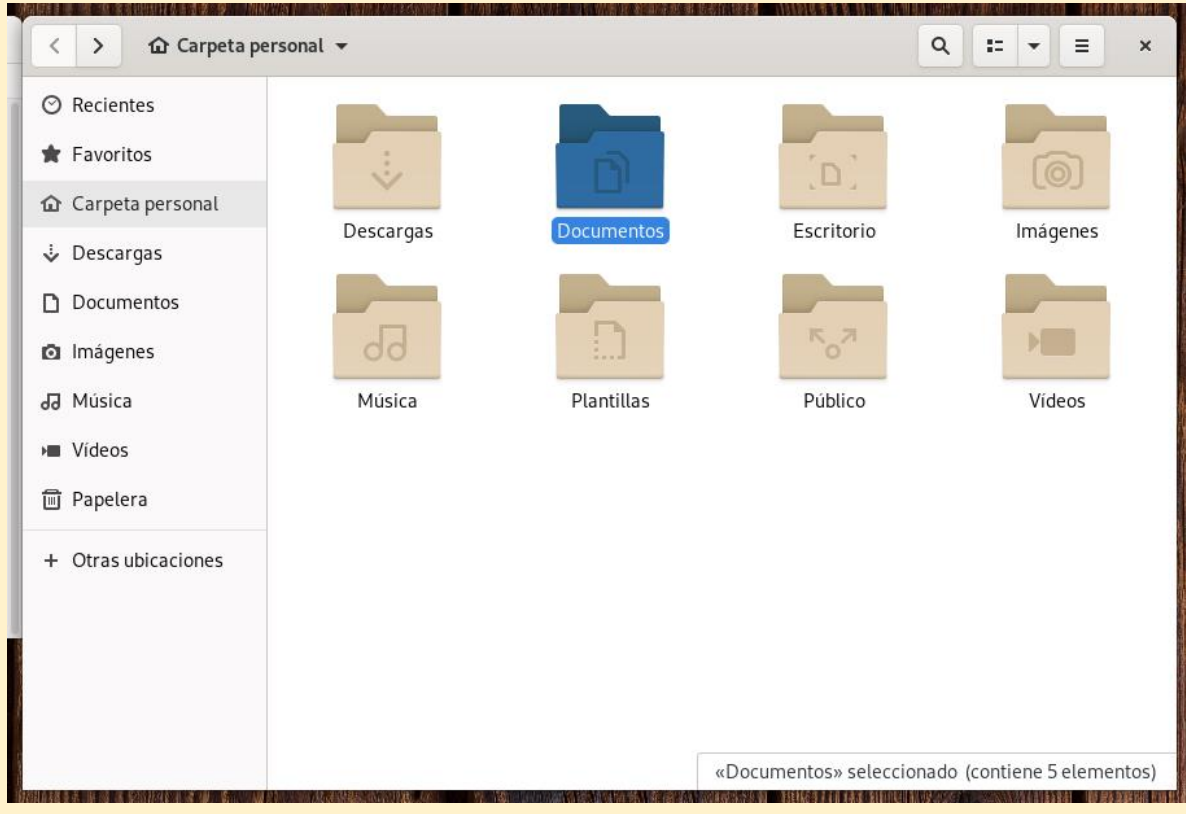

# 4.8.- Copia de seguridad.

Para empezar, debes de saber a cuál carpeta le harás la copia de seguridad.

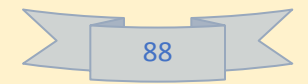

moises-hernandez-farias@Debian-moi: ~ × Archivo Editar Ver Buscar Terminal Ayuda moises-hernandez-farias@Debian-moi:~\$ su Contraseña: root@Debian-moi:/home/moises-hernandez-farias# Entraremos al superusuario con el comando "su" e introduciremos nuestra contraseña

|                           |                          |                        |                    | moises-h           | ieri      | rnangez-rarias@Debian-mol: ~                   |             |
|---------------------------|--------------------------|------------------------|--------------------|--------------------|-----------|------------------------------------------------|-------------|
| Archivo                   | Editar                   | Ver                    | Buscar             | Terminal           | l         | Ayuda                                          |             |
| moises-<br>Contras        | nernan<br>eña:           | dez-f                  | arias@             | Debian-m           | 01        | 1:~\$ SU                                       |             |
| root@De                   | bian-m                   | oi:/h                  | ome/mc             | ises-her           | na        | andez-farias# apt-get install rsync            |             |
|                           |                          |                        |                    |                    |           |                                                |             |
|                           |                          |                        |                    |                    |           |                                                |             |
| 1                         |                          |                        |                    |                    |           |                                                |             |
|                           |                          |                        |                    |                    |           |                                                |             |
|                           |                          |                        |                    |                    |           |                                                |             |
|                           |                          |                        |                    |                    |           |                                                |             |
|                           |                          |                        |                    |                    |           |                                                |             |
|                           |                          |                        |                    |                    |           |                                                |             |
|                           |                          |                        |                    |                    |           |                                                |             |
|                           |                          |                        |                    |                    |           |                                                |             |
|                           |                          |                        |                    |                    |           |                                                |             |
|                           |                          |                        |                    |                    |           |                                                |             |
|                           |                          |                        |                    |                    |           |                                                |             |
|                           |                          |                        |                    |                    |           |                                                |             |
| i <i>Thatar</i>           | Hilling                  |                        | 群族司旗               |                    |           |                                                |             |
| 1 18888                   |                          |                        |                    |                    |           |                                                | t i c'à i c |
| a <i>inter</i> ta         | 1181911107               |                        |                    |                    | 2.54      | anang ang ang ang ang ang ang ang ang an       | UR MA       |
|                           |                          |                        |                    |                    |           |                                                |             |
| lna v                     | 07 Or                    |                        | SUD                | arusua             | ri        | io teclearemos el                              |             |
| Jna v                     | ez er                    | n el                   | supe               | erusua             | ari       | io teclearemos el                              |             |
| Jna v<br>siguie           | ez er<br>nte c           | n el                   | supe<br>go         | erusua             | ari       | io teclearemos el                              |             |
| Jna v<br>siguie           | ez er<br>nte c           | n el<br>ódig           | supe<br>go         | erusua             | ari       | io teclearemos el                              |             |
| Jna v<br>siguie<br>'apt-g | ez er<br>nte c<br>et ins | n el<br>ódiq<br>stall  | supe<br>go<br>rsyr | erusua<br>nc" y e  | ari<br>st | io teclearemos el<br>te codigo sera el que nos |             |
| Jna v<br>siguie<br>'apt-g | ez er<br>nte c<br>et ins | n el<br>códig<br>stall | supe<br>go<br>rsyr | erusua<br>nc" y e  | ari<br>st | io teclearemos el<br>te codigo sera el que nos |             |
| Jna v<br>siguie<br>'apt-g | ez er<br>nte c<br>et ins | n el<br>ódig<br>stall  | supe<br>go<br>rsyr | erusua<br>nc" y e  | ari<br>st | io teclearemos el<br>te codigo sera el que nos |             |
| Jna v<br>siguie<br>'apt-g | ez er<br>nte c<br>et ins | n el<br>ódio<br>stall  | supe<br>go<br>rsyr | erusua<br>nc" y e: | ari<br>st | io teclearemos el<br>te codigo sera el que nos |             |
| Jna v<br>siguie<br>'apt-g | ez er<br>nte c<br>et ins | n el<br>ódig<br>stall  | supe<br>go<br>rsyr | erusua<br>nc" y e  | ari<br>st | io teclearemos el<br>te codigo sera el que nos |             |
| Jna v<br>siguie<br>'apt-g | ez er<br>nte c<br>et ins | n el<br>ódiq<br>stall  | supe<br>go<br>rsyr | erusua<br>nc" y e  | ari<br>st | io teclearemos el<br>te codigo sera el que nos |             |
| Jna v<br>siguie<br>'apt-g | ez er<br>nte c<br>et ins | n el<br>códig          | supe<br>go<br>rsyr | erusua<br>nc" y e  | ari<br>st | io teclearemos el<br>te codigo sera el que nos |             |
| Jna v<br>siguie<br>'apt-g | ez er<br>nte c<br>et ins | n el<br>ódig<br>stall  | supe<br>go<br>rsyr | erusua<br>nc" y e  | ari       | io teclearemos el<br>te codigo sera el que nos |             |
| Jna v<br>siguie<br>'apt-g | ez er<br>nte c<br>et ins | n el<br>códig          | supe<br>go<br>rsyr | erusua<br>nc" y e  | ari       | io teclearemos el<br>te codigo sera el que nos |             |
| Jna v<br>siguie<br>'apt-g | ez er<br>nte c<br>et ins | n el<br>ódiq<br>stall  | supe<br>go<br>rsyr | erusua<br>nc" y e  | ari       | io teclearemos el<br>te codigo sera el que nos |             |

|        |    | - / |
|--------|----|-----|
| $\geq$ | 90 |     |
|        |    |     |

-

moises-hernandez-farias@Debian-moi: ~ × Archivo Editar Ver Buscar Terminal Ayuda moises-hernandez-farias@Debian-moi:~\$ su Contraseña: root@Debian-moi:/home/moises-hernandez-farias# apt-get install rsync Leyendo lista de paquetes... Hecho Creando árbol de dependencias Leyendo la información de estado... Hecho Paquetes sugeridos: openssh-server Se instalarán los siguientes paquetes NUEVOS: rsync 0 actualizados, 1 nuevos se instalarán, 0 para eliminar y 0 no actualizados. Se necesita descargar 412 kB de archivos. Se utilizarán 805 kB de espacio de disco adicional después de esta operación. Des:1 http://deb.debian.org/debian buster/main i386 rsync i386 3.1.3-6 [412 kB] 8% [1 rsync 42,1 kB/412 kB 10%]

Despues de dar enter se instalara el "rsync" y esperaremos.

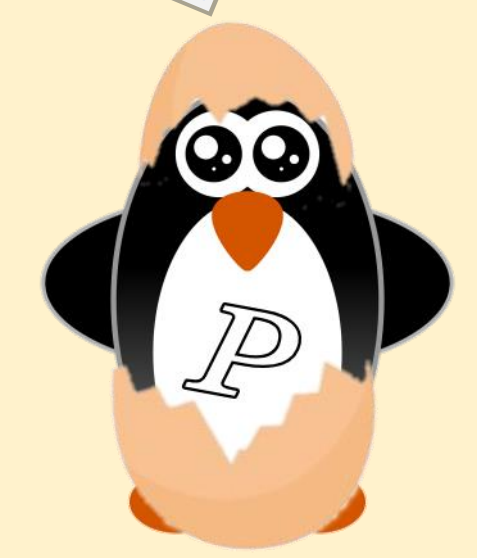

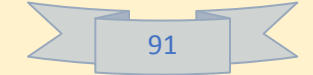

Usaremos dos comandos un tanto importantes: "Is" que sirve para que nos muestre los archivos que hay en una carpeta.

Y el segundo es "cd" que sirve para seleccionar e ir a una carpeta o "cd .." que sirve para regresar carpeta.

moises-hernandez-farias@Debian-mo Archivo Editar Ver Buscar Terminal Ayuda root@Debian-moi:/home/moises-hernandez-farias# ls Descargas Escritorio Música Público Documentos Imágenes Plantillas Vídeos Público root@Debian-moi:/home/moises-hernandez-farias# cd .. root@Debian-moi:/home# ls moises-hernandez-farias root@Debian-moi:/home#

Como podras observar primero usamos el comando "ls" para ver que archivos tenemos luego usaremos "cd .." para que nso regrese una carpeta y estemos en "home" pondremos "ls" otra vez para ver que si nos regresó correctamente.

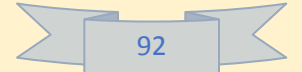

#### moises-hernandez-farias@Debian-moi: ~

Archivo Editar Ver Buscar Terminal Ayuda root@Debian-moi:/home/moises-hernandez-farias# ls Descargas Escritorio Música Público Documentos Imágenes Plantillas Vídeos root@Debian-moi:/home/moises-hernandez-farias# cd .. root@Debian-moi:/home# ls moises-hernandez-farias root@Debian-moi:/home# mkdir Backup root@Debian-moi:/home# ls Backup moises-hernandez-farias root@Debian-moi:/home# ls

Ahora pondremos el comando "mkdir Backup", el comando "mkdir" será el comando que creará la carpeta donde se hará nuestra copia de seguridad y "Backup" será el nombre que le daremos a la carpeta, luego pondremos "Is" otra vez y ahora nos aparece nuestro usuario y la carpeta que hemos creado.

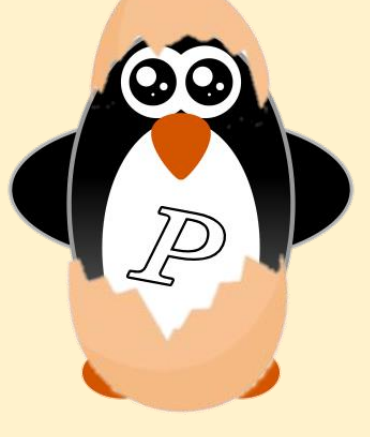

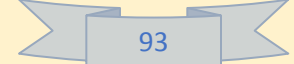

moises-hernandez-farias@Debian-moi:~
Archivo Editar Ver Buscar Terminal Ayuda
root@Debian-moi:/home/moises-hernandez-farias# ls
Descargas Escritorio Música Público
Documentos Imágenes Plantillas Videos
root@Debian-moi:/home# ls
moises-hernandez-farias
root@Debian-moi:/home# kdir Backup
root@Debian-moi:/home# kdir Backup
root@Debian-moi:/home# d
root@Debian-moi:/home# cd
root@Debian-moi:/home# rsync -av --delete/home/moises-hernandez-farias/Documentos/ /home/Backup
rsync: --delete/home/moises-hernandez-farias/Documentos/ i unknown option
rsync error: syntax or usage error (code 1) at main.c(1596) [client=3.1.3]
root@Debian-moi:/home# ls
sin titulo 1.odt
Sin titulo 1.odt
Sin titulo 3.odt
deb-1:1024x576.png
indice.jpeg
sent 126,765 bytes received 114 bytes 253,758.00 bytes/sec
total size is 126,290 speedup is 1.00
root@Debian-moi:-# ls
root@Debian-moi:-# ls
root@Debian-moi:-# ls
root@Debian-moi:-# d /home
root@Debian-moi:-# ls
root@Debian-moi:-# ls
root@Debian-moi:-# ls
root@Debian-moi:-# ls
root@Debian-moi:-# ls
root@Debian-moi:-# ls
root@Debian-moi:-# ls
root@Debian-moi:-# ls
root@Debian-moi:-# ls
root@Debian-moi:-# ls
root@Debian-moi:-# ls
root@Debian-moi:-# ls
root@Debian-moi:-# ls
root@Debian-moi:-# ls
root@Debian-moi:-# ls
root@Debian-moi:-# ls
root@Debian-moi:-# ls
root@Debian-moi:-# ls
root@Debian-moi:-# ls
root@Debian-moi:-# ls
root@Debian-moi:-# ls
root@Debian-moi:-# ls
root@Debian-moi:-# ls
root@Debian-moi:-# ls
root@Debian-moi:-# ls
root@Debian-moi:-# ls
root@Debian-moi:-# ls
root@Debian-moi:-# cd /home
root@Debian-moi:-# ls
root@Debian-moi:-# ls
root@Debian-moi:-# ls
root@Debian-moi:-# ls
root@Debian-moi:-# ls
root@Debian-moi:-# ls
root@Debian-moi:-# ls
root@Debian-moi:-# ls
root@Debian-moi:-# ls
root@Debian-moi:-# ls
root@Debian-moi:-# ls
root@Debian-moi:-# ls
root@Debian-moi:-# ls
root@Debian-moi:-# ls
root@Debian-moi:-# ls
root@Debian-moi:-# ls
root@Debian-moi:-# ls
root@Debian-moi:-# ls
root@Debian-moi:-# ls
root@Debian-moi:-# ls
root@Debian-moi:-# ls
root@Debian-moi:-# ls
root@Debian-moi:-#

### Teclearemos "cd" y pondremos el siguiente comando

"rsync -av –delete /home/"el nombre de su usuario"/Documentos/ / home/Backup"

una vez hecho eso pondremos "ls" no nos aparecerá nada pondremos "cd /home" para ir a la carpeta home.

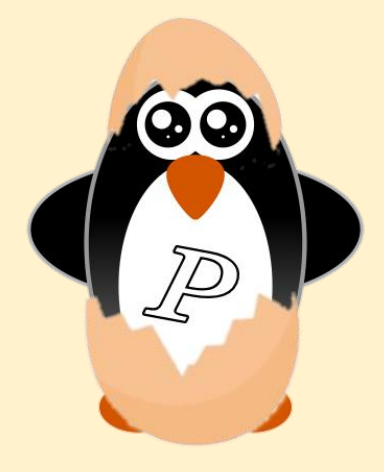

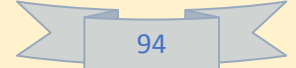

moises-hernandez-farias@Debian-moi: ~ Archivo Editar Ver Buscar Terminal Ayuda moises-hernandez-farias root@Debian-moi:/home# mkdir Backup root@Debian-moi:/home# ls Backup moises-hernandez-farias root@Debian-moi:/home# cd root@Debian-moi:~# rsync -av --delete/home/moises-hernandez-farias/Documentos/ /home/Backup rsync: --delete/home/moises-hernandez-farias/Documentos/: unknown option rsync error: syntax or usage error (code 1) at main.c(1596) [client=3.1.3] root@Debian-moi:~# rsync av --delete /home/moises-hernandez-farias/Documentos/ /home/Backup sending incremental file list Sin título 1.odt Sin título 2.odt Sin título 3.odt deb-1-1024x576.png indice.jpeq sent 126,765 bytes received 114 bytes 253,758.00 bytes/sec total size is 126,290 speedup is 1.00 root@Debian-moi:~# ls root@Debian-moi:~# cd /home root@Debian-moi:/home# ls Backup moises-hernandez-farias root@Debian-moi:/home# cd moises-hernandez-farias root@Debian-moi:/home/moises-hernandez-farias# ls Descargas Documentos Escritorio Imágenes Música Plantillas Público Vídeos root@Debian-moi:/home/moises-hernandez-farias# cd/Documentos bash: cd/Documentos: No existe el fichero o el directorio root@Debian-moi:/home/moises-hernandez-farias# cd Documentos root@Debian-moi:/home/moises-hernandez-farias/Documentos# ls deb-1-1024X576.png indice.jpeg 'Sin titulo 1.odt' 'Sin titulo 2.odt' 'Sin titulo 3.odt' root@Debian-moi:/home/moises-hernandez-farias/Documentos#

Ahora "cd \*nombre de tu usuario\*", despues "cd Documentos" y pondremos "Is" para ver los archivos.

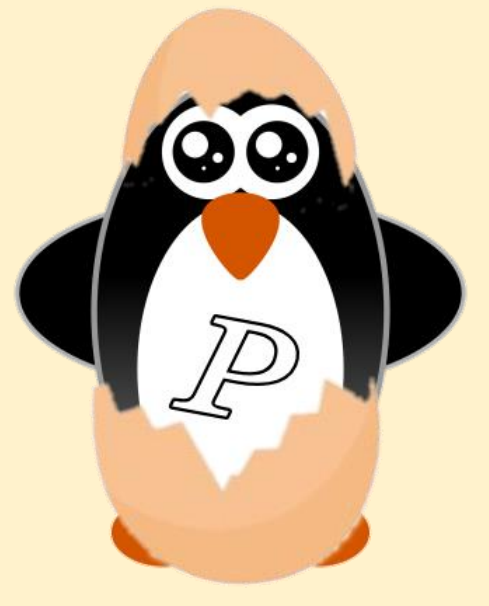

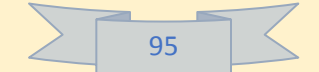

| moises-hernandez-farias@Debian-moi: ~                                                                                                    |
|----------------------------------------------------------------------------------------------------|
| Archivo Editar Ver Buscar Terminal Ayuda                                                                                                    |
| ./<br>Sin título 1.odt<br>Sin título 2.odt<br>Sin título 3.odt<br>deb-1-1024x576.png<br>índice.jpeg                                                                                                    |
| <pre>sent 126,765 bytes received 114 bytes 253,758.00 bytes/sec<br/>total size is 126,290 speedup is 1.00<br/>root@Debian-moi:-# cd /home<br/>root@Debian-moi:-# cd /home<br/>root@Debian-moi:/home# cd moises-hernandez-farias<br/>root@Debian-moi:/home# cd moises-hernandez-farias<br/>root@Debian-moi:/home/moises-hernandez-farias# ls<br/>Descargas Documentos Escritorio Imágenes Música Plantillas Público Vídeos<br/>root@Debian-moi:/home/moises-hernandez-farias# cd/Documentos<br/>bash: cd/Documentos: No existe el fichero o el directorio<br/>root@Debian-moi:/home/moises-hernandez-farias/Documentos<br/>bash: cd/Documentos: No existe el fichero o el directorio<br/>root@Debian-moi:/home/moises-hernandez-farias/Documentos<br/>root@Debian-moi:/home/moises-hernandez-farias/Documentos /<br/>root@Debian-moi:/home/moises-hernandez-farias/Documentos# ls<br/>deb-1-1024x576.png indice.jpeg 'Sin título 1.odt' 'Sin título 2.odt' 'Sin título 3.odt'<br/>root@Debian-moi:/home/moises-hernandez-farias# cd<br/>root@Debian-moi:/home/moises-hernandez-farias# cd<br/>root@Debian-moi:/home/moises-hernandez-farias# cd<br/>root@Debian-moi:/home/moises-hernandez-farias# cd<br/>root@Debian-moi:/home/moises-hernandez-farias# cd<br/>root@Debian-moi:/home/moises-hernandez-farias# cd<br/>root@Debian-moi:/home/moises-hernandez-farias/Documentos# ds<br/>Backup moises-hernandez-farias<br/>Backup moises-hernandez-farias/Documentos# ls</pre> |
| root@Debian-moi:/home/Backup# ls<br>deb-1-1024x576.png indice.jpeg 'Sin título 1.odt' 'Sin título 2.odt' 'Sin título 3.odt'<br>root@Debian-moi:/home/Backup# ls                                                                                                    |
| deb-1-1024x576.png índice.jpeg 'Sin título 1.odt' 'Sin título 2.odt' 'Sin título 3.odt'<br>root@Debian-moi:/home/Backup# cd<br>root@Debian-moi:/home# clear                                                                                                    |

Pondremos "cd .." y "cd .." para ir a la carpeta "home" una vez ahí introducimos "cd Backup" para entrar a la carpeta Backup y poner "ls" para que se vean si los archivos se copiaron bien y regresaremos a la carpeta home con "cd home".

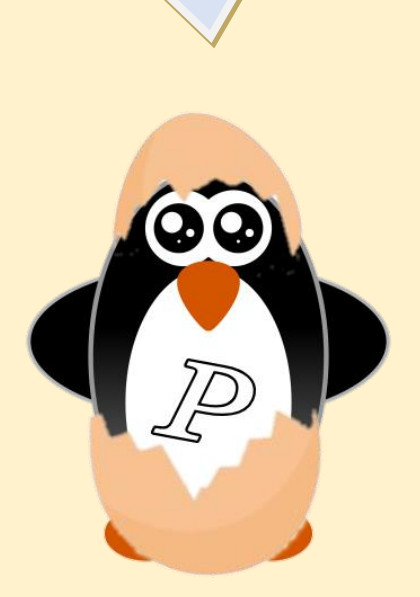

| $\geq$ | 96 |  |
|--------|----|--|
|        |    |  |

moises-hernandez-farias@Debian-moi: ~

Archivo Editar Ver Buscar Terminal Ayuda root@Debian-moi:/home# crontab -e no crontab for root - using an empty one

Select an editor. To change later, run 'select-editor'. 1. /bin/nano <---- easiest 2. /usr/bin/vim.tiny

Choose 1-2 [1]: 1 crontab: installing new crontab root@Debian-moi:/home#

> Una vez en "home" pondremos el siguiente codigo "crontab -e" y luego pondremos un "1", esto es para

programar el autoguardado durante cierto tiempo.

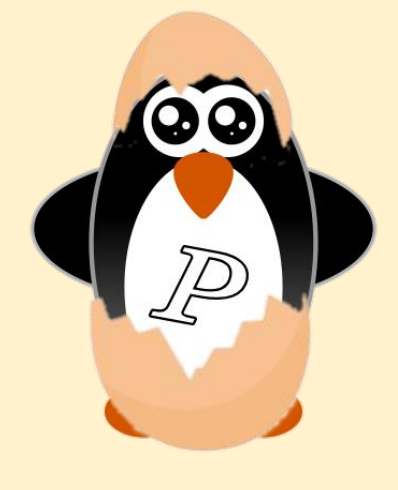

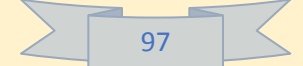

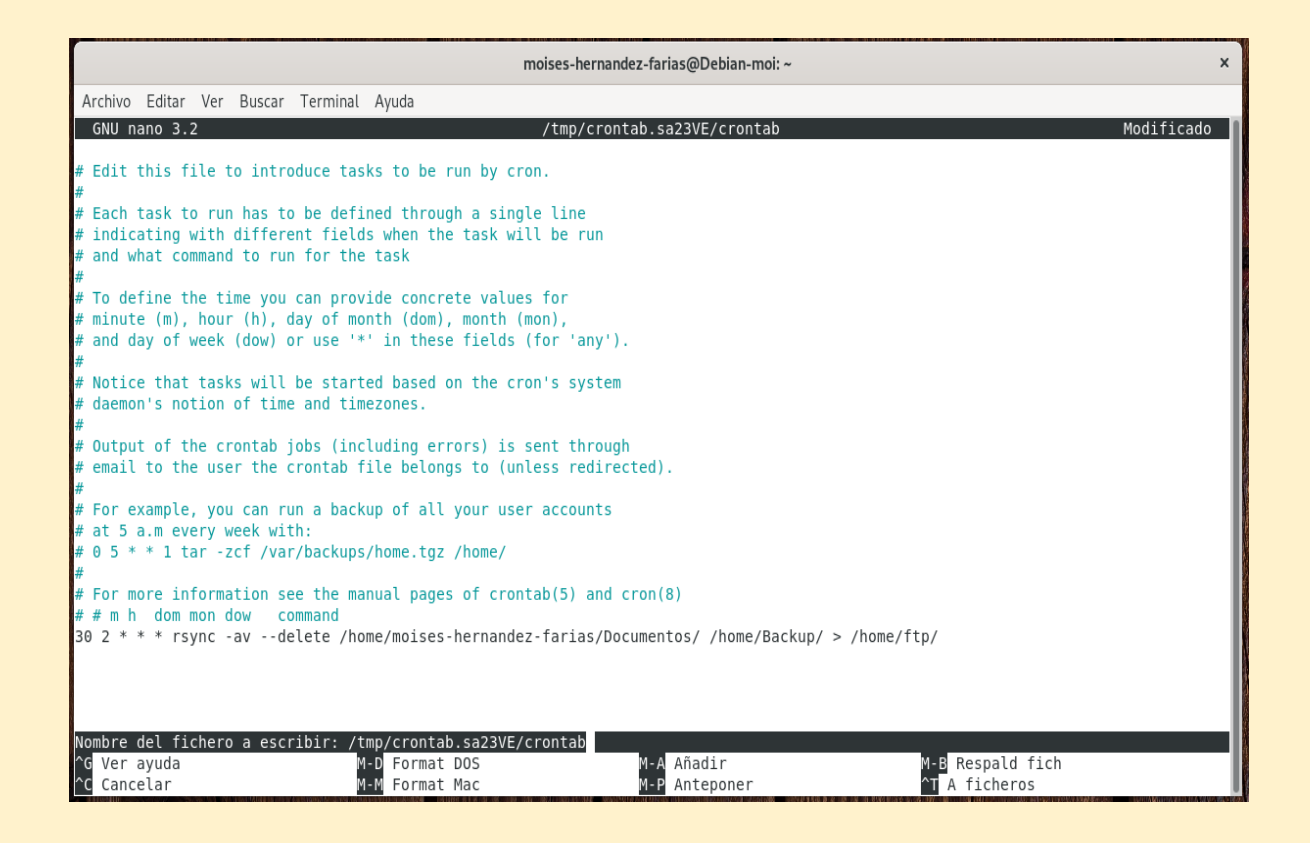

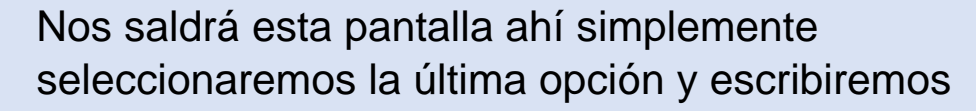

"30 2 \* \* \* rsync -av –delete /home/"tu nombre de usuario"/Documentos/ /home/backup/ > /home/ftp"

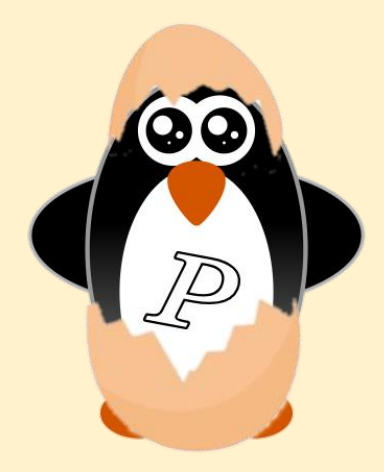

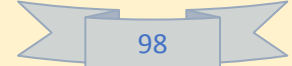

Archivo Editar Ver Buscar Terminal Ayuda root@Debian-moi:/home# crontab -e no crontab for root - using an empty one

Select an editor. To change later, run 'select-editor'. 1. /bin/nano <---- easiest 2. /usr/bin/vim.tiny

Choose 1-2 [1]: 1 crontab: installing new crontab root@Debian-moi:/home# exit exit

moises-hernandez-farias@Debian-moi:~\$ exit

Ya estaría hecho todo solo damos "exit" y hemos acabado con nuestra copia de seguridad.

moises-hernandez-farias@Debian-moi: ~

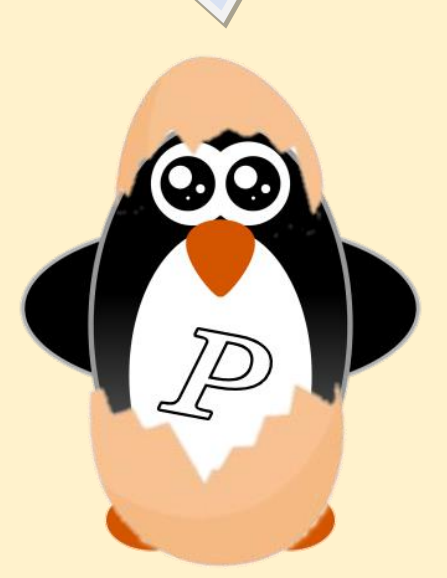

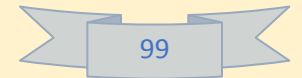

### 4.9.- Otros.

### LibreOffice.

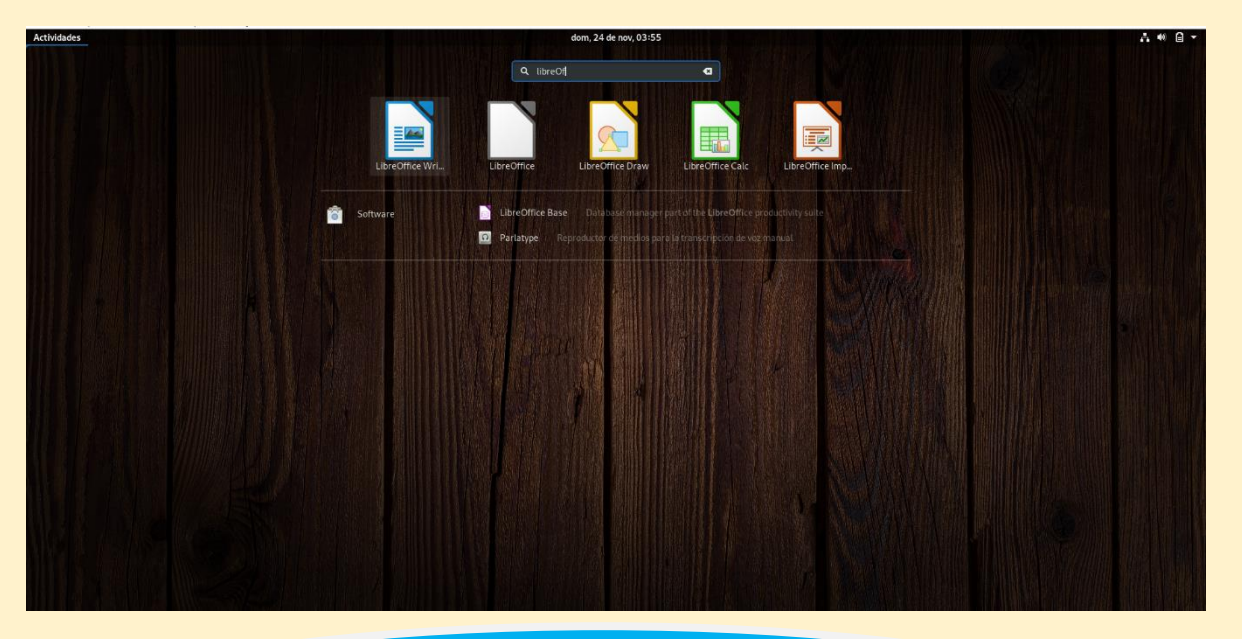

Linux viene con un software muy parecido a Word, Excel, PowerPoint, etc. Puedes entrar a ellos yendo al dash y escribir "Libre" y en automático se desplegarán varias aplicaciones parecidas. Procederemos a abrir una por una.

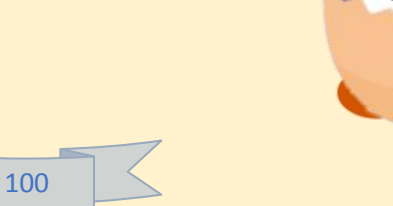

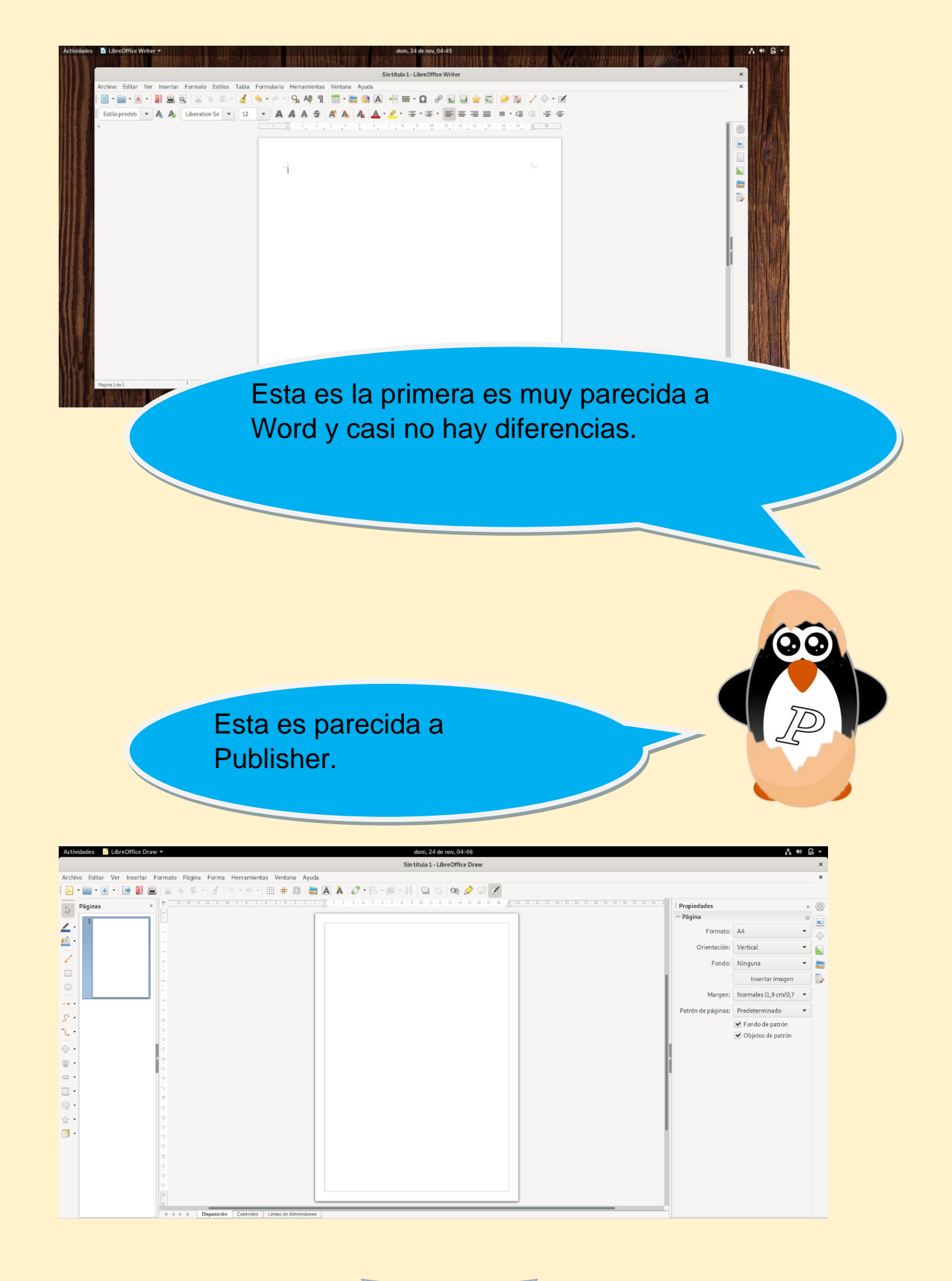

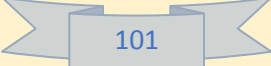

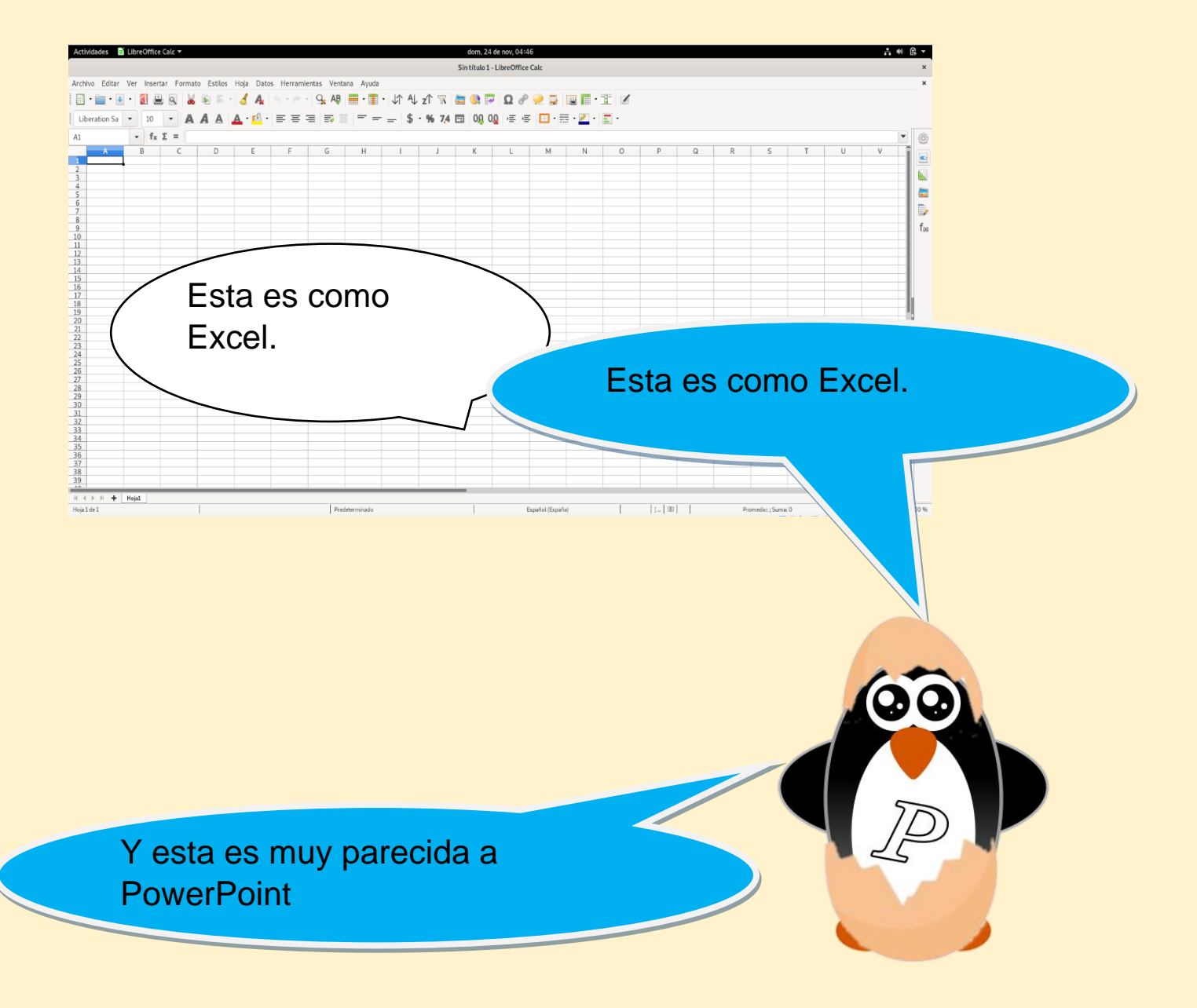

| Actividades 📑 LibreOffice Impress 🔻           |                                                  | dom, 24 de nov, 04:47        |                         | A ● ● -                               |
|-----------------------------------------------|--------------------------------------------------|------------------------------|-------------------------|---------------------------------------|
|                                               | Sint                                             | tulo 1 - LibreOffice Impress |                         | ×                                     |
| Archivo Editar Ver Insertar Formato Diapositi | va Presentación Herramientas Ventana Ayuda       |                              |                         | ×                                     |
| 🛛 • 🚞 • 💽 • 📓 📇 💥 🕸 🖻 👌                       | - 5 - 7 - 9. AB      🗉 - 🔲 🕞 🕞 📰 - 🚞 🚺 🔇         | 🗛 🛦 🖉 🗾 · 🗟 🝙 ·              |                         |                                       |
|                                               | • `, •   🔶 • 🐵 • 📾 • 📄 • 🔍 • 🎂 • 🖪 •   🖉 🔚 • 🖷 • | 🔲 🖽 🔨 - 🗛 🌽 💭                |                         |                                       |
| Diapositivas ×                                |                                                  |                              | Propiedades             | × @                                   |
| 1                                             |                                                  |                              |                         |                                       |
|                                               |                                                  |                              | Formato:                | Pantalla 4:3 🔹 🥚                      |
|                                               |                                                  |                              | Orientación:            | Horizontal 👻 🔛                        |
| 2                                             |                                                  |                              | Fondo:                  | Ninguna 👻 📴                           |
|                                               |                                                  |                              |                         | Insertar imagen                       |
|                                               |                                                  |                              | Patrón de diapositivas: | Alizarin0 👻 🛄                         |
|                                               |                                                  |                              |                         | 🖌 Fondo de patrón 🛛 🛃                 |
|                                               |                                                  |                              |                         | <ul> <li>Objetos de patrón</li> </ul> |
|                                               |                                                  |                              |                         | Vista de patrón                       |
| 4                                             | Bulco para añadir un t                           | título.                      | ^ Disposiciones         |                                       |
|                                               | Puise para anaun un                              |                              |                         |                                       |
|                                               |                                                  |                              |                         |                                       |
|                                               | Pulse para añadir texto                          |                              |                         |                                       |
|                                               |                                                  |                              |                         |                                       |
|                                               |                                                  |                              |                         |                                       |
|                                               |                                                  |                              |                         |                                       |
|                                               |                                                  |                              |                         |                                       |
|                                               |                                                  |                              |                         |                                       |
|                                               | L                                                | <sup>1</sup>                 |                         |                                       |
|                                               |                                                  |                              |                         |                                       |
| Diapositiva 1 de 2                            | AlizarinO                                        | 1 -10,09/-4,13 = 0,00×0,00   | Español (España)        |                                       |

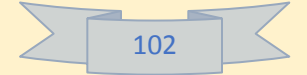

# Cambio de fondo de pantalla.

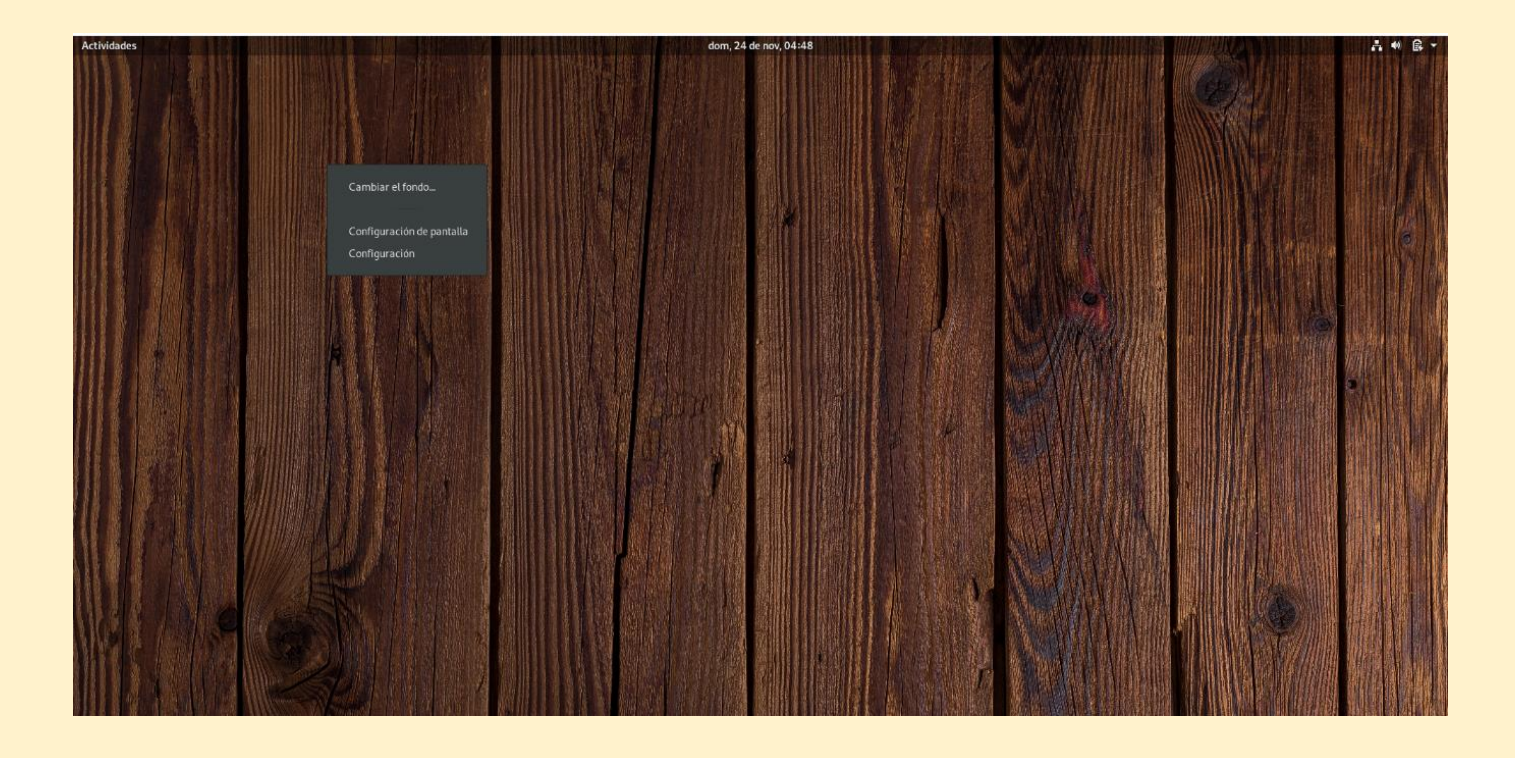

Para cambiar el fondo de escritorio solo hay que dar clic derecho en la pantalla de inicio y dar en "cambiar el fondo" (cambia en cada entorno de escritorio).

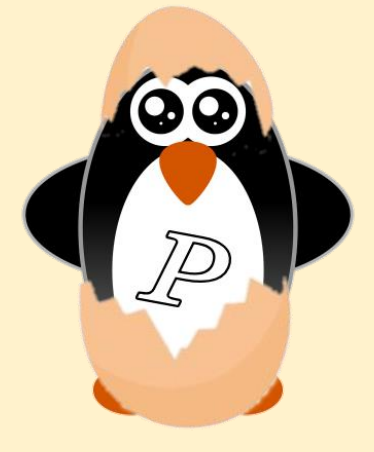

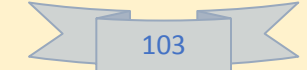

| Actividades | 🛠 Configuración 🔻 |                                         |                   | dom, 24 de nov, 04:48     | A 4 6 - |
|-------------|-------------------|-----------------------------------------|-------------------|---------------------------|---------|
|             |                   |                                         |                   |                           |         |
|             |                   |                                         | Q Configuración   | Fondo ×                   |         |
| 1118        |                   |                                         | Bluetooth         |                           |         |
|             |                   |                                         | Fondo             |                           |         |
|             |                   |                                         | Notificaciones    |                           |         |
|             |                   |                                         | Q Buscar          |                           |         |
|             |                   |                                         | 🏲 Región e idioma |                           |         |
|             |                   |                                         | Acceso universal  |                           |         |
|             | 制度的               |                                         | Cuentas en línea  |                           |         |
|             |                   |                                         | 🕌 Privacidad      |                           |         |
|             | 潮情意识              |                                         | < Compartir       | Fondo Pantalla de bloqueo |         |
|             | 等時時常開             | /////////////////////////////////////// | 🕸 Sonido          |                           |         |
|             | 四日日本川             |                                         | Ce Energia        |                           |         |
|             |                   |                                         | 🗗 Red             |                           |         |
|             |                   |                                         | ኛo Dispositivos > |                           |         |
|             |                   | San In                                  | Detaller          |                           |         |
|             |                   |                                         |                   |                           |         |
|             |                   | Come Change                             |                   |                           |         |

Se nos abrirá esta ventana en la cual tú puedes escoger si cambiar el fondo de escritorio o el de pantalla de bloqueo.

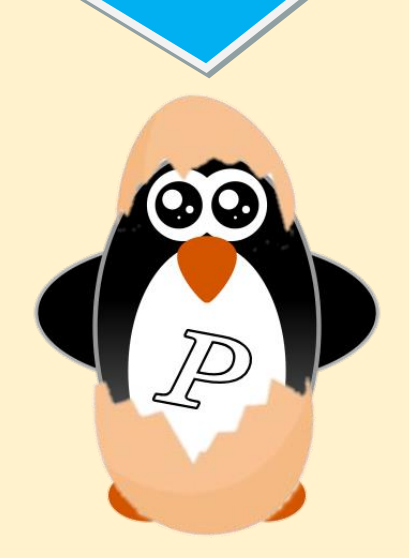

|        |     | 57 |
|--------|-----|----|
| $\geq$ | 104 |    |

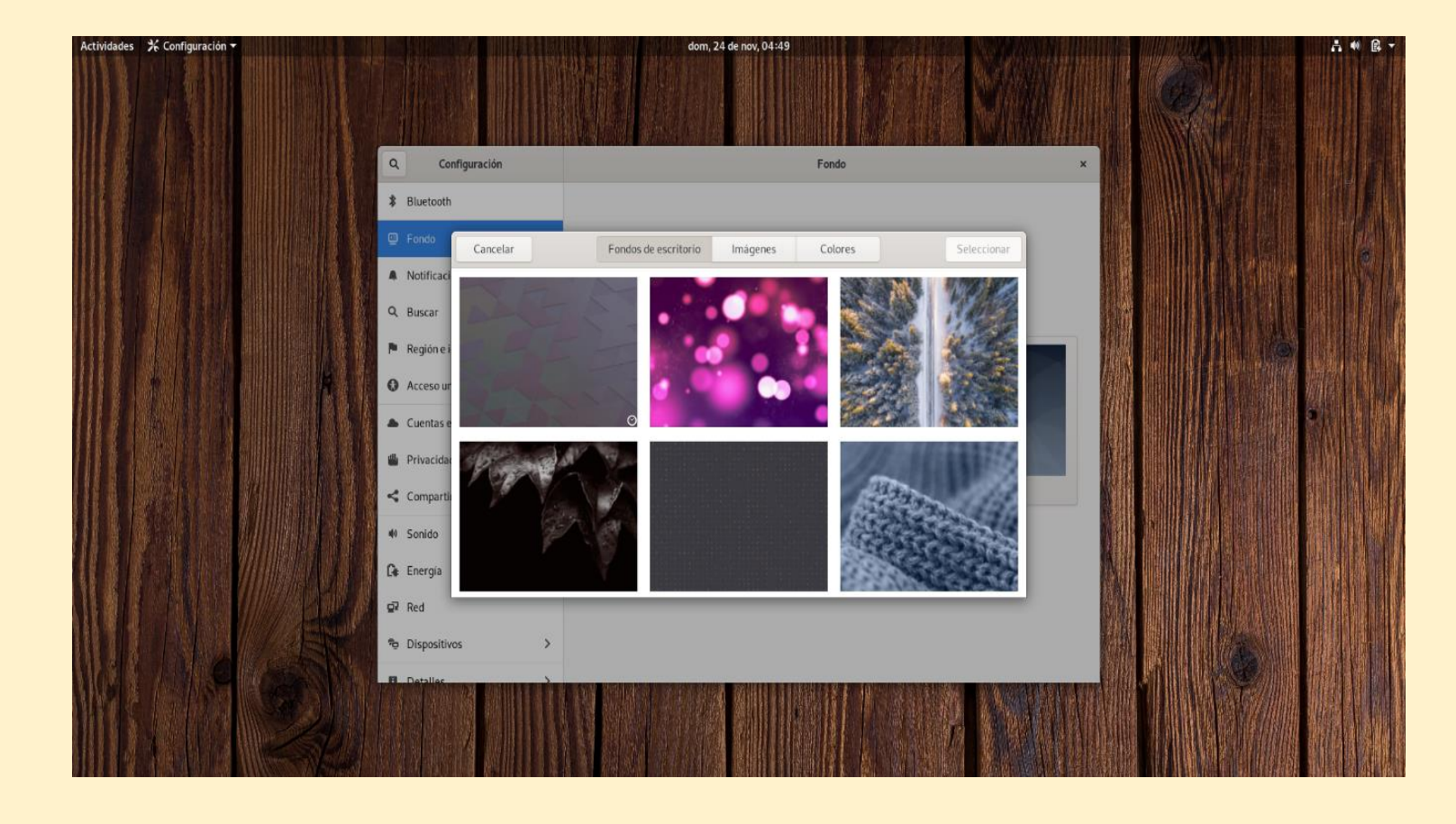

En cualquiera que hayas seleccionado se desplegara esta ventana en donde podrás seleccionar uno entre muchos fondos, elige el que más te guste o selecciona una imagen que hayas descargado.

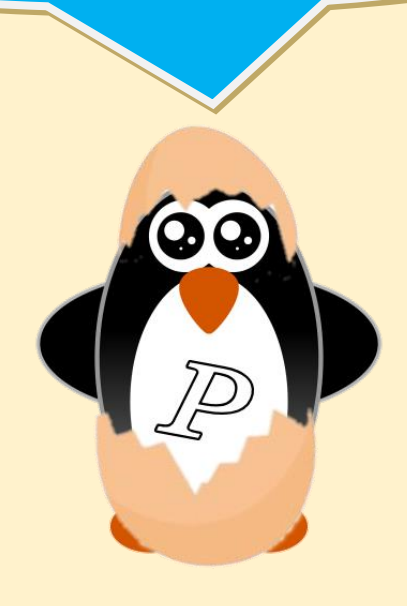

|        |     | 5 |
|--------|-----|---|
| $\geq$ | 105 |   |

# 5.-Bibliografía.

- Colaboradores de Wikipedia. (2019, 23 noviembre). variante de Linux por el proyecto Debian. Recuperado 24 noviembre, 2019, de <u>https://es.wikipedia.org/wiki/Debian\_GNU/Linux</u>
- 2. Debian -- Razones para escoger Debian. (s.f.). Recuperado 24 noviembre, 2019, de <u>https://www.debian.org/intro/why\_debian.es.html</u>
- Debian -- Obtener Debian. (s.f.). Recuperado 24 noviembre, 2019, de <u>https://www.debian.org/distrib/index.es.html</u>
- Download\_Old\_Builds\_5\_2 Oracle VM VirtualBox. (s.f.). Recuperado 24 noviembre, 2019, de <u>https://www.virtualbox.org/wiki/Download\_Old\_Builds\_5\_2</u>
- 5. ¿Qué es un firewall? (2019, 12 noviembre). Recuperado 24 noviembre, 2019, de <u>https://www.cisco.com/c/es\_mx/products/security/firewall</u> <u>s/what-is-a-firewall.html</u>
- Colaboradores de Wikipedia. (2019b, 19 noviembre). Cuota de disco - Wikipedia, la enciclopedia libre. Recuperado 24 noviembre, 2019, de <u>https://es.wikipedia.org/wiki/Cuota\_de\_disco</u>

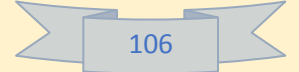